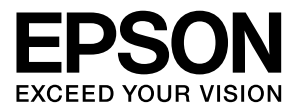

# LP-M6000 シリーズ

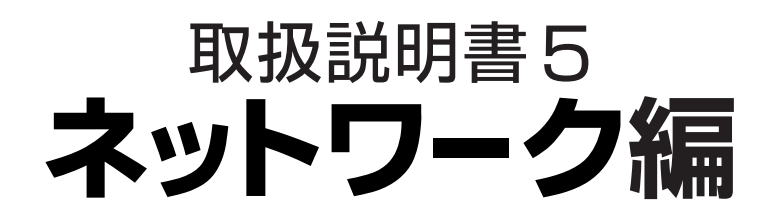

本製品をネットワークプリンタとして使うために必要な情報を 詳しく説明しています。 また、各種トラブルの解決方法やお客様からのお問い合わせの 多い項目の対処方法を説明しています。 目的に応じて必要な章を参照してください。

オプションのネットワークインターフェイスカードを使うとき は、オプションのネットワークインターフェイスカードに同梱 の取扱説明書を参照してください。

#### マークの意味

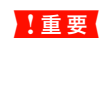

この表示を無視して誤った取り扱いをすると、本 製品が損傷したり、本製品、ブリンタドライバや ユーティリティが正常に動作しなくなる場合があ ります。この表示は、本製品をお使いいただく上 で必ずお守りいただきたい内容を示しています。

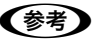

補足説明や参考情報を記載しています。

△ 関連した内容の参照ページを示しています。

#### 掲載画面

- 本書の画面は実際の画面と多少異なる場合があります。また、OSの違いや使用環境によっても異なる画面となる場合がありますので、ご注意ください。
- 本書に掲載する Windows の画面は、特に指定がない限り Windows XP の画面を使用しています。
- 本書に掲載する Mac OS X の画面は、特に指定がない限り Mac OS X v10.4 の画面を使用しています。

#### Windows の表記

Microsoft<sup>®</sup> Windows<sup>®</sup> 2000 Operating System 日本語版 Microsoft<sup>®</sup> Windows Server<sup>®</sup> 2003 Operating System 日本語版 Microsoft<sup>®</sup> Windows<sup>®</sup> XP Operating System 日本語版 Microsoft<sup>®</sup> Windows Vista<sup>®</sup> Operating System 日本語版 本書では、上記の OS (オペレーティングシステム)をそれぞれ 「Windows 2000」「Windows Server 2003」「Windows XP」「Windows Vista」と表記しています。また、これらの 総称として「Windows」を使用しています。

#### Mac OS の表記

Mac OS X v10.3 ~ v10.4 本書では、上記各オペレーティングシステムを「Mac OS X」 と表記しています。

#### モデル名の表記とイラスト

- 本書では、本製品の製品名を下記のように表記しています。 LP-M6000 : 標準モデル LP-M6000A : ADF モデル LP-M6000F : ファクスモデル
- 本書では、LP-M6000Aのイラストを使用して各種手順を 説明しています。

#### 商標

Apple の名称、AppleTalk、Mac、Macintosh、Mac OS、 Bonjour、QuickDraw、Safari は Apple Inc. の商標または 登録商標です。

Microsoft、Windows、Windows Server、Windows Vista は米国マイクロソフトコーポレーションの米国およびその他 の国における登録商標です。

Adobe、Adobe Reader は Adobe Systems Incorporated (アドビシステムズ社)の商標です。

Java およびすべての Java 関連の名称は、米国 Sun Microsystems.Inc.の米国およびその他の国における商標 または登録商標です。

RSAはRSA Security Inc.の登録商標です。 BSAFEはRSA Security Inc.の米国および その他の国における登録商標です。

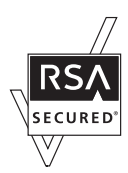

This product includes software developed by the University of California, Berkeley, and its contributors. その他の製品名は各社の商標または登録商標です。

#### ご注意

- 本書の内容の一部または全部を無断転載することを禁止します。
- 本書の内容は将来予告なしに変更することがあります。
- 本書の内容にご不明な点や誤り、記載漏れなど、お気付きの点がありましたら弊社までご連絡ください。
- 運用した結果の影響については前項に関わらず責任を負い かねますのでご了承ください。
- 本製品が、本書の記載に従わずに取り扱われたり、不適当 に使用されたり、弊社および弊社指定以外の、第三者によっ て修理や変更されたことなどに起因して生じた障害等の責 任は負いかねますのでご了承ください。

# もくじ

| 3 |
|---|

| 動作環境と各部の説明               | e |
|--------------------------|---|
| 動作環境 … 6<br>各部の名称と働き … 6 |   |
| 印刷環境の確認                  | 7 |
| 拉結古汁の疎認し道し手順             | 7 |

接続方法の確認と導入手順…7 印刷方法の確認…8

#### コンピュータのネットワーク設定....10

| Windows1                               | 1 |
|----------------------------------------|---|
| コンポーネント(プロトコル)の確認 … 11<br>アドレスの確認 … 13 |   |
| Mac OS X 1                             | 4 |
| AppleTalk を設定する 14<br>TCP/IP を設定する 15  |   |

#### ネットワークインターフェイス の設定......16

EpsonNet Config をインストールする … 18 EpsonNet Config (Windows) / (Mac OS) の起動 … 19 設定方法 … 20 プロパティ画面の説明 … 23 工場出荷時への戻し方 … 25

#### 印刷をするコンピュータの設定.......26

Windows......27

EpsonNet Print(LPR)で印刷する ... 27 標準 TCP/IP(LPR)で印刷する ... 27 インターネット(IPP)で印刷する ... 30

#### 設定や印刷に関するトラブル......35 ネットワーク設定ができない / ネットワーク印刷がで きない ... 35 設定する IP アドレスがわからない ... 35 設定した IP アドレスが変わってしまう ... 36 印刷に時間がかかる / データの末尾が欠ける ... 36 EpsonNet Config (Windows/Web) が 起動または設定できない ... 37 設定ソフトウェア起動時に製品名 / IP アドレスが表示されない ... 38 EpsonNet Printを使って印刷すると、 ダイヤルアップ接続画面が表示される ... 40 Mac OS に関するトラブル ......41 プリンタの追加で本製品が表示されない…41 Rendezvous/Bonjour で印刷できない ... 41 EpsonNet ソフトウェアのご案内......43 印刷用ソフトウェア ... 43 設定ソフトウェア ... 43 管理ソフトウェア ... 44 EpsonNet ソフトウェアを入手するには ... 44 EpsonNet Print の使い方 ......45 セットアップの流れ…45 EpsonNet Printのインストール ... 46

EpsonNet Print のインストール ... 46 コンピュータの設定 ... 47 その他の機能 ... 51

EpsonNet Config (Web) の使い方 ......55

動作環境 ... 55 起動 ... 57 各項目の説明 ... 58

#### 

| SSL 通信                                                                                                    | 66                    |
|----------------------------------------------------------------------------------------------------|-----------------------|
| 必要な設定                                                                                                    | 67                    |
| ブラウザによる本製品の設定や管理 67<br>インターネット印刷プロトコル(IPP) 67                                                                                                    |                       |
| 電子証明書の概要                                                                                                    | 68                    |
| サーバ証明書 68                                                                                                    |                       |
| 設定方法                                                                                                    | 69                    |
| サーバ証明書のインポート … 69<br>利用するサーバ証明書の選択 … 71<br>暗号強度を設定 … 71<br>SSL リダイレクト機能の設定 … 72<br>ポートコントロールの設定 … 72<br>秘密鍵付き証明書(PKCS#12)の保存と復元                                                                                                    | ī 73                  |
| 印刷データの暗号化(セキュア IPP 印刷)                                                                                                    | 74                    |
| SSL 機能の設定や使用時のトラブル                                                                                                    | 75                    |
| <ul> <li>証明書がインストール / インポートできない</li> <li>EpsonNet Config (Web)</li> <li>にアクセスできない 75</li> <li>EpsonNet Config (Web)</li> <li>にアクセスすると警告が表示される 75</li> <li>証明書を操作すると警告が表示される 76</li> <li>証明書を削除してしまった 77</li> </ul>                                                                                                    | . 75                  |
|                                                                                                    |                       |
| 付録                                                                                                    | 78                    |
| <b>付録</b><br>EpsonNet ソフトウェアの削除方法                                                                                                    | <b>78</b><br>79       |
| <b>付録</b><br>EpsonNet ソフトウェアの削除方法<br>Windows 用ソフトウェアを削除する 79<br>Mac OS X 用ソフトウェアを削除する 80                                                                                                    | <b>78</b><br>79       |
| <b>付録</b><br><b>EpsonNet ソフトウェアの削除方法</b>                                                                                                    | <b>78</b><br>79<br>81 |
| <b>付録</b><br><b>EpsonNet ソフトウェアの削除方法</b>                                                                                                    | <b>78</b><br>79<br>81 |
| <ul> <li>付録</li> <li>EpsonNet ソフトウェアの削除方法</li> <li>Windows 用ソフトウェアを削除する … 79<br/>Mac OS X 用ソフトウェアを削除する … 80</li> <li>ネットワーク共有に必要な環境と基礎知識 …</li> <li>IP アドレスは何番に設定する? … 82</li> <li>プリンタを共有するには</li> <li>プリントサーバの設定 (Windows) … 85<br/>追加ドライバを削除するには … 88</li> <li>クライアントの設定 (Windows) … 90<br/>プリントサーバの設定 (Mac OS X) … 94</li> <li>クライアントの設定 (Mac OS X) … 95</li> </ul> | <b>78</b><br>81<br>84 |
| <ul> <li>付録</li> <li>EpsonNet ソフトウェアの削除方法</li></ul>                                                                                                    | <b>78</b><br>81<br>84 |
| <ul> <li>付録</li> <li>EpsonNet ソフトウェアの削除方法</li></ul>                                                                                                    | 79<br>81<br>84        |
| <ul> <li>付録</li> <li>EpsonNet ソフトウェアの削除方法</li> <li>Windows 用ソフトウェアを削除する</li></ul>                                                                                                    |                       |

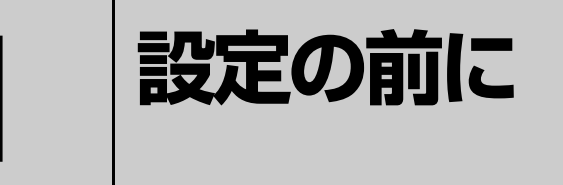

ネットワークインターフェイスの機能や動作環境と、導入作業の概要などを説明しま す。

| 動作環境と各部の説明 | 6 |
|------------|---|
| 印刷環境の確認    | 7 |

## 動作環境と各部の説明

#### 動作環境

本製品のネットワークインターフェイスの動作環境を説明します。本製品の対応 OS は、『取扱説明書 2 使い方編』(冊子)を参照してください。

以下を参照して、お使いの環境に対応しているか確認してください。

| OS とバージョン                                                            | 対応プロトコルおよび印刷サービス                                                                                 |
|----------------------------------------------------------------------|--------------------------------------------------------------------------------------------------|
| Windows 2000<br>Windows XP*<br>WindowsServer 2003*<br>Windows Vista* | <ul> <li>TCP/IP (LPR、Standard TCP/IP または EpsonNet Print)</li> <li>IPP</li> </ul>                 |
| Mac OS X v10.3 以降                                                    | <ul><li> AppleTalk (EPSON AppleTalk)</li><li> TCP/IP (EPSON TCP/IP、Rendezvous、Bonjour)</li></ul> |

\* 32bit/64bit に対応

L重要 本製品をダイヤルアップルータ使用中の環境に設置するときは、必ずその環境のセグメントに合った IP アドレスを設定 してください。正しいアドレスを設定しないと、不必要なダイヤルアップが行われる可能性があります。

#### 各部の名称と働き

本製品のネットワークインターフェイス各部の名称と機能を説明します。

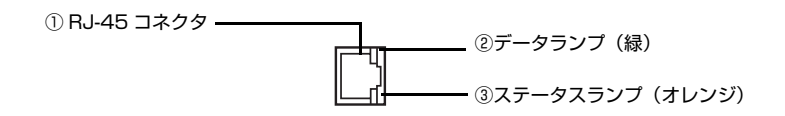

#### ① RJ-45 コネクタ

LAN ケーブルを接続します。LAN ケーブルは、シールドツイストペアケーブル(カテゴリ 5 以上)を使用してください。10Base-T、100Base-TX のどちらでも使えます。

#### ② データランプ(緑)

接続状態またはデータの受信状態を示します。

#### ③ステータスランプ(オレンジ)

ネットワークの通信速度を示します。

| ②データランプ(緑) | ③ステータスランプ<br>(オレンジ) | 状態                    |
|------------|---------------------|-----------------------|
| 点灯         | 点灯                  | 100Base-TX で接続されている状態 |
| 点滅         | 点灯                  | 100Base-TX でデータ受信中    |
| 点灯         | 消灯                  | 10Base-T で接続されている状態   |
| 点滅         | 消灯                  | 10Base-T でデータ受信中      |

## 印刷環境の確認

#### 接続方法の確認と導入手順

ネットワーク環境で本製品を使うには 2 つの接続方法があります。以下の説明を参考に、どの接続方法を使用するか決 定してから導入手順を確認してください。

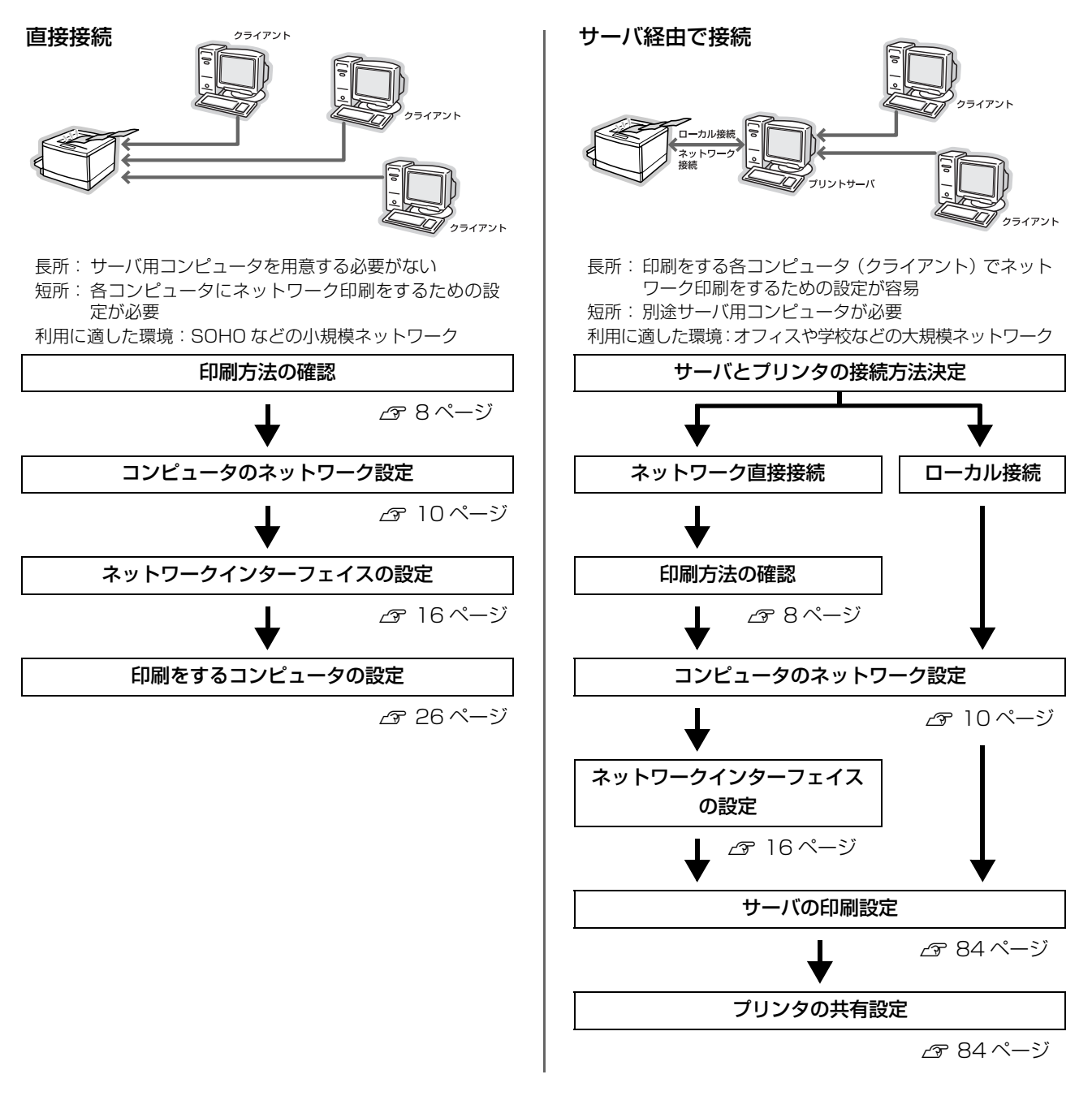

直接接続や、サーバ経由接続でサーバと本製品を直接接続する場合は、次に印刷方法を確認します。サーバ経由接続でサーバと本製品をローカル(USB ケーブル)接続する場合は、『取扱説明書 1 セットアップ編』(冊子)を参照してサーバと本製品を接続してください。

#### 印刷方法の確認

#### 直接接続の印刷方法は OS によって異なります。

| OS                                                                                                    | 印刷方法                                                                                                    |
|----------------------------------------------------------------------------------------------------|----------------------------------------------------------------------------------------------------|
| Windows 2000<br>Windows XP <sup>*</sup><br>Windows Server 2003 <sup>*</sup><br>Windows Vista <sup>*</sup> | <ul> <li>EpsonNet Print (LPR) 印刷</li> <li>標準 TCP/IP (LPR) 印刷</li> <li>インターネット (IPP) 印刷</li> </ul>                                           |
| Mac OS X v10.3~v10.4                                                                                      | <ul> <li>EPSON AppleTalk</li> <li>EPSON TCP/IP</li> <li>Rendezvous (Mac OS X v 10.3 ~ 10.3.9)</li> <li>Bonjour (Mac OS X v 10.4)</li> </ul> |

\* 32bit/64bit に対応

次に印刷方法の概要と特徴を参考に印刷方法を決定してください。

#### 印刷方法の概要と特徴

#### EpsonNet Print 印刷(TCP/IP プロトコルを使用)

- ネットワークインターフェイスの IP アドレスが、サーバやルータの DHCP 機能によって変更になっても、IP アドレス を自動追従します。
- ルータを越えた場所にあるプリンタ(別セグメントのプリンタ)を使用できます。
- 印刷データの送信プロトコル (LPD/EPSON 拡張 LPD/RAW)を使い分けることで、印刷の速さを3 段階から選択できます。
- Windows のスプーラ画面の上部に、本製品のステータスを表示します。

#### 標準 TCP/IP 印刷(TCP/IP プロトコルを使用)

- Windows に標準搭載されている印刷方法です。
- ルータを越えた場所にあるプリンタ(別セグメントのプリンタ)を使用できます。
- イベントビューアを使用して印刷ログ(記録)が取れます。
- IP アドレスの設定が必要です。

#### インターネット印刷(TCP/IP プロトコルを使用)

- Windows に標準搭載されている印刷方法です。
- SSL 通信による印刷データの暗号化ができます。
- プロキシサーバ(外部インターネットに代理接続するサーバ)を越えた場所にあるプリンタを使用できます。
- EPSON ステータスモニタやプリンタウィンドウ!3 は使用できません。
- IP アドレスや DNS などの設定が必要です。
- ルータやプロキシサーバに対して、Port631を利用する設定が必要です。
- サーバ経由接続の環境では使用できません。

#### EPSON AppleTalk 印刷

• IP アドレスの設定が不要なため、設定が簡単です。

#### EPSON TCP/IP 印刷

- サーバやルータの DHCP 機能によって変更になっても、本製品の IP アドレスを設定し直す必要がありません。
- 本製品の Bonjour/Rendezvous 機能をオンにすることを推奨します。
   この場合は、ネットワークインターフェイスの IP アドレスが、サーバやルータの DHCP 機能によって変更になって
   も、IP アドレスを自動追従します。
- 本製品を固定 IP アドレスで使用するときは、IP アドレスを手動設定することもできます。

#### Bonjour 印刷 /Rendezvous 印刷

- Mac OS X に標準搭載されている印刷方法です。
- 本製品の Bonjour/Rendezvous 機能をオンにする必要があります。
- 本製品の IP アドレスが、サーバやルータの DHCP 機能によって変更になっても、設定し直す必要がありません。

接続方法と印刷方法が決定したら、コンピュータのネットワーク設定に進みます。 23 本書 10 ページ「コンピュータのネットワーク設定」

# **2** コンピュータの ネットワーク設定

コンピュータからネットワークインターフェイスの設定や印刷をするには、あらかじ めコンピュータにネットワークに関する設定をしておきます。ここでは、その手順を 説明します。

お使いの製品がどの OS に対応しているかは、『取扱説明書 2 使い方編』(冊子) で確認してください。

| Windows  | 1 | 1 |
|----------|---|---|
| Mac OS X | 1 | 4 |

## Windows

1

ネットワークインターフェイスの設定やネットワーク印刷をするには、コンピュータにネットワーク設定が必要です。

各プロトコル(TCP/IP、Microsoft ネットワーク)が組み込まれていることを確認します。確認後、各種アドレスの設定がされていることを確認します。

すでに各プロトコルが利用可能な状態になっている場合は、以下のページに進んでください。 ∠3 本書 16 ページ「ネットワークインターフェイスの設定」

#### コンポーネント(プロトコル)の確認

必要なコンポーネント(プロトコル)がコンピュータに組み込まれていることを確認します。

 【スタート】を右クリックし、【エクスプローラ】を クリックして、表示された画面で【コントロールパ ネル】- [ネットワーク接続】の順にクリックします。
 Windows Server 2003:
 [スタート] - [コントロールパネル】 - [ネットワーク 接続】の順にクリック
 Windows 2000:
 [マイネットワーク]を右クリックして、【プロパティ】を クリック
 Windows Vista:
 [ 20] ] - [ネットワーク] - [ネットワークと共有セ ンター] - [ネットワーク接続の管理]をクリック

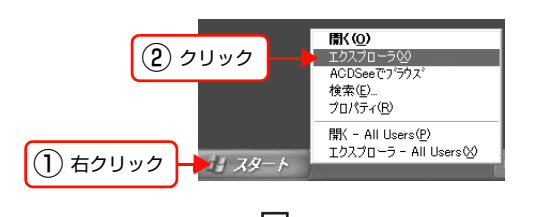

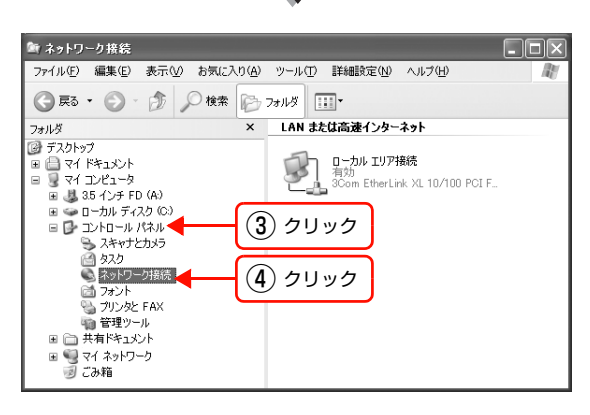

[ローカルエリア接続]を右クリックして、[プロパティ]をクリックします。
 Windows Vista:
 [ユーザーアカウント制御] 画面が表示されるので、[続行] をクリック

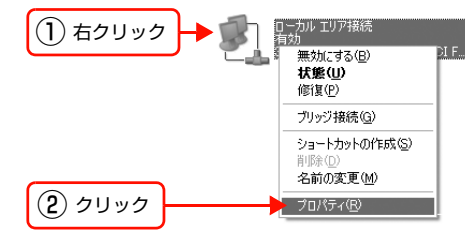

#### 3 下表を参照して、必要なコンポーネントが組み込ま れているか確認します。

本製品のネットワークインターフェイスの設定のみする ときは、インターネットプロトコルが組み込まれていれ ば設定できます。

選択した印刷方法によって必要なコンポーネントが異な ります。

| 印刷方法                                                          | 必要なコンポーネント               |
|---------------------------------------------------------------|--------------------------|
| EpsonNet Print (LPR) 印刷<br>標準 TCP/IP(LPR)印刷<br>インターネット(IPP)印刷 | インターネットプロトコル<br>(TCP/IP) |

- 必要なコンポーネントがすでに組み込まれている場合は、コンポーネントにチェックを付けて以下のページに進みます。
   企 本書13ページ「アドレスの確認」
- 必要なコンポーネントが組み込まれていなかった場合は、[インストール]をクリックして、コンポーネントをインストールしてください。インストールのときに、各OSのCD-ROMを要求されることがあります。

以上で終了です。

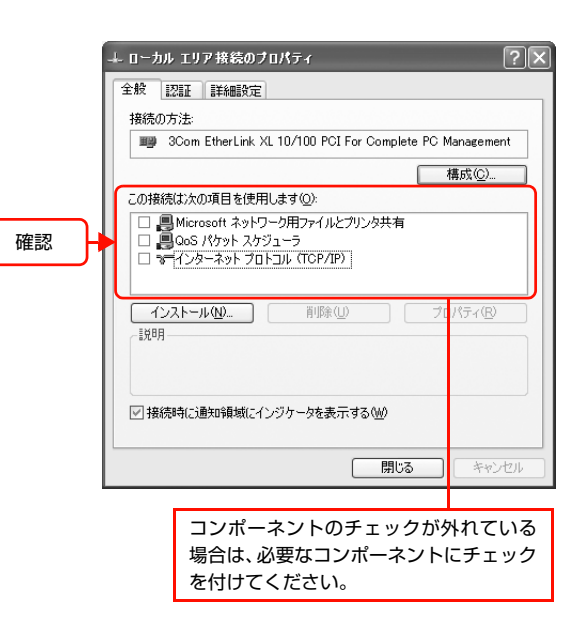

#### アドレスの確認

LPR または IPP 印刷をする場合は、コンピュータに IP アドレスなどの各種アドレスの設定が必要です。各種アドレスは、ネットワーク管理者に確認してください。

各種アドレスがわからないときは、以下を参照してください。 ∠⑦ 本書 81 ページ「ネットワーク共有に必要な環境と基礎知識|

#### 1 コンポーネントの確認の手順 1、2 を参考にして、「ローカルエリア接続のプロパティ」画面を表示します。 ♪ 本書 11 ページ「コンポーネント(プロトコル)の確認」

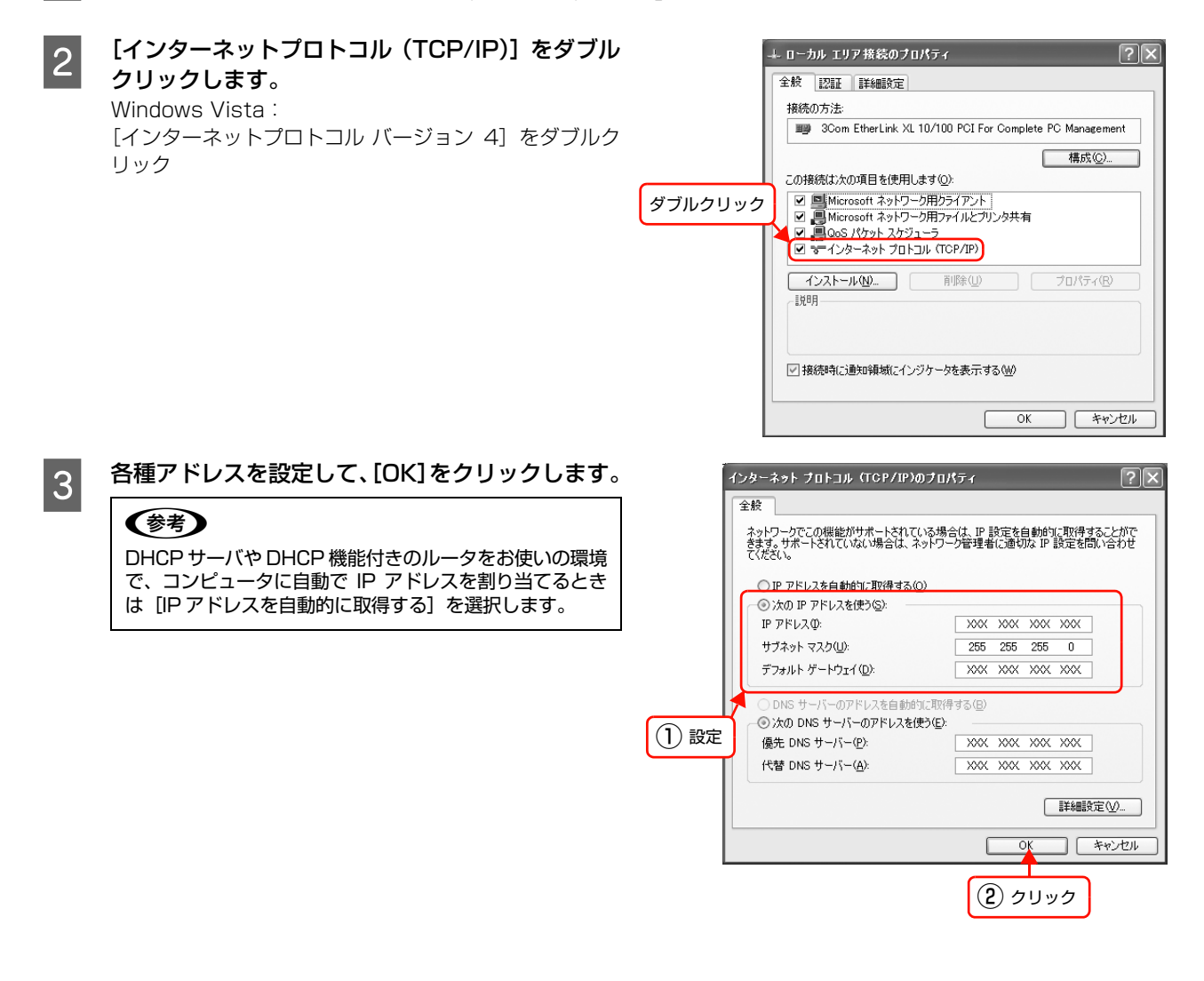

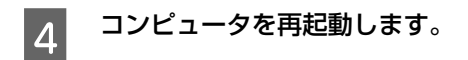

以上で終了です。

次にネットワークインターフェイスを設定します。 △ア 本書 16 ページ 「ネットワークインターフェイスの設定」

# Mac OS X

ネットワークインターフェイスの設定やネットワーク印刷をするには、コンピュータにネットワーク設定が必要です。

各プロトコル(AppleTalk、TCP/IP)を設定します。プロトコルを設定するには管理者の権限を持つユーザーでログオ ンしてください。 *L*37 本書 14 ページ「AppleTalk を設定する」

∠⑦ 本書 15 ページ「TCP/IP を設定する」

# ・ EpsonNet Config (Web)を使うには、コンピュータとネットワークインターフェイスに、それぞれ IP アドレスな どの設定が必要です。 ② 本書 15 ページ「TCP/IP を設定する」 ソフトウェアの詳細は、以下を参照してください。 ③ 本書 43 ページ「EpsonNet ソフトウェアのご案内」 Bonjour/Rendezvous で印刷するには、本製品の操作パネルまたは同梱のソフトウェアを使用して、ネットワーク インターフェイスの「Bonjour 機能」を有効にしてください。 ③ 本書 16 ページ「ネットワークインターフェイスの設定」

#### AppleTalk を設定する

EPSON AppleTalk で印刷するときに設定してください。

1

[システム環境設定] – [ネットワーク] – [AppleTalk] タブをクリックします。

 (AppleTalk] タブが見当たらないときは、[場所:]が[自動]になっていることを確認し、[ネットワーク] 画面の[表示:]で[内蔵 Ethernet]が選択されているかを確認してください。
 なお、[表示:]の項目は、OSのバージョンによって異なります。

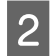

[AppleTalk] タブで [AppleTalk 使用] にチェッ クを付け、[今すぐ適用] をクリックします。

|                         | ● ● ● ● ネットワーク                                |
|-------------------------|-----------------------------------------------|
|                         | すべてを表示         Q                              |
|                         |                                               |
|                         | ネットワーク環境:(自動                                  |
|                         | 表示: 内蔵 Ethernet 🛟                             |
|                         | TCP/IP PPPoE AppleTalk プロキシ Ethernet          |
| $\overline{\mathbb{1}}$ | チェック AppleTalk 使用                             |
| -                       | コンピュータ名: XXX のコンピュータ<br>("共有"環境説定で変えることができます) |
|                         | AppleTalk ゾーン:                                |
|                         | 設定: 自動 🗘                                      |
|                         |                                               |
|                         |                                               |
|                         |                                               |
|                         | 0                                             |
|                         | U                                             |
|                         | 変更できないようにするにはカギをクリックします。 アシスタント 今す 公適用        |
|                         |                                               |
|                         |                                               |
|                         |                                               |

以上で終了です。

次にネットワークインターフェイスを設定します。 27 本書 16ページ「ネットワークインターフェイスの設定」

#### TCP/IP を設定する

各種アドレスは、ネットワーク管理者に確認してください。 各種アドレスがわからないときは、以下を参照してください。 *C* 本書 81 ページ「ネットワーク共有に必要な環境と基礎知識」

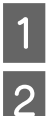

[システム環境設定] - [ネットワーク] - [TCP/IP] タブをクリックします。

[ネットワーク] 画面の [表示 : ] で [内蔵 Ethernet] を選択します。

| ネットワ       | ーク環境:〔自動                |                  |         |
|------------|-------------------------|------------------|---------|
|            | 表示: (内藏 Ethernet        |                  | 選択      |
| ТС         | P/IP PPPoE AppleTalk    | プロキシ Ethernet    |         |
| IPv4 の設定:  | 〔手入力                    | *                |         |
| IP アドレス:   | 192.168.1.10            |                  |         |
| サブネットマスク:  | 255.255.255.0           |                  |         |
| ルーター:      | 192.168.1.0             |                  |         |
| DNS サーバ:   |                         |                  |         |
| 検索ドメイン:    |                         |                  | (オプション) |
| IPv6 アドレス: | fe80:0000:0000:0000:023 | 0:65ff:fe42:89e0 |         |
|            | (IPv6 を設定)              |                  | (?)     |

3 [TCP/IP] タブで必要事項を設定します。設定終 了後、[今すぐ適用] をクリックします。 各種アドレスなどがわからないときは、以下を参照して

ください。

△ 本書81ページ「ネットワーク共有に必要な環境と基礎知識」

#### 参考

- DHCP サーバや DHCP 機能付きのルータをお使いの 環境で、コンピュータに自動で IP アドレスを割り当 てるときは [IPv4 を設定:]または [IPv4 の設定:] で [DHCP サーバを参照]を選択します。
- 必要に応じてDNSサーバも設定してください(詳細は サービスプロバイダおよびネットワーク管理者に確認 してください)。

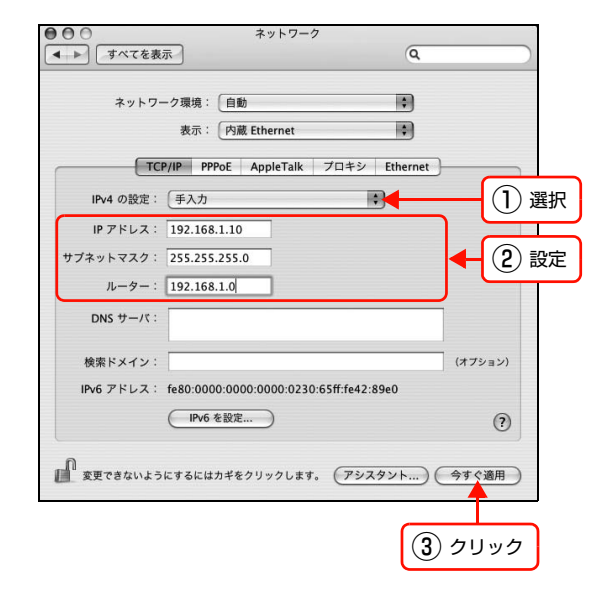

以上で終了です。

次にネットワークインターフェイスを設定します。 ∠37 本書 16 ページ「ネットワークインターフェイスの設定」

# **3** ネットワークインター フェイスの設定

コンピュータのプロトコルを設定したら、ネットワークインターフェイスを設定します。 ネットワークインターフェイスの設定を始める前に、本製品が印刷可能な状態か確認 してください。本製品がセットアップされていないときは、『取扱説明書 1 セットアッ プ編』(冊子)を参照してください。

| 設定方法の紹介               | 17 |
|-----------------------|----|
| EpsonNet Config で設定する | 18 |

# 設定方法の紹介

本製品のネットワークインターフェイスを設定するには、2つの方法があります。

- 本製品の操作パネルで設定する
- 同梱のソフトウェアを使って設定する

(参考) SSL 通信による暗号化印刷の設定は、EpsonNet Config の Web 版でのみ設定できます。

#### 本製品の操作パネルで設定

本製品のディスプレイの表示を見ながらボタンを操作して、ネットワーク項目を設定します。 設定できる項目は、各プロトコルの使用有無とアドレスの設定のみです。それ以外の項目(DNS サーバの登録や SNMP など)を設定するときは、同梱のソフトウェアで設定してください。

操作パネルでの設定方法の詳細は、『取扱説明書 2 使い方編』を参照してください。 その後、印刷するコンピュータを設定してください。 ∠37 本書 26 ページ「印刷をするコンピュータの設定」

#### 設定ソフトウェアで設定

『ソフトウェア CD-ROM』に収録の設定ソフトウェアは以下の2つです。

- EpsonNet EasyInstall
- EpsonNet Config

各ソフトウェアの詳細を以下に説明します。

#### EpsonNet EasyInstall

ウィザード形式で、簡単にアドレスの設定ができるソフトウェアです。本ソフトウェアは『ソフトウェア CD-ROM』から起動します。起動した画面の指示に従って設定を進めます。

Windows では、アドレス設定後にプリンタドライバと EpsonNet Print をインストールして、直接印刷用のプリンタポートを自動作成します。

Mac OS では、アドレスの設定のみします。

それ以外の項目(DNS サーバの登録や SNMP、Bonjour 名など)の設定は、EpsonNet Config で設定してください。

#### **EpsonNet Config**

ネットワークインターフェイスの各種アドレスや名称などを設定するソフトウェアです。Windows 版、Mac OS 版、 Web 版があります。 Windows 版、Mac OS 版はコンピュータにインストールしてから使用します。 インストール手順など詳細は、以下のページに進みます。 会 本書 18 ページ「EpsonNet Config で設定する」

Web版はネットワークインターフェイスに内蔵されており、コンピュータのWebブラウザから起動します。ネットワークインターフェイスの設定のほかに、本製品の消耗品の確認や給紙装置などの設定ができます。ただしWeb版は、ネットワークインターフェイスおよびコンピュータにIPアドレスが設定されていないと使えません。 使い方の詳細は、以下のページに進みます。 金本書 55ページ「EpsonNet Config (Web)の使い方」

# EpsonNet Config で設定する

本製品のネットワークインターフェイスの設定には、必ず本製品に同梱の EpsonNet Config (Windows) / (Mac OS) をお使いください。

#### EpsonNet Configをインストールする

EpsonNet Config(Windows)/(Mac OS)のインストール手順を説明します。 インストールするには、管理者の権限を持つユーザーでログオンしてください。

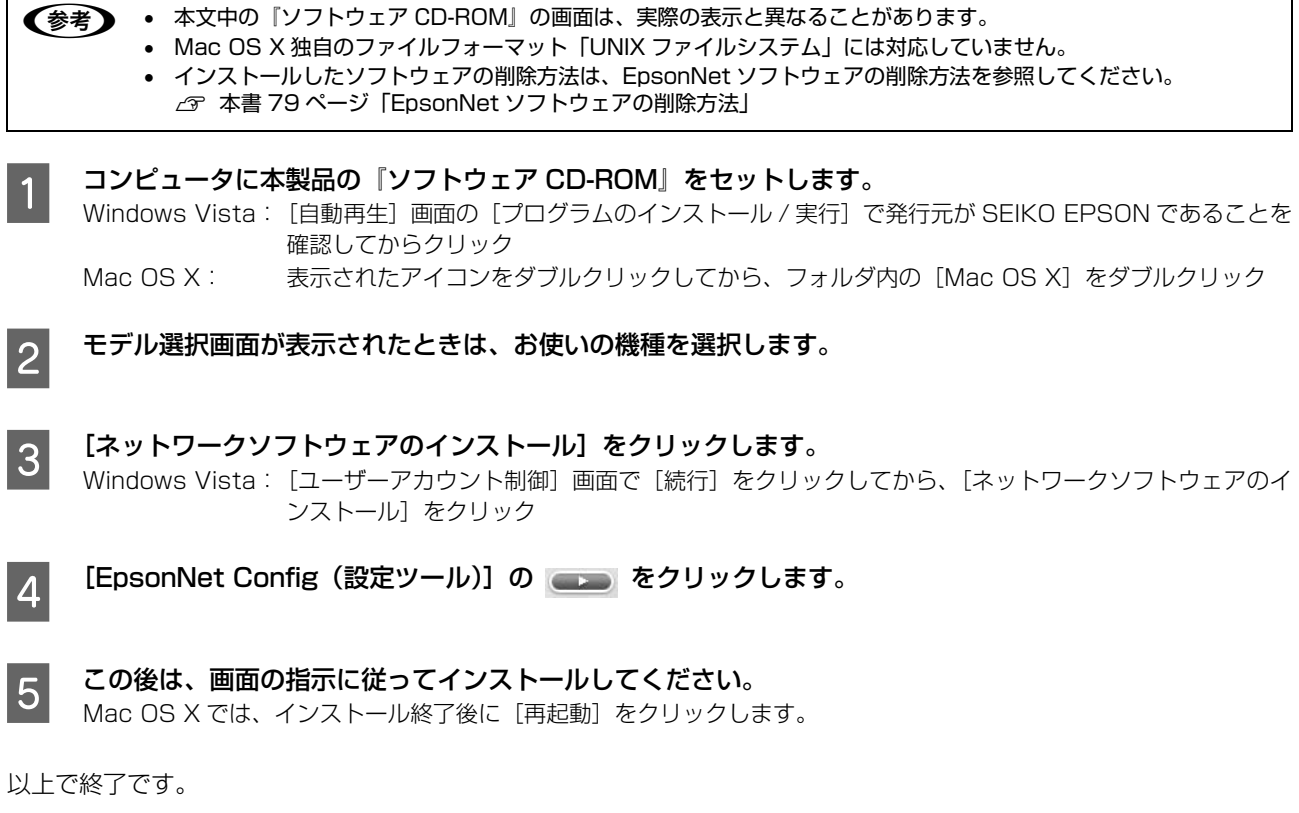

次に EpsonNet Config を起動します。

△ア本書 19ページ「EpsonNet Config (Windows) / (Mac OS)の起動」

#### EpsonNet Config(Windows)/(Mac OS)の起動

ソフトウェアを起動する前に、本製品に用紙や同梱物(トナーなど)を取り付け、印刷可能な状態か確認してください。

正常に動作することを確認したら、本製品と EpsonNet Config をインストールしたコンピュータとハブを LAN ケーブルで接続して、本製品の電源を入れます。

印刷可能な状態であることを確認してから、以下の手順でソフトウェアを起動してください。

#### Windows の場合

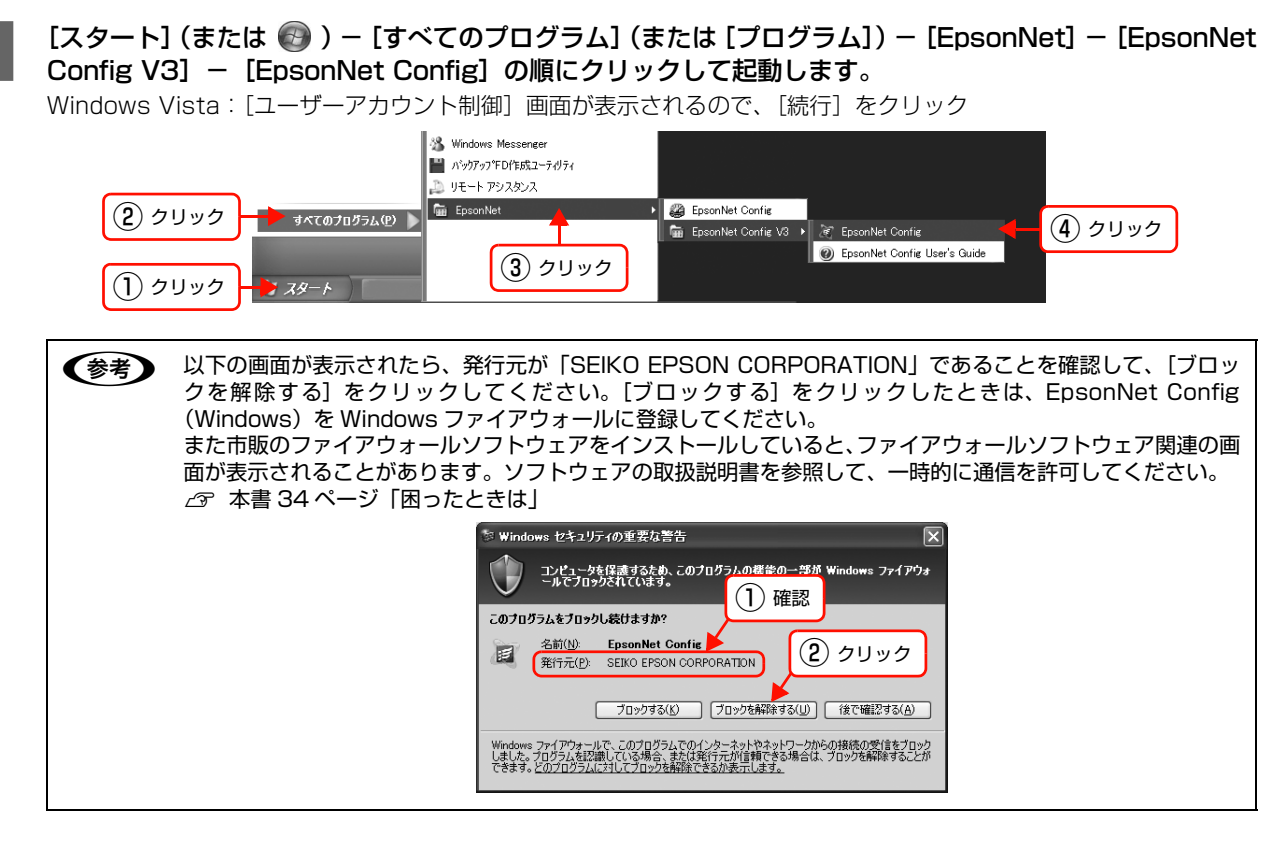

#### Mac OS X の場合

[Macintosh HD] をダブルクリックした後、[アプリケーション] フォルダをダブルクリックします。

(参考 [Macintosh HD]の名前を変更しているときは、Mac OS を起動中のハードディスクアイコンをダブルクリックしてください。

- 2 [EpsonNet] フォルダをダブルクリックします。
  - [EpsonNet Config V3] フォルダをダブルクリックします。
  - [EpsonNet Config] をダブルクリックして、ソフトウェアを起動します。

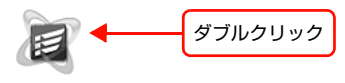

EpsonNet Config

以上で終了です。

3

4

次に設定手順を説明します。 *C* 本書 20 ページ「設定方法」

#### 設定方法

EpsonNet Config (Windows) / (Mac OS) を使って、ネットワークインターフェイスを設定します。EpsonNet Config (Windows)の画面を例に説明します。EpsonNet Config (Mac OS) での手順も同様です。

• EpsonNet Config (Windows) / (Mac OS) で表示される画面や設定できる項目は、お使いの製品によって異な (参考) ることがあります。 各設定画面とメニューバーの詳細説明は、各 EpsonNet Config のヘルプを参照してください。 ネットワークインターフェイスを工場出荷時の状態に戻すときは、以下を参照してください。 • △ 本書 25 ページ「工場出荷時への戻し方」 画面のリストで、本製品を選択します。 🕅 EpsonNet Config 1 イル(F) 売 EPSON EpsonNet Config 🛞 最新の情報に更新 🛃 設定開始 🔒 一括設定 🌆 ブラウザの起動 192.168.100.1 OLP-0LP-XXXXX 0LP-XXXXXX 192.168.100.3 192.168.100.4 00000000 クリック [F5]キーで最新の情報に更新できます。 TCP/IP 準備完了 ネットワークインターフェイスの IP アドレスが工場出荷時(192.168.192.168)のままになっていると、 (参考) ٠ 製品名が表示されないことがあります。このようなときは、MAC アドレスで判別してください。また、本 製品が複数台あるときも MAC アドレスで判断します。MAC アドレスはネットワークステータスシートで 確認できます。 ネットワークステータスシートの出力方法は、「取扱説明書2使い方編」(冊子)を参照してください。 • お使いのコンピュータのローカルネットワーク外に本製品がある場合は、[ツール] - [オプション] - [探 索アドレス]でアドレスを指定すると表示されます。 • IP アドレスが工場出荷時以外に設定されている場合、[ブラウザの起動]をクリックすると、EpsonNet Config (Web) が起動します。 本書 55 ページ「EpsonNet Config (Web)の使い方」 • 複数台をまとめて設定できます。詳細はヘルプを参照してください。 [設定開始] をクリックします。 2 街 EpsonNet Config 

| ファイル(E) 表示(V) ツール(D) ヘルプ(H)                                                                                                    |             |
|----------------------------------------------------------------------------------------------------|-------------|
| EpsonNet Config                                                                                                    | EPSON       |
| 公 最新の情報に更新     王 設定開始     法     日本語定     「     」     「     」     「     」     「     」     」     」     」     」     「     」     」     」     」     」     」     」     」     」     」     」     」     」     」     」     」     」     」     」     」     」     」     」     」     」     」     」     」     」     」     」     」     」     」     」     」     」     」     」     」     」     」     」     」     」     」     」     」     」     」     」     」     」     」     」     」     」     」     」     」     」     」     」     」     」     」     」     」     」     」     」     」     」     」     」     」     」     」     」     」     」     」     」     」     」     」     」     」     」     」      」     」      」      」      」      」      」      」      」      」      」      」      」      」      」      」      」      」      」      」      」      」      」      」      」      」      」      」      」      」      」      」      」      」      」      」      」      」      」      」      」      」      」      」      」      」      』      』      』      』      』      』      』      』      』      』      』      』      』      』      』      』      』      』      』      』      』      』      』      』      』      』      』      』      』      』      』      』      』      』      』      』      』      』      』      』      』      』      』      』      』      』      』      』      』      』      』      』      』      』      』      』      』      』      』      』      』      』      』      』      』      』      』      』      』      』      』      』      』      』      』      』      』      』      』      』      』      』      』      』      』      』      』      』      』      』      』      』      』      』      』      』      』      』      』      』      』      』      』      』      』      』      』      』      』      』      』      』      』      』      』      』      』      』      』      』      』      』      』      』      』      』      』      』      』      』      』      』      』      』      』      』      』      』      』      』      』      』      』      』      』      』      』      』      』      』      』 | 起動          |
| 製品名 MACアドレス IPアドレス                                                                                                    |             |
| LP-XXXXX 0000000000 0 1 92.168.100.1                                                                                                    |             |
| Network Device     2168.100.2                                                                                                    |             |
| クリック 21681004                                                                                                    |             |
|                                                                                                    |             |
|                                                                                                    |             |
|                                                                                                    |             |
|                                                                                                    |             |
|                                                                                                    |             |
|                                                                                                    |             |
|                                                                                                    |             |
|                                                                                                    |             |
|                                                                                                    |             |
| [F5]キーで最新の情報に更新できます。                                                                                                    | TCP/IP 準備完了 |

[デバイスのプロパティ]画面が開いたら、画面左側の項目の中から、設定するプロトコルの項目をクリックします。
 [TCP/IP] - [基本] と [Bonjour]の詳細は、以下のページを参照してください。
 企家本書 23ページ「[TCP/IP] - [基本]画面」

| デバイスのフロパティ                                                                                                    |   |                                                                                                    |                   |                   |                   | ×           |
|----------------------------------------------------------------------------------------------------|---|----------------------------------------------------------------------------------------------------|-------------------|-------------------|-------------------|-------------|
| <ul> <li>ロ・アリンタ</li> <li>- 給紙装置</li> <li>- 印刷書式</li> <li>- 印刷書式</li> <li>- デリンタ言語</li> <li>- ESC/PSI環境</li> <li>- ESC/PSI環境</li> <li>- ESC/PSI環境</li> <li>- FSC/Page3環境</li> <li>- FSC/PSI環境</li> </ul> | < | <ul> <li>PPFドスの設定方法         <ul> <li>ク自動</li> <li>ブライベートIP自動指定 (APIPA) による設定</li> </ul> </li> </ul> | ©‡                | 動                 |                   |             |
| □ - コピー動作<br>□ - スキャン<br>□ - ネットワークスキャン<br>□ - メットル<br>□ - 保存先フォルダ<br>□ - ネット<br>□ - 指報<br>□ - 基本<br>□ 管理情報                                                                                             | H | - ピアドレス設定<br> ピアドレス:<br>サブネットマスク:<br>デフォルトゲードウェイ:                                                   | 192<br>255<br>192 | 168<br>255<br>168 | 100<br>255<br>100 | 1<br>0<br>1 |
| □-TCP/IP<br>- DNS<br>DNS<br>DNS<br>DNS<br>UPAP<br>IPP<br>□ AppleTalk<br>基本<br>□:SNMP<br>- 基本<br>□:SNMP                                                                                                  | × | クリック                                                                                                | C                 | 送信                | <u> 추ッンセル</u>     | (ماله       |

※接続した機種によっては表示が異なることがあります。

| 4 | 各項目の設定が終了したら、[送信] をクリックし<br>ます。                                                                                                    | デアパスのプロパティ         アアドレスの設定方法           ・ アリンク容量<br>・ フリンク容量<br>・ フリンク容量<br>・ フレーを動作<br>・ フレーを動作<br>・ コレーを動作<br>・ コレーを<br>・ コレーを動作<br>・ コレーを動作<br>・ コレーを<br>・ コレーを動作<br>・ コレーを<br>・ コレーを<br>・ コレーを動作<br>・ コレーを<br>・ コレーを<br>・ コレーを<br>・ コレーを<br>・ コレーを<br>・ コレーを<br>・ コレーを<br>・ コレーを<br>・ コレーを<br>・ コレーを<br>・ コレーを<br>・ コレーを<br>・ コレーを<br>・ コレーを<br>・ コレーを<br>・ コレーを<br>・ コレーを<br>・ コレーを<br>・ コレーを<br>・ コレーを<br>・ コレーを<br>・ コレーを<br>・ コレーを<br>・ コレーを<br>・ コレーを<br>・ コレーを<br>・<br>・<br>・<br>・<br>・<br>・<br>・<br>・<br>・<br>・<br>・<br>・<br>・<br>・<br>・<br>・<br>・<br>・<br>・ |
|---|----------------------------------------------------------------------------------------------------|----------------------------------------------------------------------------------------------------|
|   |                                                                                                    | ※接続した機種によっては表示が<br>異なることがあります。    クリック                                                                                                    |
| 5 | 表示された画面で [OK] をクリックします。                                                                                                    |                                                                                                    |
| 6 | [パスワード] 画面が表示されたときは、パスワー<br>ドを入力して、[OK] をクリックします。<br>パスワードは、画面左側の項目 [管理者設定] で設定変<br>更できます。設定方法は、EpsonNet Config のヘルプ<br>を参照してください。 | パスワード     メ       デドイスへのログイン     現金ラバイルに設定されている管理者用パスワードを<br>メカジビください。       パスワード:        パスワード:        OK     キャンセル       クリック                                                                                                    |
|   | !重要<br>「設定は正常に更新されました。」と表示され<br>るまではネットワークインターフェイスに情<br>報を送っていますので、本製品の電源を切っ<br>たり、印刷データを送信したりしないでくだ<br>さい。                        | 送信完了<br>設定は正常に更新たれました。<br>現在の通行状況<br>OK<br>OK                                                                                                    |
|   | <ul> <li>・ パスワードは、EpsonNet Config (Windows)</li> <li>します。パスワードの管理は十分注意してく</li> </ul>                                               | ows) / (Mac OS) と EpsonNet Config (Web) 共通で使用<br>ださい。                                                                                                    |

• パスワードを忘れてしまったときは、インフォメーションセンターにお問い合わせください。

7 [OK] をクリックします。

| 送信完了           |
|----------------|
| 設定は正常に更新されました。 |
| 現在の進行状況<br>0%  |
|                |
| 9999           |

8 設定が有効になるまで最大3分かかりますので、その間は本製品の電源を切らないでください。3分ほどしたら、[最新の情報に更新]をクリックして、設定値を確認してください。

| N-                   |                                                      |         |        |       |
|----------------------|------------------------------------------------------|---------|--------|-------|
| EpsonNet Config      |                                                      |         |        |       |
| ディルビ 表示団 ラール田 ヘルノ田   |                                                      |         |        |       |
| EpsonNet<br>Config   |                                                      |         |        | EPSON |
| 🛞 最新の情報に更新 🛃 設定開始    |                                                      | ブラウザの起動 |        |       |
| 製品名 🔶 MACアドレス        | IPアドレス                                               |         |        |       |
| クリック                 | 1921681002<br>1921681002<br>1921681003<br>1921681004 |         |        |       |
| [F5]キーで最新の情報に更新できます。 |                                                      |         | TCP/IP | 準備完了  |

以上で終了です。

次に印刷をするコンピュータを設定します。 *L* 本書 26 ページ「印刷をするコンピュータの設定」

#### プロパティ画面の説明

ここでは [デバイスのプロパティ] 画面の [TCP/IP] – [基本] 画面と [Bonjour] 画面を説明します。それ以外の項 目の詳細は、EpsonNet Config のヘルプを参照してください。 ☞ 本書 23 ページ [[TCP/IP] – [基本] 画面」 ☞ 本書 24 ページ [[TCP/IP] – [Bonjour] 画面」

#### [TCP/IP]-[基本]画面

IP アドレスに関する項目を設定します。

| プリンタ                                                                                                    |   | ~IPアドレスの設定方法-                                                                      |     |     |     |   |
|----------------------------------------------------------------------------------------------------|---|------------------------------------------------------------------------------------|-----|-----|-----|---|
|                                                                                                    |   | <ul> <li>○自動</li> <li>□ フライベートIP自動指定 (APIPA) による設定</li> <li>□ PINGによる設定</li> </ul> | ©‡  | 助   |     |   |
| - コピー動作                                                                                                    |   | IPアドレス設定                                                                           |     |     |     |   |
| - スキャン<br>ネットワークスキャン                                                                                                    |   | IPアドレス:                                                                            | 192 | 168 | 100 | 1 |
| メール<br>保存先フォルダ                                                                                                    | T | サブネットマスク                                                                           | 255 | 255 | 255 | 0 |
| - ネッドワークびト<br>- 情報<br>- 基本<br>- 管理情報<br>- TCP/IP<br>- DNS<br>- Bonjour<br>- UPhP<br>- UPP<br>- UPP<br>- AppleTalk<br>- 基本<br>- SNMP |   | ₹フォルトŸートウェィ:                                                                       | 192 | 168 | 100 | 1 |

※接続した機種によっては表示が異なることがあります。

#### IP アドレスの設定方法

| 設定項目                           | 設定内容                                                                                                    |
|--------------------------------|----------------------------------------------------------------------------------------------------|
| 自動                             | DHCP または BOOTP サーバから IP アドレスを自動取得するときに選択します。<br>本製品の電源を入れるたびにネットワークインターフェイスに割り振られる IP アドレスが変更されま<br>す。<br>DHCP または BOOTP サーバのない環境では使用できません。設定の詳細は各サーバの取扱説明書<br>を参照してください。 |
| 手動                             | [IP アドレス設定]項目で IP アドレスを設定するときに選択します。                                                                                                    |
| プライベート IP 自動指定<br>(APIPA)による設定 | チェックを付けると、DHCP サーバが存在しないときや応答がないときに、IP アドレスが APIPA<br>(Automatic Private IP Addressing)によって自動設定されます。<br>IP アドレスの設定方法が手動の場合、この項目は設定できません。                                  |
| PING による設定                     | IP アドレスを ARP/PING コマンドから設定するときにチェックを付けてください。                                                                                                    |

#### IP アドレス設定

| 設定項目        | 設定内容                                                                |
|-------------|---------------------------------------------------------------------|
| IPアドレス      | ネットワークインターフェイスの IP アドレスを入力します。 IP アドレスがわからないときは以下の<br>ページを参照してください。 |
| サブネットマスク    | サブネットマスクを入力します。<br>工場出荷時は[255.255.255.0]です。                         |
| デフォルトゲートウェイ | ゲートウェイアドレスを入力します。ゲートウェイになるサーバやルータがある場合は、サーバや<br>ルータの IP アドレスを入力します。 |

設定項目を変更したときは、設定方法の手順 4 に戻り、変更内容をネットワークインターフェイスに送信してください。

#### [TCP/IP]-[Bonjour]画面

Mac OS X で Rendezvous または Bonjour で印刷するときに設定します。

| デバイスのプロパティ                                                                                                    |                                                           |                                   | ×         |
|----------------------------------------------------------------------------------------------------|-----------------------------------------------------------|-----------------------------------|-----------|
| 1         二         二 | 基本設定<br>ご Bonjour 2(例用する<br>Bonjour 42<br>ガリング名<br>ロケーション | LP-00000-000000<br>LP-0000-000000 | local     |
|                                                                                                    |                                                           | 送信                                | キャンセル ヘルフ |

※接続した機種によっては表示が異なることがあります。

#### 基本設定

| 設定項目          | 設定内容                                                                                                    |
|---------------|----------------------------------------------------------------------------------------------------|
| Bonjour を使用する | Rendezvous または Bonjour を使用するときにチェックを付けます。                                                                        |
| Bonjour 名     | [Bonjour を使用する] にチェックを付けたときに有効になります。<br>Rendezvous または Bonjour 上で使用する名前を入力します。半角英数の 2 文字以上 53 文字以<br>下で入力してください。 |
| プリンタ名         | 本製品の名前を入力します。半角英数の 1 文字以上 41 文字以下で入力してください。                                                                      |

設定項目を変更したときは、設定方法の手順 4 に戻り、変更内容をネットワークインターフェイスに送信してください。

#### 工場出荷時への戻し方

ネットワークインターフェイスに誤った設定をしたときなどで、工場出荷時の状態に戻す必要があるときは、以下の手順で戻してください。

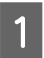

#### EpsonNet Config を起動します。

🖙 本書 19 ページ「EpsonNet Config (Windows) / (Mac OS)の起動」

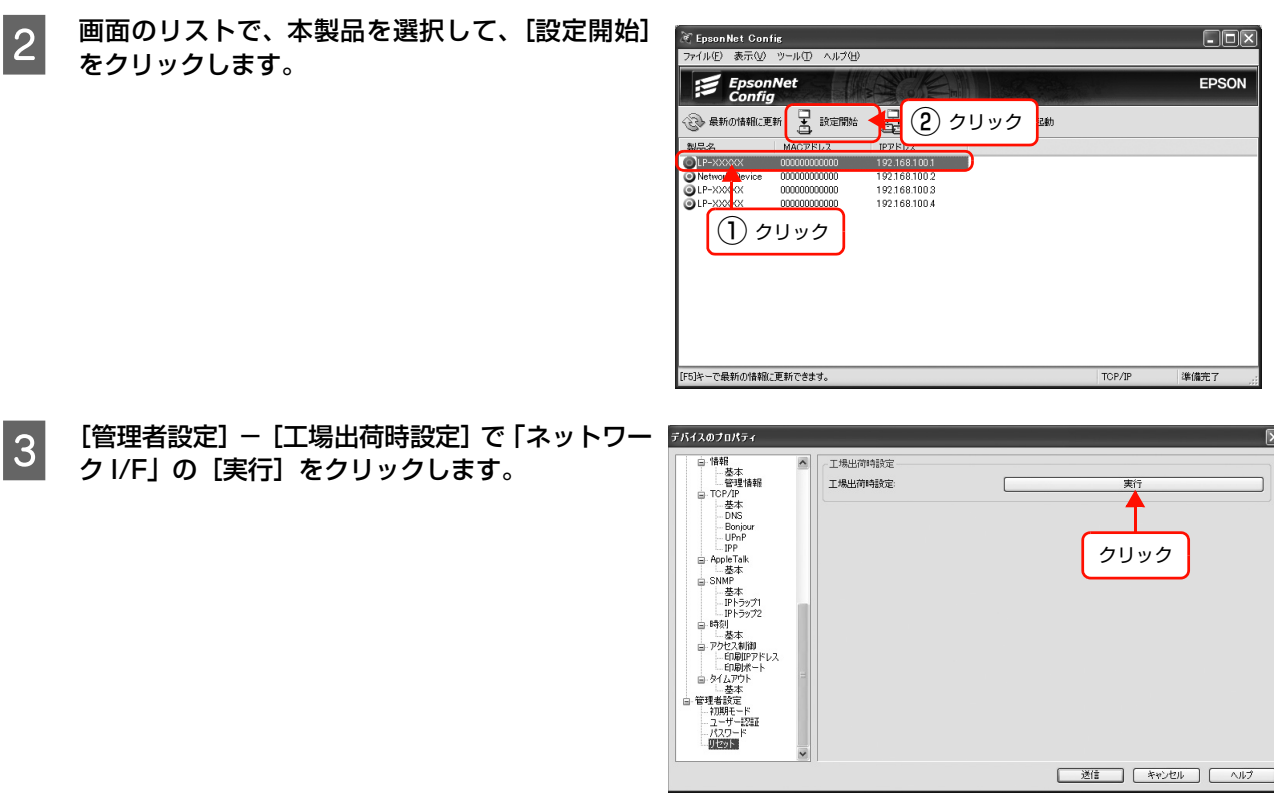

※ 接続した機種によっては表示が 異なることがあります。

以上で終了です。

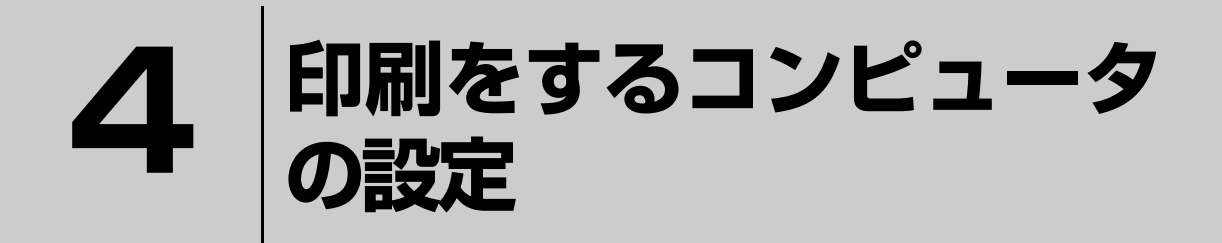

ネットワークに接続した本製品で印刷するには、プリンタドライバのインストールと プリンタポートの設定が必要です。 ここではインストールと設定の手順を OS 別に説明します。

| Windows  | 27 |
|----------|----|
| Mac OS X |    |

# Windows

#### EpsonNet Print(LPR)で印刷する

EpsonNet Print ソフトウェアを使用して、本製品に印刷データを直接送る設定をします。 EpsonNet Print をインストールしてから、プリンタポートの設定やプリンタドライバのインストールをします。詳細 は、以下のページを参照してください。 27 本書 45 ページ「EpsonNet Print の使い方」

#### 標準 TCP/IP(LPR)で印刷する

ここでは、標準 TCP/IP 印刷(Standard TCP/IP)の設定手順を説明します。

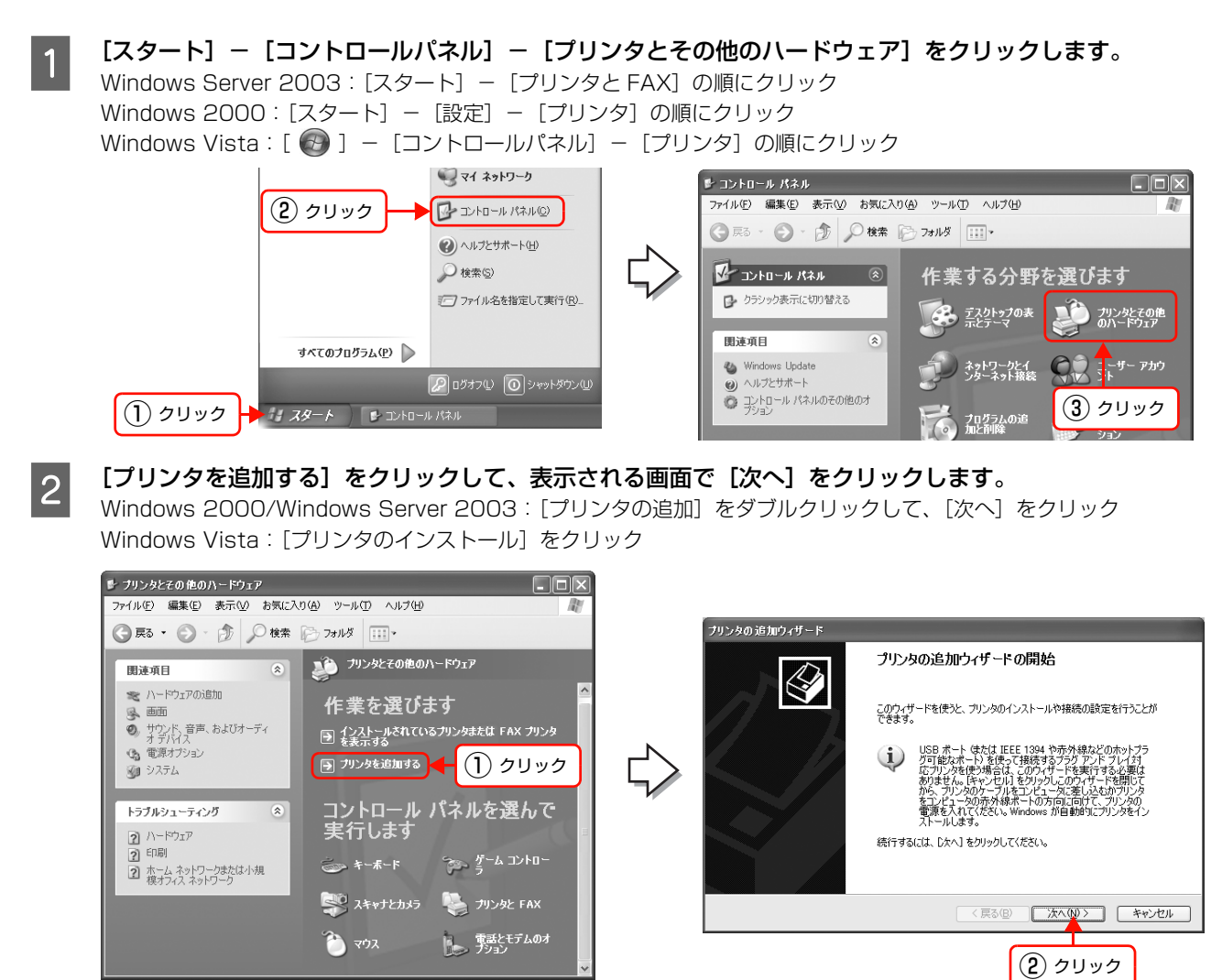

- 3 [このコンピュータに接続されているローカルプリ ンタ]を選択します。[プラグアンドプレイ対応プ リンタを自動的に検出してインストールする]の チェックを外して、[次へ]をクリックします。 Windows 2000: [ローカルプリンタ]を選択 [プラグアンドプレイプリンタを自動的に検出してイン ストールする]のチェックを外して、[次へ]をクリック Windows Vista: [ローカルプリンタを追加します]をクリック

プリンタのボートを選択してください。ボートが一覧にない場合は、新しいボートを作成できます。

プリンタの追加ウィザード

プリンタ ポートの選択 コンピュータはポートを介してプリンタと通信します。

4 [新しいポートの作成]を選択します。[Standard TCP/IP Port]を選択して、[次へ]をクリックします。

[標準 TCP/IP プリンタポートの追加ウィザード] が表示されたら、[次へ] をクリックします。 Windows Vista: 手順 🛛 に進む

5

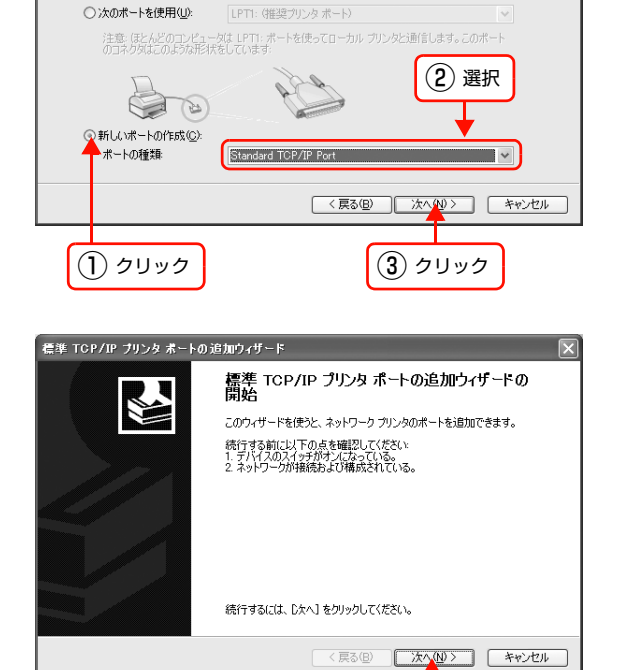

[プリンタ名または IP アドレス] 項目にネットワークインターフェイスの IP アドレスを入力して、[次へ]をクリックします。
 [ポート名]は自動的に入力される文字列のままで、変更する必要はありません。
 Windows Vista:

[ホスト名または IP アドレス]項目にネットワークイン ターフェイスの IP アドレスを入力して、[次へ]をクリッ クしたら手順 🛽 に進む

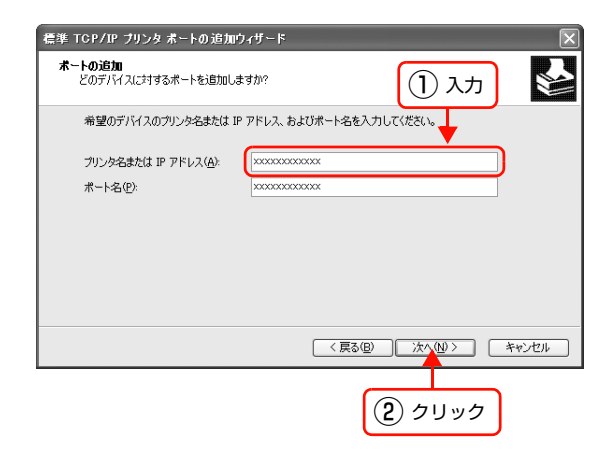

クリック

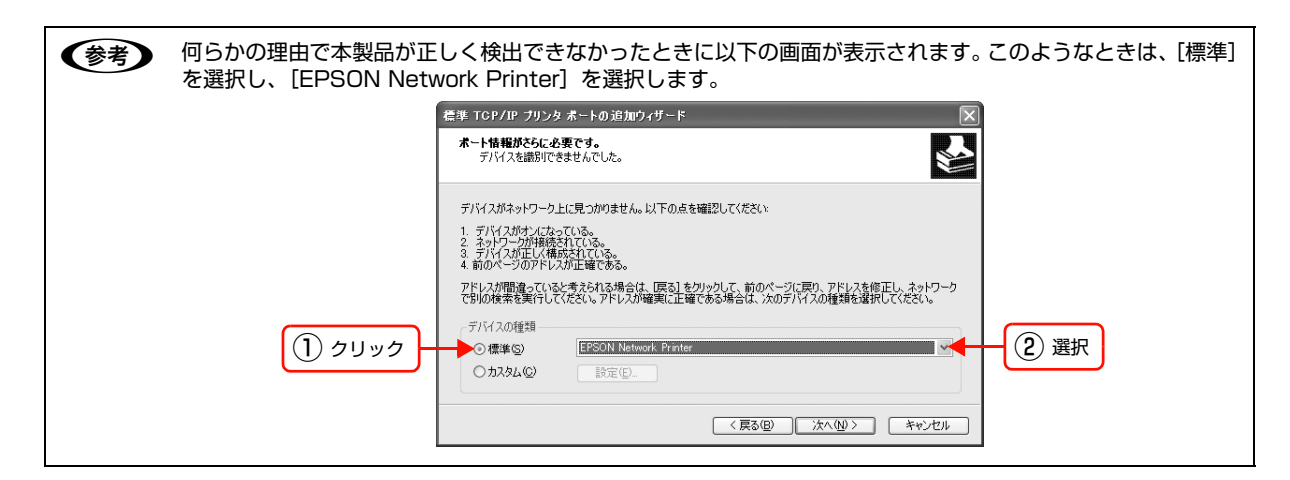

│ [標準TCP/IPプリンタポートの追加ウィザードの │ 完了]画面が表示されたら、[完了]をクリックし ます。

| 標準 TCP/IP ブリンタ ボートの追加ウィザー                   | × ×                                                                                    |  |  |
|---------------------------------------------|----------------------------------------------------------------------------------------|--|--|
| 標準 10 完了 次の特性で                              | 標準 TCP/IP ブリンタ ボートの追加ウィザードの完了<br>法の特性でホートが選択されました。                                     |  |  |
| SNMP:<br>プロトコル:<br>デバイス:<br>ポート名:<br>アダプタの利 | はい<br>LPR, PASSTHRU<br>X00XX00XX00XX00X<br>IP_X00XX00XX00X<br>課題 EPSON Network Printer |  |  |
| このウィザー                                      | ドを完了するには、「完了」をクリックしてください。                                                              |  |  |
|                                             | < 戻る(B) 完了 キャンセル                                                                       |  |  |
|                                             | クリック                                                                                   |  |  |

[ディスク使用]をクリックして、本製品の『ソフトウェア CD-ROM』をコンピュータにセットします。

CD-ROM ドライブ名とフォルダ名を選択または半角文字で入力後、画面の指示に従って設定を終了します。 CD-ROM ドライブまたは以下のフォルダを選択してください。

| OS 環境                                                             | 選択するフォルダ       |
|-------------------------------------------------------------------|----------------|
| Windows 2000/Windows XP/Windows Server<br>2003/Windows Vista      | WINVISTA_XP_2K |
| Windows XP Professional x64/<br>Windows Server 2003 x64/Vista x64 | WINVISTA_XP64  |

以上で終了です。

7

8

9

#### インターネット(IPP)で印刷する

ここでは、インターネット印刷(IPP)の設定手順を説明します。

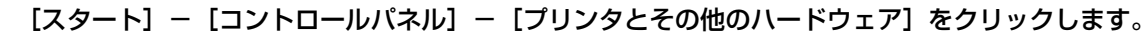

Windows Server 2003: [スタート] - [プリンタと FAX] の順にクリック Windows 2000: [スタート] - [設定] - [プリンタ] の順にクリック

Windows Z000 [ (スタート) [ しのと] [ フリンタ] の順にクリック Windows Vista:[ 🚱 ] - [コントロールパネル] - [プリンタ] の順にクリック

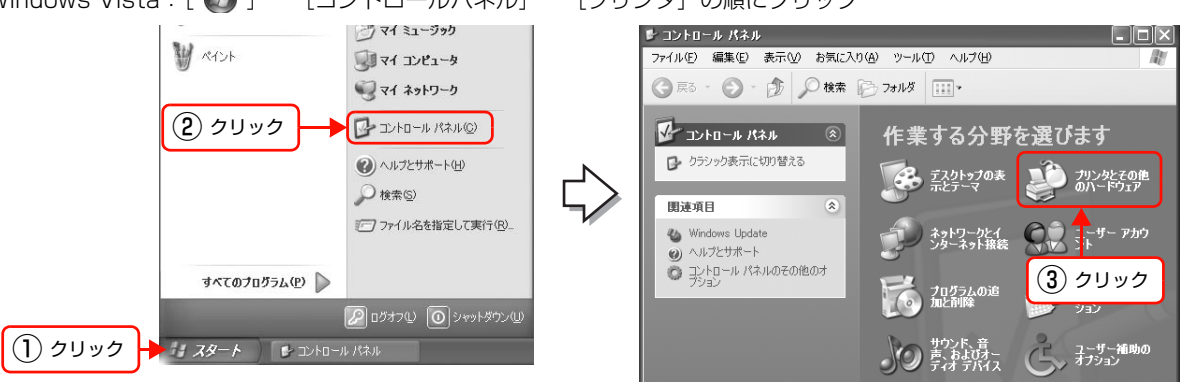

【プリンタを追加する】をクリックして、表示される画面で【次へ】をクリックします。 Windows 2000/Windows Server 2003: [プリンタの追加]をダブルクリックして、[次へ]をクリック Windows Vista: [プリンタのインストール]をクリック

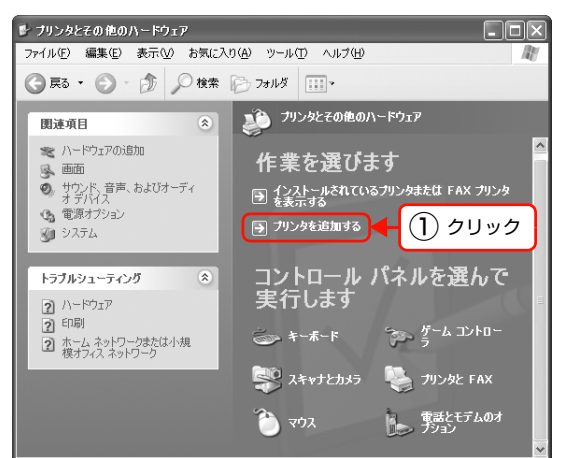

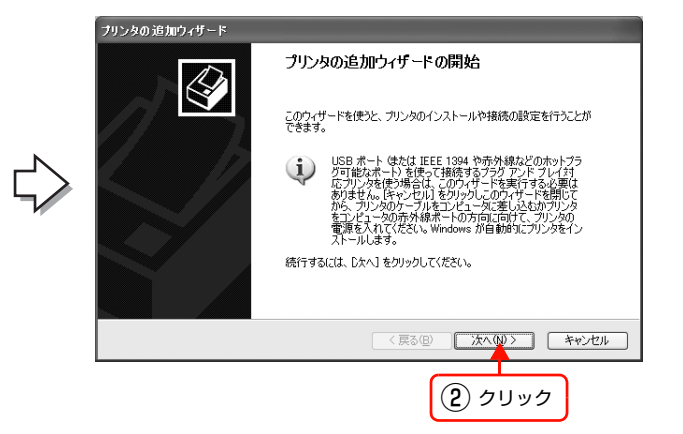

[ネットワーク プリンタ、またはほかのコンピュー タに接続されているプリンタ] を選択して、[次へ] をクリックします。

Windows 2000 :

2

3

[ネットワークプリンタ] を選択して、[次へ] をクリック Windows Vista: [ネットワーク、ワイヤレスまたは Bluetooth プリンタ

[ネットワーク、ワイヤレスまたは Bluetooth フリンク を追加します] をクリック

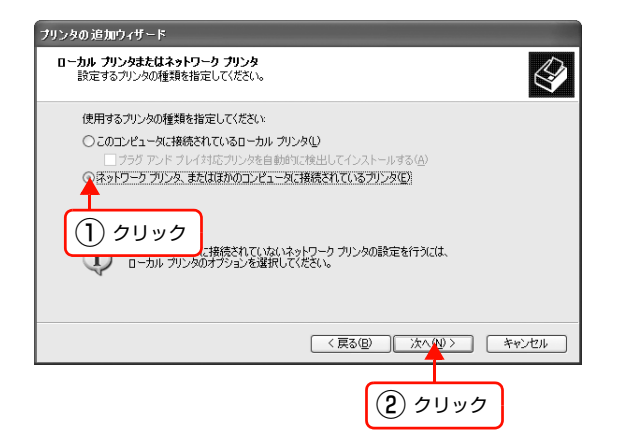

4 【インターネット上または自宅 / 会社のネットワー ク上のプリンタに接続する】を選択します。ネット ワークインターフェイスの URL を以下の書式で入 カして、[次へ] をクリックします。 Windows 2000: 【インターネットまたはイントラネット上のプリンタに

接続します]を選択 ネットワークインターフェイスのURLを以下の書式で入 カして、[次へ]をクリック Windows Vista: [停止]-[探しているプリンタはこの一覧にはありませ ん]をクリック

[共有プリンタを名前で選択する]を選択

本製品のURLを以下の書式で入力して、[次へ]をクリック

書式) http:// ネットワークインターフェイスの IP アドレス:631/EPSON\_IPP\_Printer

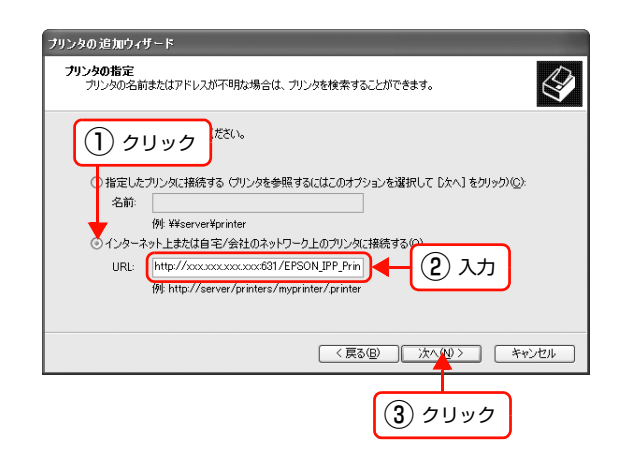

- ◆考・上記のEPSON\_IPP\_Printerは工場出荷時の値です。ネットワークインターフェイスの設定値は、ネットワークステータスシートで確認できます。
   △デ 『取扱説明書 2 使い方編』(冊子)
   ・書式を https:// ネットワークインターフェイスの IP アドレス: 443/EPSON\_IPP\_Printer とすることで
  - SSL 通信による暗号化印刷ができます。 🎤 本書 74 ページ「印刷データの暗号化(セキュア IPP 印刷)」

[ディスク使用]をクリックして、本製品の『ソフトウェア CD-ROM』をコンピュータにセットします。

6 CD-ROM ドライブ名とフォルダ名を選択または半角文字で入力後、画面の指示に従って設定を終了します。 CD-ROM ドライブまたは以下のフォルダを選択してください。

| OS 環境                                                                    | 選択するフォルダ       |
|--------------------------------------------------------------------------|----------------|
| Windows 2000/Windows XP/Windows Server<br>2003/Windows Vista             | WINVISTA_XP_2K |
| Windows XP Professional x64/Windows Server<br>2003 x64/Windows Vista x64 | WINVISTA_XP64  |

以上で終了です。

5

# Mac OS X

プリンタドライバをインストールした後に、プリンタをセットアップします。印刷プロトコルは、EPSON AppleTalk、 EPSON TCP/IP、Rendezvous (Mac OS X v10.3)、Bonjour (Mac OS X v10.4 以降)の中から選択できます。

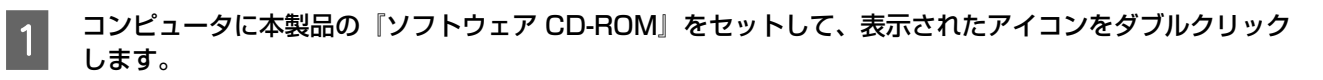

- 2 フォルダ内の [Mac OS X] をダブルクリックします。
- 3 モデル選択画面が表示されたときは、お使いの機種を選択します。
- **4** [カスタムインストール] をクリックします。
- 5

7

8

- [プリンタドライバ]の 💷 をクリックします。
- 6 **画面の指示に従ってインストールを進めます**。 最後に[終了]をクリックしてインストールを終了します。

次にプリンタを追加します。

本製品の電源が入っていること、LAN ケーブルで接続されていることを確認してください。

[Macintosh HD] をダブルクリックします。

(参考) [Macintosh HD] の名前を変更しているときは、Mac OS X を起動中のハードディスクアイコンをダブルク リックしてください。

- **9** [アプリケーション] フォルダをクリックして、[ユーティリティ] フォルダをダブルクリックします。
- 10 [プリンタ設定ユーティリティ]をダブルクリック します。

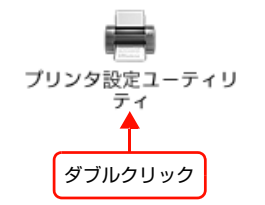

11

[プリンタリスト] またはメッセージ画面で [追加] をクリックします。

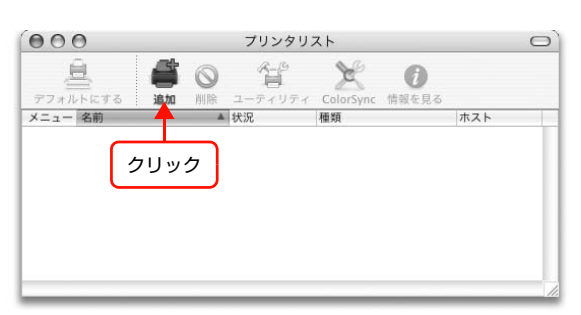

#### [プリンタブラウザ] 画面または [プリンタリスト] で本製品をクリックします。 12

Mac OS X v10.3: [プリンタリスト] 画面の一覧から、目的の印刷プロトコルを選択

| Mac OS X v10.4                                                                                                    | Mac OS X v10.3                                                                                |  |  |  |
|----------------------------------------------------------------------------------------------------|-----------------------------------------------------------------------------------------------|--|--|--|
| クロ・フリンタブラウザ       アフォルトブラウザ       アフォルトブラウザ       IP フリンタ       ブリンタ名       LP=XXXX=XXXXX                                                                                                    | 検索     フリンタリスト       使素     P       接続     クリック       201000     クリック       アリンタの機種:     一般設定 |  |  |  |
| 使用プロトコル                                                                                                    | 選択する接続または項目                                                                                   |  |  |  |
| TCP/IP                                                                                                    | EPSON TCP/IP                                                                                  |  |  |  |
| AppleTalk                                                                                                    | EPSON AppleTalk                                                                               |  |  |  |
| Rendezvous                                                                                                    | Rendezvous                                                                                    |  |  |  |
| Bonjour                                                                                                    | Bonjour                                                                                       |  |  |  |
| <ul> <li>Mac OS X v10.4 で本製品が目的の接続方法で表示されていないときは、以下の操作をします。         <ol> <li>[ほかのプリンタ…]をクリックします。</li> <li>②表示された画面で目的の接続を選択します。</li> <li>③本製品を選択して、[追加]をクリックします。</li> <li>[EPSON AppleTalk]での印刷は、コンピュータの [AppleTalk]を有効にしてください。</li> <li>☆ 本書 14 ページ [AppleTalk を設定する]</li> </ol> </li> <li>[EPSON TCP/IP]での印刷は、コンピュータとネットワークインターフェイスに IP アドレスなどの情報を<br/>設定してください。ネットワークインターフェイスの Rendezvous/Bonjour 機能を有効にすることを推奨<br/>します。</li> </ul> |                                                                                               |  |  |  |

- ∠ 本書 15ページ「TCP/IP を設定する」
- [Rendezvous] (Mac OS X v10.3) / [Bonjour] (Mac OS X v10.4 以降) での印刷は、ネットワーク インターフェイスの Rendezvous/Bonjour 機能が有効になっている必要があります。 △ 本書 20ページ 「設定方法」

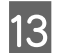

#### [追加] をクリックします。

Mac OS X v10.4

|                                     | フリンタフ <del>:</del><br>ご!!!    | 777                   |                 |
|-------------------------------------|-------------------------------|-----------------------|-----------------|
| フォルトブラウザ IP                         | <b>ノ</b><br>ブリンタ              | (Q+<br>検              | 索               |
| プリンタ名                               |                               | ▲ 接続                  |                 |
| LP-XXXX-XXXXX                       |                               | Bonjo                 | ur              |
|                                     |                               |                       |                 |
|                                     |                               |                       |                 |
|                                     |                               |                       |                 |
|                                     |                               |                       |                 |
| 2前,                                 |                               | /                     |                 |
| 名前:                                 | LP-XXXX-XXXX                  | κx                    |                 |
| 名前:<br>場所:<br>使用するドライバ:             | LP-XXXX-XXXX<br>EPSON LP-XXXX | xx<br>(               |                 |
| 名前:<br>場所:<br>使用するドライバ:             | LP-XXXX-XXXX<br>EPSON LP-XXXX | «x                    | ÷               |
| 名前:<br>場所:<br>使用するドライバ:<br><b>?</b> | LP-XXXX-XXXX<br>EPSON LP-XXXX | (X<br>(<br>ほかのブリンタ… ) | <b>:</b><br>(追加 |

Mac OS X v10.3

| 000 | プリンタリスト              | 0    |
|-----|----------------------|------|
| 771 | Rendezvous           | )    |
| X=1 | 名前<br>LP-XXXX-XXXXXX |      |
|     |                      |      |
|     | プリンタの機種: 一般設定        |      |
|     | (キャンセル)              | 追加   |
|     |                      | クリック |

以上で終了です。

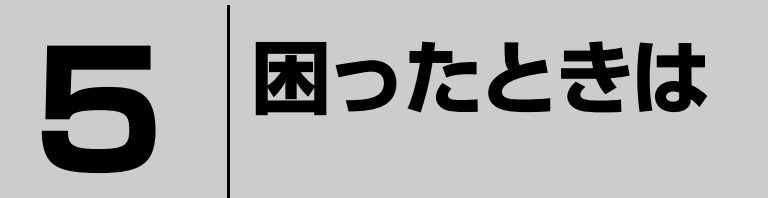

ここでは、困ったときの対処方法を説明します。

| 設定や印刷に関するトラブル     | 35 |
|-------------------|----|
| 同梱のソフトウェア使用時のトラブル | 37 |
| Mac OS に関するトラブル   | 41 |

# 設定や印刷に関するトラブル

#### ネットワーク設定ができない / ネットワーク印刷ができない

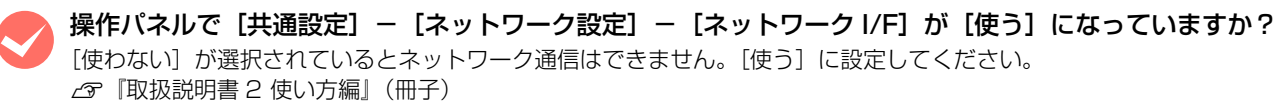

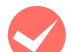

#### ネットワークステータスシートが印刷できますか?

本製品の操作パネルで[共通設定] - [ネットワーク設定] - [ネットワーク I/F] を [使う] にしていないとネット ワークステータスシートが印刷できません。設定を確認してください。 ☞ 『取扱説明書 2 使い方編』(冊子)

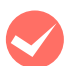

#### TCP/IP で使用するときは、コンピュータと本製品が通信できていますか?

本書の「PING コマンドによる通信確認方法」を参照して、通信できているか確認してください。 *△* 本書 96 ページ「PING コマンドによる通信確認方法」

通信できていないときは、以下の「ハブ、LAN ケーブルなどは正常に機能していますか?」や「TCP/IP で使用するときは、IP アドレスがお使いの環境で有効な値に設定されていますか?」を参照してください。

#### ハブ、LAN ケーブルなどは正常に機能していますか?

本製品の電源が入っていて、本製品を接続しているハブの、ポートのリンクランプが点灯または点滅しているか確認し てください。リンクランプが消灯しているときは、以下のことを確認してください。

- ほかのポートに接続してみる
- ほかのハブに接続してみる
- LAN ケーブルを交換してみる

以上を確認しても通信ができないときは、本製品が故障している可能性があります。『取扱説明書 2 使い方編』(冊子) を参照してください。

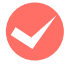

#### TCP/IP で使用するときは、IP アドレスがお使いの環境で有効な値に設定されていますか?

工場出荷時 [192.168.192.168] のままでは使用できません。この IP アドレスを使用するには、工場出荷時の値を ー旦消してから同じ IP アドレスを再入力してください。ネットワークインターフェイスの IP アドレスは、ご利用の環 境に合わせて必ず変更してください。

#### 設定する IP アドレスがわからない

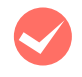

#### 本書の「ネットワーク共有に必要な環境と基礎知識」を参照してください。

ネットワーク管理者がいるときは、管理者に確認してください。 27 本書 81 ページ「ネットワーク共有に必要な環境と基礎知識||

#### 設定した IP アドレスが変わってしまう

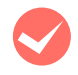

操作パネルで[共通設定] - [ネットワーク設定] - [IP アドレス設定] が [自動] になっていませんか? [自動] にすると、本製品の電源を入れるたびに IP アドレスが変わってしまいます。[自動] で利用するときは、本製品 の電源を入れる順番を決めるか、電源を常時入れておく必要があります。 ② 『取扱説明書 2 使い方編』(冊子)

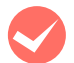

#### ルータなどで DHCP 機能を使用していませんか?

DHCP 機能で本製品に IP アドレスを設定すると、本製品の電源を入れるたびにコンピュータに設定したプリンタポートを変更しなければなりません。

以下のいずれかの方法で本製品に固定の IP アドレスを設定することをお勧めします。

- DHCP機能を持つ機器のスコープ(クライアントに割り当てるIPアドレスの範囲)の範囲外のIPアドレスを設定する。
- DHCP 機能を持つ機器のバインドを使用して、本製品を特定する。
- DHCP 機能を持つ機器で除外アドレスに設定する。

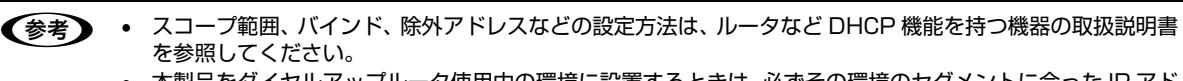

本製品をダイヤルアップルータ使用中の環境に設置するときは、必ずその環境のセグメントに合った IP アドレスを設定してください。正しいアドレスを設定しないと、不必要なダイヤルアップが行われる可能性があります。

ただし、EpsonNet Print によるプリンタポートの設定や EPSON TCP/IP、Bonjour/Rendezvous 印刷(Mac OS X で Bonjour/Rendezvous を使用のとき)では DHCP 機能が使用できます。

#### 印刷に時間がかかる / データの末尾が欠ける

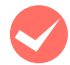

#### 本製品と接続しているハブの通信モード(全二重/半二重)が合っていますか?

本製品の通信モード [Link Speed] は工場出荷時 [自動] になっています。ハブの通信モードが固定されていると本製 品との通信モードに不整合が発生するため、印刷速度が異常に遅くなったり、タイムアウトによって末尾のデータが欠 けたりします。ハブの通信モードを確認して、本製品の操作パネルで [共通設定] – [ネットワーク設定] – [Link Speed] を変更してください。

△ ⑦ 『取扱説明書 2 使い方編』(冊子)
# 同梱のソフトウェア使用時のトラブル

#### EpsonNet Config(Windows/Web)が起動または設定できない

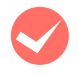

#### ソフトウェアインストール後に、プロトコルやサービスを変更しましたか?

△ 本書 18 ページ [EpsonNet Config をインストールする]

#### コンピュータにネットワーク設定をしていますか?

コンピュータにネットワーク設定をしていないと、「ネットワークがインストールされていないため、EpsonNet Config (Windows)を使用することはできません」というメッセージが表示されます。

このメッセージは、以下のようなときに表示されます。

- コンピュータに TCP/IP プロトコルが組み込まれていない
- コンピュータに TCP/IP プロトコルが組み込まれているが、IP アドレスが正しく設定されていない
- コンピュータに TCP/IP プロトコルが組み込まれており、各種アドレスを自動取得する設定になっているが、DHCP サーバが応答していない

表示されたメッセージで [OK] をクリックすると EpsonNet Config (Windows) を起動できますが、TCP/IP の設定はできません。お使いのコンピュータのネットワーク設定をしてください。 ∠3 本書 10 ページ [コンピュータのネットワーク設定]

#### 本製品に IP アドレスを設定していますか?

EpsonNet Config (Web)を起動するには、先に EpsonNet Config (Windows) / (Mac OS)、または本製品の操作パネルで IP アドレスを設定してください。現在の設定は、ネットワークステータスシートの [IP Address] 欄で確認できます。

△ ア『取扱説明書 2 使い方編』(冊子)

#### SSL/TLS 通信設定の暗号強度を [High] に設定していませんか?

暗号強度を [High] に設定すると、256 ビットをサポートしているブラウザでないと EpsonNet Config(Web)を 起動できません。ブラウザの暗号強度の対応ビットをご確認ください。Internet Explorer6 では、[ヘルプ] – [バー ジョン情報] で確認できます。

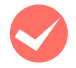

# EpsonNet Config (Web) に SSL 通信 (https) で接続した際 「有効期限が切れている」 と表示されませんか?

証明書の有効期限が切れている際は、証明書を取得し直してください。証明書の有効期限内に表示されるときは、本製 品の時計機能の時刻が正しく設定されているか確認してください。

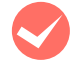

# EpsonNet Config (Web) に SSL 通信 (https) で接続した際「セキュリティ証明書の名前が一致しません …」と表示されませんか?

自己署名証明書または CSR を作成した際の [コモンネーム] で記述したアドレスとブラウザに入力したアドレスが一致 していません。

#### 設定ソフトウェア起動時に製品名 /IP アドレスが表示されない

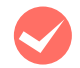

1

3

#### [Windows セキュリティの重要な警告] 画面やファイアウォールソフトが表示した画面で、[ブロックする] や [遮断する] を選択しましたか?

[ブロックする] や [遮断する] を選択すると通信ができなくなるため、EpsonNet EasyInstall (Windows) または EpsonNet Config (Windows) で製品名が表示されません。

通信を可能にするには、Windows ファイアウォールや市販のセキュリティソフトで例外アプリケーションとして登録してください。

市販のセキュリティソフトの中には、以下の作業をしても表示できないことがあります。そのときは、市販のセキュリ ティソフトを一旦終了してから、本ソフトウェアを使用してみてください。

・重要
Windows ファイアウォールに例外登録すると、登録されたプログラムが使用するポートが外部からの通信を受け付けられるようになります。これは、ネットワーク経由の攻撃などセキュリティ上の危険性を高めたポートとなることを意味します。具体的なリスクとしては、コンピュータウィルスの侵入などが考えられます。Windowsファイアウォールの設定変更につきましては、このようなリスクなどもご確認の上、お客様の責任において実施していただきますようお願いいたします。
弊社は、この設定変更によって生じた損害および障害につきましては一切責任を負いません。

[スタート](または 🚳 ) – [コントロールパネル] の順にクリックします。

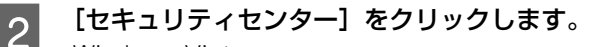

Windows Vista :

- [Windows ファイアウォールによるプログラムの許可]をクリック
- ② [ユーザーアカウント制御] 画面が表示されるので [続行] をクリック

③手順 4 に進む

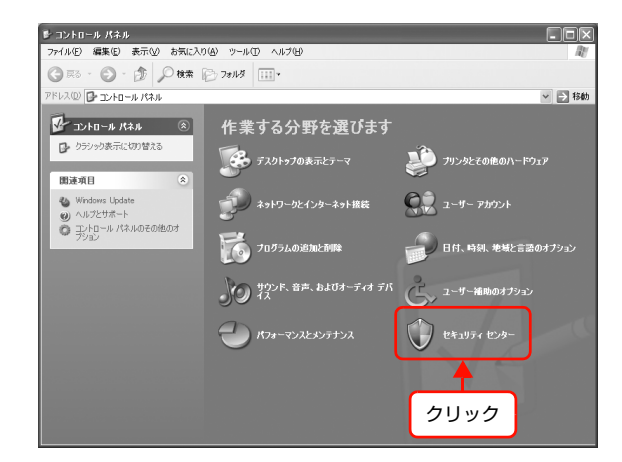

[Windows ファイアウォール] をクリックします。

| )Windows セキュリティ センター                                                                                                    |                                                                                                    |
|----------------------------------------------------------------------------------------------------|----------------------------------------------------------------------------------------------------|
|                                                                                                    | セキュリティ センター<br>コンピュータを保護するため                                                                                                    |
| <ul> <li>ヘルプ (ス)</li> <li>・ Microsoft 方の音柄のたち、リテラ<br/>びをしていたい、「ないない」とない<br/>びをしていたい、「ないない」とない<br/>できない<br/>・ とないひょうでの最新の更<br/>・ たない<br/>・ たない<br/>・ たたの<br/>・ たたの<br/>・ たたの<br/>・ たたの<br/>・ たたの<br/>・ たたの<br/>・ たたの<br/>・ たたの<br/>・ たたの<br/>・ たたの<br/>・ たたの<br/>・ たたの<br/>・ たたの<br/>・ たたの<br/>・ たたの<br/>・ たたの<br/>・ たたの<br/>・ たたの<br/>・ たたの<br/>・ たたの<br/>・ たたの<br/>・ たたの<br/>・ たたの<br/>・ たたの<br/>・ たの<br/>・ たたの<br/>・ たたの<br/>・ たたの<br/>・ たたの<br/>・ たたの<br/>・ たたの<br/>・ たたの<br/>・ たたの<br/>・ たたの<br/>・ たたの<br/>・ たたの<br/>・ たたの<br/>・ たたの<br/>・ たたの<br/>・ たたの<br/>・ たたの<br/>・ たたの<br/>・ たたの<br/>・ たたの<br/>・ たたの<br/>・ たの<br/>・ たたの<br/>・ たたの<br/>・ たたの<br/>・ たたの<br/>・ たたの<br/>・ たの<br/>・ たたの<br/>・ たたの<br/>・ たの<br/>・ たたの<br/>・ たたの<br/>・ たの<br/>・ たたの<br/>・ たたの<br/>・ たたの<br/>・ たたの<br/>・ たたの<br/>・ たたの<br/>・ たたの<br/>・ たたの<br/>・ たたの<br/>・ たたの<br/>・ たたの<br/>・ たたの<br/>・ たたの<br/>・ たたの<br/>・ たたの<br/>・ たたの<br/>・ たたの<br/>・ たたの<br/>・ たたの<br/>・ たたの<br/>・ たたの<br/>・ たたの<br/>・ たたの<br/>・ たたの<br/>・ たたの<br/>・ たたの<br/>・ たたの</li></ul> | せちょりティの重要項目      のアンドーをなたく、クロシーンをのアンドーでのグルーフと買うたっています。 スのアンドー     のアンドーをなたく、クロシーンをのアンドーでのグルーフと買うたっています。 スクメーンの対象の次      ・第 (このスクニーシック等等が、たんても特徴に、アンロードにくてンストールでもよう、自動要報をもつトランチス      ・ スクスス 美野和白 酸物に、アクコードしてくれていません。最新のは 180 (180 (180 (180 (180 (180 (180 (180 |

4 [例外] タブをクリックして、[プログラムの追加] をクリックします。

| 🔯 Windows 🗄                              | ファイアウォール                                | $\times$ |
|------------------------------------------|-----------------------------------------|----------|
| 全般<br>外<br>入力方向の<br>Windows ファ<br>は動作がよく |                                         |          |
| プログラムおよ                                  | :ぴサービス( <u>P</u> ):                     |          |
| 名前<br>UPPP :<br>ダファイル<br>ダリモート<br>ロリモート  | 7レームワーク<br>ビブリンタの共有<br>アシスタンス<br>デスクトップ |          |
| プログラムの                                   | )追加(R) ポートの追加(Q) 編集(E) 削除(D)            |          |
| Windows                                  | ファイアウォールによるブログラムのブロック時にご通知を表示する(N)      |          |
| <u>例外を許可</u>                             | <u>ることの危険の詳細を表示します。</u>                 |          |
|                                          | OK                                      | 5        |
| 2 2                                      | リック                                     |          |

#### [EpsonNet Config] を選択して [OK] をクリッ クします。

EpsonNet EasyInstall (Windows) のときは、本製品の 『ソフトウェアCD-ROM』内の[EpsonNetEasyInstall.exe] を選択してください。『ソフトウェア CD-ROM』を参照する には、CD-ROM をコンピュータにセットして[参照]をク リックしてください。

| プログラムの追加 🔀                                                                      |
|---------------------------------------------------------------------------------|
| 例外一覧にご追加してプログラムとの通信を許可するには、プログラムを選択するか、一覧表<br>示されていないものについては「冬晒」をクリックして検索してください |
| プログラム(P):                                                                       |
| 🔕 @niftyでインターネット ADSL同時申込み                                                      |
| @@nifty接続アシスタント                                                                 |
| Acrobat Reader 5.0                                                              |
| Epsonnet Config                                                                 |
| By Picture Viewer                                                               |
| QuickTime Player                                                                |
| QuickTime Updater (1) 選択                                                        |
| Symantec AntiVirus Client                                                       |
|                                                                                 |
| パス: D:¥NETUTIL¥ENEZINST¥eninst.exe 参照(B)                                        |
|                                                                                 |
|                                                                                 |
| スコープの変更(C) OK キャンセル                                                             |
|                                                                                 |
|                                                                                 |
| 2 9009                                                                          |

EpsonNet Config] が [プログラムおよびサー ビス] に登録され、チェックが付いていることを確 認したら、[OK] をクリックします。 EpsonNet EasyInstall (Windows) のときは、

[EpsonNetEasyInstall.exe]が[プログラムおよびサー ビス] に登録され、チェックが付いていることを確認し てから [OK] をクリックしてください。

| Windows ファイアウォール                                                                   |                                                                        |
|------------------------------------------------------------------------------------|------------------------------------------------------------------------|
| 全般例外詳細設定                                                                           |                                                                        |
| 入力方向のネットワーク接続は、下で選択された<br>Windows ファイアウォールでブロックされています。<br>は動作がよくなる場合もありますが、セキュリティの | プログラムおよびサービスのためのものを除き、<br>例外として追加することにより、プログラムによっ<br>「危険が増加する可能性があります。 |
| プログラムおよびサービス(空):                                                                   |                                                                        |
| 名前                                                                                 |                                                                        |
| ☑ EpsonNet Config                                                                  |                                                                        |
| □ 01m フレームワーク<br>□ ファイルとプリンタの共有<br>□ リモート アシスタンス<br>□ リモート デンクレップ                  |                                                                        |
|                                                                                    |                                                                        |
|                                                                                    |                                                                        |
| プログラムの追加( <u>R</u> ) ポートの追加(Q)                                                     | [編集( <u>E)</u> ] 削除( <u>D</u> )                                        |
| ☑ Windows ファイアウォールによるプログラムのブ                                                       | ロック時に通知を表示する( <u>N</u> )                                               |
| 例外を許可することの危険の詳細を表示します。                                                             | <u>_</u>                                                               |
|                                                                                    | 9K ++1)121                                                             |
|                                                                                    |                                                                        |
|                                                                                    | (2) クリック                                                               |

以上で終了です。

5

#### IPアドレスを工場出荷時から変更していますか?

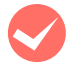

#### [通信エラーとする時間]を変更してみてください。

#### EpsonNet Printを使って印刷すると、ダイヤルアップ接続画面が表示される

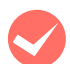

#### インターネットへの接続設定がダイヤルアップ接続になっていませんか?

メッセージ画面でキャンセルを選択するとその後は正常に印刷されますが、Windows 起動後の最初の印刷時に、毎回 メッセージが表示されます。

このメッセージが表示されないようにするには、LAN 接続でインターネットに接続するよう設定するか、手動でダイヤルアップネットワークを起動してください。

# Mac OS に関するトラブル

#### プリンタの追加で本製品が表示されない

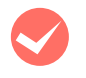

#### プリンタドライバをインストールしていますか?

『取扱説明書 1 セットアップ編』(冊子)または以下のページを参照して、プリンタドライバをインストールしてください。 ∠3 本書 32 ページ 「Mac OS X」

#### コンピュータにネットワーク設定をしていますか?

各プロトコルによって設定が異なります。以下の設定になっているか確認してください。

- EPSON AppleTalk の場合

   [システム環境設定]の[ネットワーク]画面で[表示:]の中から[内蔵 Ethernet]を選択して、[AppleTalk]タブで、[AppleTalk 使用]にチェックが付いているか。
   企 本書 14 ページ「AppleTalk を設定する」
- EPSON TCP/IP の場合

   [システム環境設定]の[ネットワーク] [TCP/IP] タブで、各種アドレスが設定されているかネットワークイン ターフェイスに工場出荷時以外の正しい IP アドレスが設定されているか。
   企 本書 15 ページ「TCP/IP を設定する」
- Rendezvous (Mac OS X v10.3) および Bonjour (Mac OS X v10.4 以降)の場合 EpsonNet Config (Mac OS) [ネットワーク I/F プロパティ]画面の [TCP/IP] – [Bonjour] で [Bonjour を 使用する] にチェックが付いているか。
   △ア 本書 20 ページ [設定方法]

#### Rendezvous/Bonjour で印刷できない

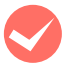

#### 大きなデータの印刷や大きな用紙に印刷していませんか?

Rendezvous/Bonjour では、大きなデータや用紙を印刷するときに、多くの HDD の空き容量を必要とすることがあります。

# 6

# その他の便利な機能の紹介

ここでは、本製品の『ソフトウェア CD-ROM』に収録の各ソフトウェアの詳細や、エ プソンのネットワークソフトウェアを説明します。

| EpsonNet ソフトウェアのご案内       | 43 |
|---------------------------|----|
| EpsonNet Printの使い方        | 45 |
| EpsonNet Config (Web)の使い方 | 55 |
| プリンタ情報の確認機能(Windows)      | 62 |

# EpsonNetソフトウェアのご案内

ここでは、本製品で使用できる各種ネットワーク関連のソフトウェアを紹介します。 EpsonNet ソフトウェアのインストールやダウンロードの方法は、以下のページを参照してください。 プ 本書 44 ページ「EpsonNet ソフトウェアを入手するには」

### 印刷用ソフトウェア

Windows でネットワーク印刷をするときに使用するソフトウェアです。OS 標準搭載の印刷方法以外で印刷するときに 使用します。

#### ●直接印刷ソフトウェア(EpsonNet Print) CD-ROM 収録

- スプーラ画面にプリンタのステータスを表示できます。
- IP アドレスを自動追従するため、ネットワークインターフェイスのアドレスが DHCP 機能によって自動的に割り当て られても、プリンタポートの設定変更が不要です。
- ルータを越えた場所にあるプリンタ(別セグメントのプリンタ)をLPR プリンタとして使用できます。
- 印刷データの送信プロトコル (LPD/EPSON 拡張 /RAW) を使い分けることで、印刷の速さを3段階から選べます。
   △ 本書 45 ページ 「EpsonNet Print の使い方」

(参考) IP アドレスを自動追従させるには、ネットワークインターフェイスの IP アドレス設定を [自動] または [Auto] に設定してください。

### 設定ソフトウェア

本製品のネットワークインターフェイスの設定を、コンピュータから設定するときに使用するソフトウェアです。

#### ●簡易ネットワーク設定ソフトウェア(EpsonNet EasyInstall)CD-ROM 収録

ウィザード形式で、簡単にアドレスの設定ができるソフトウェアです。Windows 版と Mac OS 版があり、本製品の『ソ フトウェア CD-ROM』から起動します。起動した画面の指示に従って設定を進めます。

Windows ではアドレス設定後にプリンタドライバと EpsonNet Print をインストールして、直接印刷用のプリンタポートを自動作成します。

Mac OS ではアドレスの設定のみします。

それ以外の項目(DNS サーバの登録や SNMP、Bonjour 名など)を設定するときは、EpsonNet Config で設定して ください。

#### ●ネットワーク設定ソフトウェア(EpsonNet Config(Windows)/(Mac OS)版)CD-ROM 収録

ネットワークインターフェイスの各種アドレスやプロトコル(TCP/IP、AppleTalk、SNMP)などが設定できるソフト ウェアです。

一字本書18ページ「EpsonNet Config で設定する」

#### ●ネットワーク設定ソフトウェア(EpsonNet Config(Web)版)

ネットワークインターフェイスに内蔵されているソフトウェアです。

#### 管理ソフトウェア

弊社では、オフィスの中で効率的または効果的にエプソン製プリンタを使用いただくための、ネットワーク管理ソフトウェ アを提供しています。印刷だけでなく、トータルなプリンタ管理を含めて提案していますので、ぜひ活用ください。 各ソフトウェアの入手方法は、以下のページを参照してください。 *L* 本書 44 ページ「EpsonNet ソフトウェアを入手するには」

#### ●プリンタドライバ導入支援ソフトウェア(EpsonNet InstallManager)

ネットワークプリンタのドライバインストールからプリンタポートの設定までを、自動的に実行するインストールパッケージを作成できるソフトウェアです。

管理者はグループごと、部署ごとに使用するプリンタドライバのパッケージを一括して作成でき、作成したインストール パッケージをクライアント側のコンピュータで実行するだけでクライアントの印刷環境が作成されます。そのため、管理 者がしているプリンタドライバ配布やインストール作業を大幅に軽減します。またプリンタドライバだけでなく、 EPSON ステータスモニタまたは EPSON プリンタウィンドウ!3 なども同時にパッケージ化できます。

#### ●ネットワークデバイスの監視と管理用ソフトウェア(Offirio SynergyWare PrintDirector)

社内 / 学校内ネットワーク(イントラネット)上のデバイス(プリンタやコピーシステム)の監視や管理(消耗品残量な ど)と、各クライアントからの印刷実行状況などを記録して集計 / 出力することができるソフトウェアです。集計したロ グを活用することで、社内 / 学校内の無駄な印刷コストを削減し、効果的な印刷環境の構築に役立てることができます。 Offir io SynergyWare PrintDirector の評価版をエプソンのホームページからダウンロードできます(http:// www.epson.jp/)。

#### EpsonNet ソフトウェアを入手するには

入手するには、本製品に同梱の『ソフトウェア CD-ROM』から [ネットワークソフトウェアのインストール]を選択して、入手したいソフトウェアを選択します。表示された URL からソフトウェアをダウンロードします。

ソフトウェアと一緒に各ダウンロードサイトに掲載の取扱説明書も入手してください。入手した取扱説明書の内容を確認 してから、各ソフトウェアを設定してください。

# EpsonNet Printの使い方

EpsonNet Print は、ネットワークに接続したエプソン製プリンタに Windows から TCP/IP 直接印刷をするためのソフトウェアです。

◆オンフトウェアをインストールしなくても Windows 標準 LPR を使用して TCP/IP 直接印刷ができます。ただし、IP アドレスの自動追従やステータスの表示など、本ソフトウェア固有の機能は使用できません。

## セットアップの流れ

本ソフトウェアを使用するための手順を説明します。

| 1 | EpsonNet Print のインストール                                                                             | ⊿ 本書 46 ページ「EpsonNet Print のインストール」 |
|---|----------------------------------------------------------------------------------------------------|-------------------------------------|
|   | 本ソフトウェアを使用するコンピュータにインストールします。                                                                      |                                     |
|   |                                                                                                    |                                     |
|   | コンピュータの設定                                                                                          | △3 本書 47 ページ 「コンピュータの設定」            |
| 2 | 本ソフトウェアのプリンタポート「EpsonNet Print Port」を作成してから、プリンタドライバをインストールします。<br>①プリンタポートの作成<br>②プリンタドライバのインストール |                                     |

セットアップ中の製品探索方法の変更や、印刷データの送信方法を変更するときは、以下を参照してください。 ♪ 本書 51 ページ「その他の機能」

### EpsonNet Print のインストール

EpsonNet Print をインストールすると新しいプリンタポート(EpsonNet Print Port)が作成され、ネットワーク直接 印刷ができるようになります。

インストールするには、管理者の権限を持つユーザーでログオンしてください。

(参考)

インストールしたソフトウェアの削除は、EpsonNet ソフトウェアの削除方法を参照してください。 ∠ 3 本書 79 ページ [EpsonNet ソフトウェアの削除方法]

本ソフトウェアは、旧印刷用ソフトウェアの EpsonNet Direct Print Version1.0 または Version2.X と同じコン !重要 ピュータにインストールできません。 EpsonNet Direct Print Version 1.0 をお使いの場合は、EpsonNet Direct Print を削除してから本ソフトウェアを インストールしてください。EpsonNet Direct Print Version2.X をお使いの場合は、本ソフトウェアのインストー

ル中に警告メッセージを表示しますので、画面の指示に従って EpsonNet Direct Print Version2.X を削除してくだ さい。

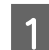

コンピュータに本製品の『ソフトウェア CD-ROM』をセットします。

Windows Vista: [自動再生] 画面の [プログラムのインストール / 実行] で発行元が SEIKO EPSON であることを 確認してからクリック

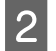

[ネットワークソフトウェアのインストール]をクリックします。 Windows Vista: [ユーザーアカウント制御] 画面で [続行] をクリックしてから、[ネットワークソフトウェアのイ

ンストール]をクリック

[EpsonNet Print (直接印刷ツール)]の www. しょうしょう。

Δ

3

この後は、画面の指示に従ってインストールしてください。

以上で終了です。

次にコンピュータを設定します。

#### コンピュータの設定

セットアップを始める前に、コンピュータに IP アドレスが設定されていることを確認してください。 ∠3 本書 10 ページ「コンピュータのネットワーク設定」

また、本製品に工場出荷時(192.168.192.168)以外の IP アドレスが設定されていることも確認してください。本 製品の IP アドレスはネットワークステータスシートを印刷すると確認できます。ネットワークステータスシートの出力 方法は、『取扱説明書 2 使い方編』(冊子)を参照してください。

#### プリンタポートの作成

プリンタポート(EpsonNet Print Port)を作成した後、プリンタドライバをインストールします。Windows XPの 画面で説明します。

[スタート] - [コントロールパネル] - [プリンタとその他のハードウェア] をクリックします。

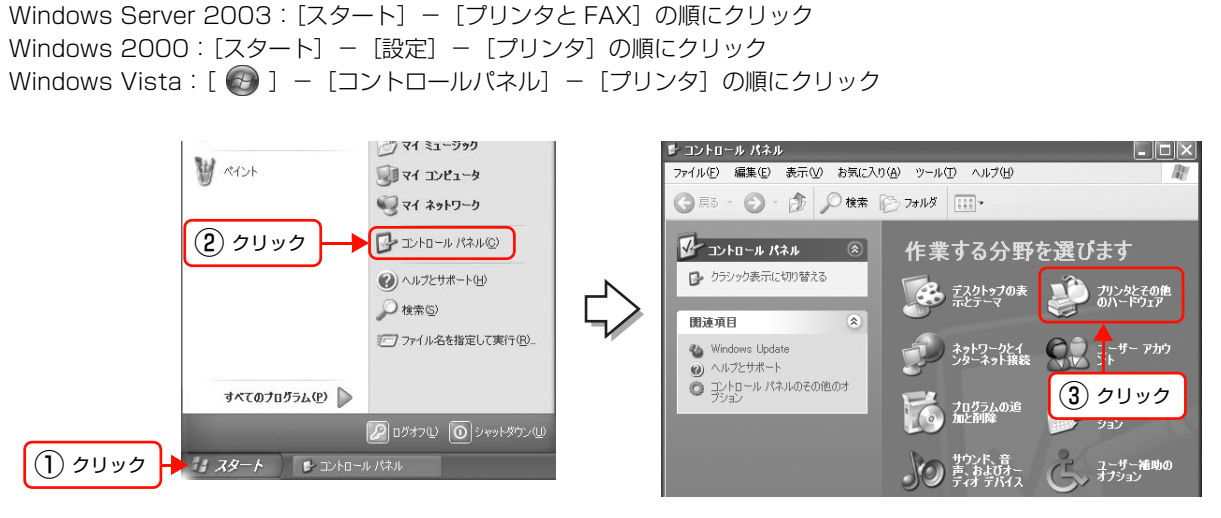

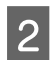

1

#### **[プリンタを追加する] をクリックして、表示される画面で[次へ] をクリックします。** Windows 2000/Windows Server 2003 : [プリンタの追加] をダブルクリックして、[次へ] をクリック

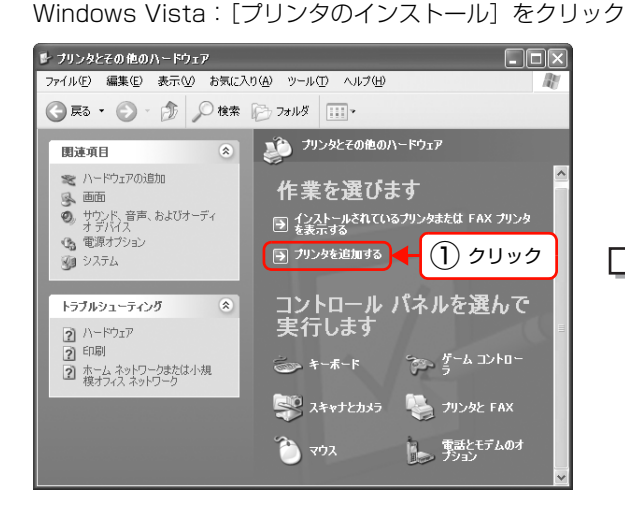

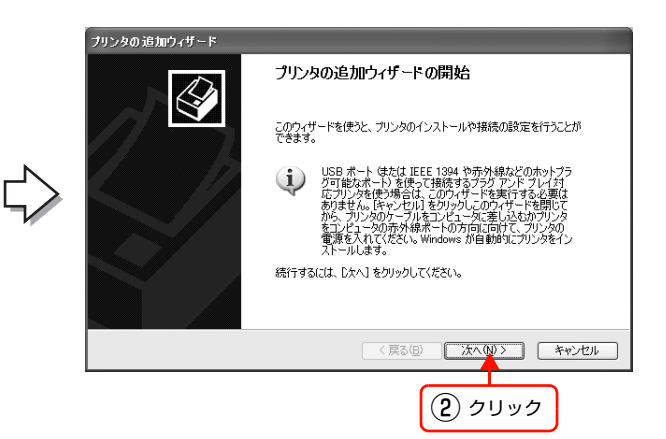

3 [このコンピュータに接続されているローカルプリ ンタ]を選択し、[プラグアンドプレイ対応プリン タを自動的に検出してインストールする]のチェッ クを外して、[次へ]をクリックします。 Windows 2000: [ローカルプリンタ]を選択し、「プラグアンドプレイプ リンタを自動的に検出してインストールする」のチェッ クを外して、[次へ]をクリック Windows Vista: [ローカルプリンタを追加します]をクリック

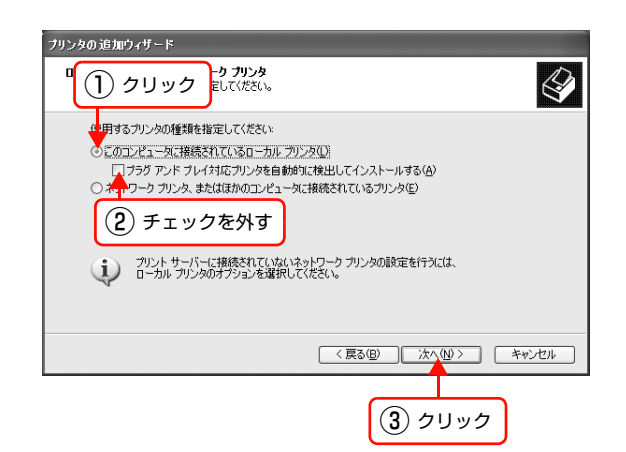

4 [新しいポートの作成]を選択します。[EpsonNet Print Port]を選択して、[次へ]をクリックします。 お使いの Windows によっては [Windows セキュリティ の重要な警告] 画面が表示されます。[ブロックを解除す る] をクリックしてください。

|                                                    | 1.22() 182-017 #FL () 22 - F&FEEE (**** 7         |
|----------------------------------------------------|---------------------------------------------------|
| 〇 次のポートを使用(U): LPT1: (推奨)                          | したから Mine Lak、WHOU VIN 一 PをTFDX しきよう。<br>カンタ ボート) |
| 注意・ほとんどのコンピューダは LPT1: ボート<br>のコネクダはこのような形状をしています   | を使ってローカルフリンタと通信します。このボート                          |
| E B P                                              |                                                   |
| <ul> <li>新しいボートの作成(©):</li> <li>ボートの種類:</li> </ul> | int Port                                          |
|                                                    | 〈戻る(B) 次へ(N) キャンセ<br>キャンセ                         |

5 本製品を選択して、「次へ」をクリックします。 本製品が表示されないときは、本製品の電源が入ってい るか確認して「再検索」をクリックするか、「ポート直接 入力」をクリックしてアドレスを指定してください。

| EpsonNet Print ポートの追加ウィザード 🛛 🗙  |
|---------------------------------|
| EPSON EPSON                     |
| どのプリンタに対するボートを追加しますか?           |
| モデル名 名前またはIPアドレス おいには接入力        |
|                                 |
|                                 |
| _ キャトワープ設定   再検索                |
| < 戻る(図) <b>次へ(U) &gt; キャンセル</b> |
| (2) クリック                        |

 ● 「ポート直接入力」の詳細は、以下を参照してください。
 △ 本書 52ページ「アドレスを直接指定する」
 ● 別セグメントのネットワークブリンタを指定するときは、「ネットワーク設定」をクリックして設定します。
 △ 金 本書 51 ページ「探索方法を変更する」
 ● 「ネットワーク設定」をクリックして設定を変更したときやポートの追加中に本製品の電源を入れたときは、 [再検索]をクリックしてください。
 ● 手順 で表示された [Windows セキュリティの重要な警告] 画面で「ブロックする]を選択したときは、コンピュータと同じセグメントにあるネットワークアドレスのプリンタのみを表示します。異なるネットワークアドレスのプリンタを表示するときは、[コントロールパネル]の [Windows ファイアウォール] で設定を変更してください。

#### 6 **画面の内容を確認して、[完了] をクリックします**。 [ポートタイプ選択] でポートタイプを選択できます。通

[ポートタイプ選択] でポートタイプを選択できます。通 常は変更する必要はありません。 各項目の説明は、下表を参照してください。

| sonNet Print ポート追加ウィ   | ۲ <b>۳</b> -۴    |
|------------------------|------------------|
| EpsonNet<br>Print      | EPSON            |
| 次の EpsonNet Print ポートを | 活動力しようとしています。    |
| ポートタイプ選択               | 19アドレス(自動)       |
| ポート名:                  | EPBEXXXXLP-XXXX  |
| モデル名:                  | LP-XXXX          |
| 名前またはIPアドレス:           | XXX.XXX.XXX      |
| プロトコル :                | 拡張LPR            |
|                        |                  |
|                        | < 戻る(B) 売7 キャンセル |
|                        |                  |
|                        | クリック             |

| 項目名                                   |                                                                                                    | 内容                                                                                                    |
|---------------------------------------|----------------------------------------------------------------------------------------------------|----------------------------------------------------------------------------------------------------|
| [ポートタイプ選択]                            |                                                                                                    | 作成するポートのタイプを選択できます。ネットワークインターフェイスの設定に応じて、<br>以下の項目が選択できます。                                                                                                    |
|                                       | IPアドレス(自動)       使用するコンピュータと本製品が同一セグメント内にあり、ネットワークインターフの[IPアドレスの設定方法]が[自動]のときに選択することをお勧めします。         ホットワークインターフェイスのIPアドレスが変更されても、ポートとIPアドレス         的に関連付けられるため、IPアドレスが変わるたびに使用するコンピュータのポート         更する必要がありません。 |                                                                                                    |
| IP アドレス(固定) ネットワークインターフェイスが固定アドレスのときに |                                                                                                    | ネットワークインターフェイスが固定アドレスのときに選択することをお勧めします。                                                                                                    |
|                                       | DNS 登録名                                                                                                    | DNS サーバにネットワークインターフェイスのホスト名を登録しているときに選択できます。                                                                                                    |
| ポート名                                  |                                                                                                    | <ul> <li>[ポートタイプ選択] リストで選択した項目によって以下のように表示します。</li> <li>[IP アドレス(自動)] : ホスト名(ネットワークインターフェイス名<br/>EPXXXXXX): プリンタ名</li> <li>[IP アドレス(固定)] : IP アドレス: プリンタ名</li> <li>[DNS 登録名] : ホスト名(DNS 登録済み): プリンタ名</li> </ul> |
| モデル名                                  |                                                                                                    | プリンタ名を表示します。                                                                                                    |
| 名前ま                                   | たは IP アドレス                                                                                                    | <ul> <li>[ポートタイプ選択] リストで選択した項目によって以下のように表示します。</li> <li>[IP アドレス(自動)] : EP+MAC アドレス</li> <li>[IP アドレス(固定)] : IP アドレス</li> <li>[DNS 登録名] : ホスト名(DNS 登録済み)</li> </ul>                                             |
| プロトコル 使用プロトコル (拡張 LPR) を表示            |                                                                                                    | 使用プロトコル(拡張 LPR)を表示します。                                                                                                    |

#### プリンタドライバのインストール

1

2

3

本製品の『ソフトウェア CD-ROM』をコンピュータにセットします。

画面が表示されたら、画面を閉じてください。

[プリンタの追加ウィザード] または [プリンタウィ ザード] 画面で [ディスク使用] をクリックします。

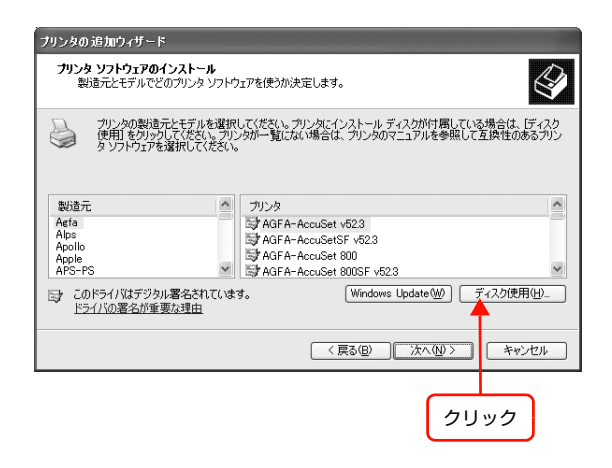

#### 4 CD-ROM ドライブ名とフォルダ名を選択または半角文字で入力後、画面の指示に従って設定を終了します。 CD-ROM ドライブまたは以下のフォルダを選択してください。

| OS 環境                                                                                                    | 選択するフォルダ       |
|----------------------------------------------------------------------------------------------------|----------------|
| Windows 2000<br>Windows XP<br>Windows Server 2003<br>Windows Vista                                       | WINVISTA_XP_2K |
| Windows XP Professional x64<br>Windows Server 2003 x64<br>Windows Vista x64                              | WINVISTA_XP64  |
| <ul> <li>・ ソフトウェア CD-ROM によっては、各製品のフォルダ名を入力しなければならないことがあります。ソフトウェア CD-ROM のフォルダを確認して入力してください。</li> </ul> |                |

このセットアップ方法では、EPSON ステータスモニタがインストールされません。インストールするときは、「取扱説明書3ソフトウェア編」(電子マニュアル)を参照してください。

以上で終了です。

EpsonNet Print のその他の詳しい設定をするときは、以下のページに進んでください。 ♪ 本書 53 ページ「印刷方式を変更する」

## その他の機能

探索方法の詳細設定や印刷データの送信方法などを設定できます。

#### 探索方法を変更する

#### 画面の表示方法

[EpsonNet Print ポートの追加ウィザード]の [ネットワーク設定] をクリックすると表示されます。

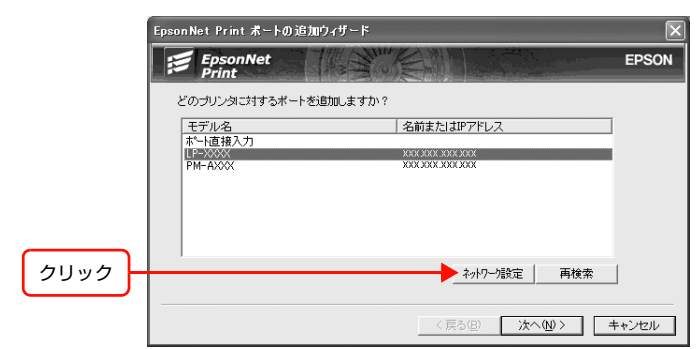

#### 項目の説明

(参考)

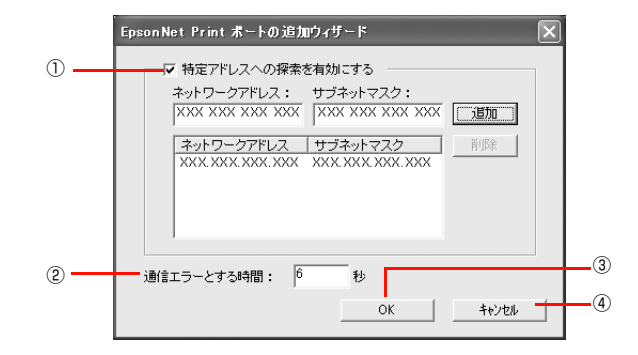

| 項目名 |                                            | 項目名            | 内容                                                                                              |
|-----|--------------------------------------------|----------------|-------------------------------------------------------------------------------------------------|
| 1   | <ol> <li>特定のアドレスへの探<br/>索を有効にする</li> </ol> |                | チェックを付けると指定したセグメント内のエプソン製プリンタを探索できます。[ネットワークア<br>ドレス] と [サブネットマスク] を入力して、[追加] をクリックします。         |
|     |                                            | ネットワーク<br>アドレス | 探索するセグメントの IP アドレスを入力します。<br>例)192.168.2.0                                                      |
|     |                                            | サブネットマスク       | 探索するセグメントのネットワークアドレスのクラスに応じたサブネットマスクを入力します。<br>例)255.255.255.0                                  |
|     |                                            | [追加]           | 入力されたネットワークセグメント (ネットワークアドレスとサブネットマスク)を一覧に追加します。                                                |
|     |                                            | [削除]           | 一覧で選択された項目を削除します。                                                                               |
| 2   | 通                                          | 信エラーとする時間      | エプソン製プリンタに対してパケットを発信してから、返信が届くまでの待機時間を2~120(初<br>期値は6)までの間で設定します。ここで設定した時間を超えて返信がないときはエラーになります。 |
| 3   | [C                                         | DK]            | 設定を有効にして、画面を閉じます。                                                                               |
| 4   | [‡                                         | キャンセル]         | 設定を取り消して、画面を閉じます。                                                                               |

EpsonNet Print をインストールしたコンピュータがクラスBネットワークアドレス(128.0.0.0~191.255.255.255) で設定されていると、クラスCネットワークアドレス(192.0.0.0~223.255.255.255)で設定したネットワークプリ ンタが検索されないことがあります。このようなときはプリンタのIPアドレスを直接入力してポートを作成してください。 ∠☞ 本書 52 ページ「アドレスを直接指定する」

#### アドレスを直接指定する

本製品に固定アドレスを設定している場合や、ローカルエリアネットワークの事情でネットワークプリンタの検索でも本製品が表示されない場合は、[ポート直接入力]を使用してポートを作成します。ここでは、Windows XPの画面で説明します。

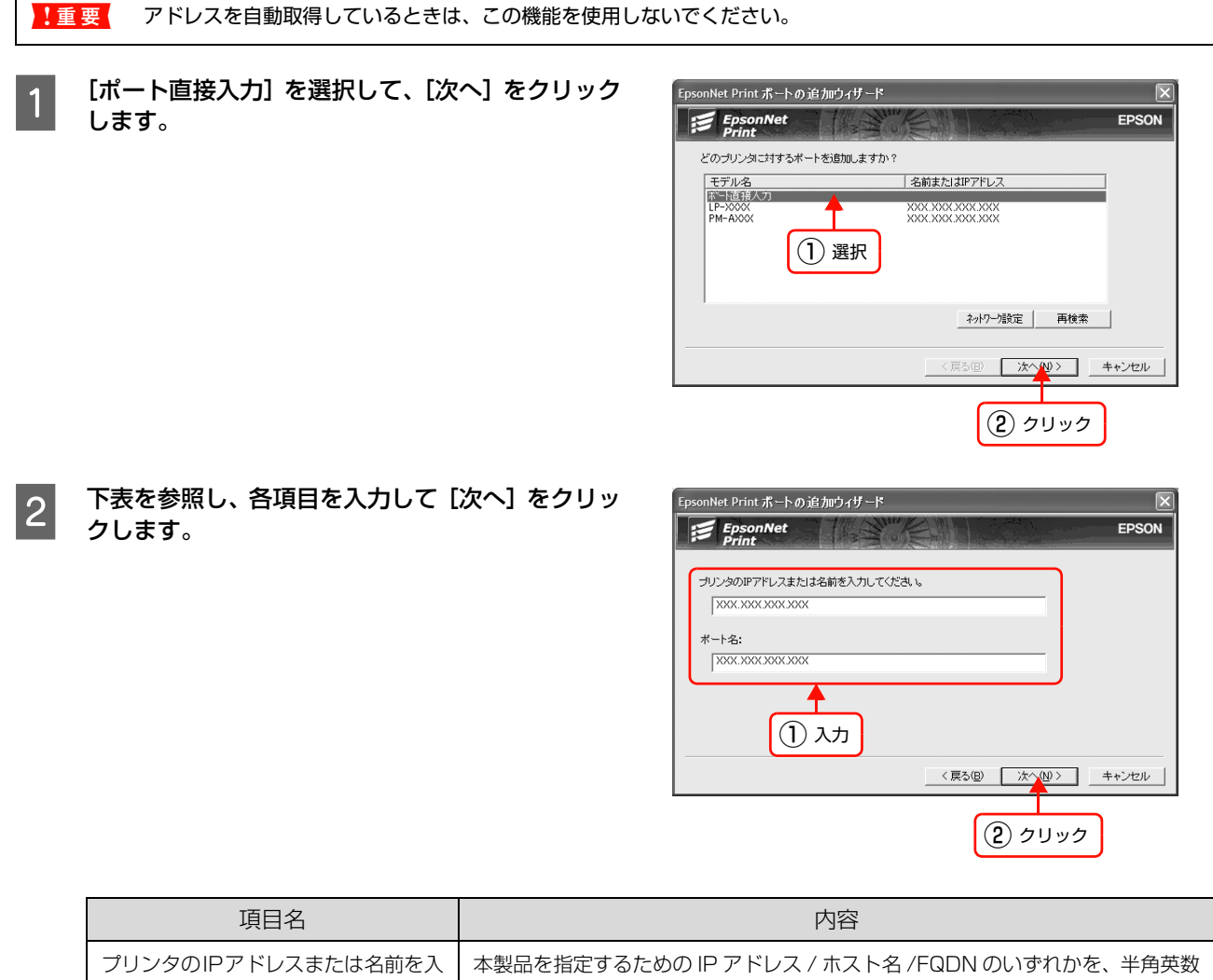

| フリフタのIPアドレスまたは名前を入 | 本要品を指定するためのIPアドレス/ ホスト名/FQDN のいずれかを、半角央数                       |
|--------------------|----------------------------------------------------------------|
| 力してください。           | 127 文字以内で入力します。                                                |
| ポート名:              | [プリンタの IP アドレスまたは名前を入力してください。] に入力した文字列に<br>「:」を付加し、自動的に表示します。 |

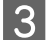

画面の内容を確認して、[完了] をクリックします。

| EpsonNet Print ポート 追加ウィ | (ザード 🗵                   |
|-------------------------|--------------------------|
| EpsonNet                | EPSON                    |
| 次の EpsonNet Print ポートを  | 道加しようとしています。             |
| ポート名:                   | XXXX.XXXX.XXXXXXX        |
| 名前また131Fアドレス:<br>プロトコル: | XXXXXXXXXXXXXXX<br>拢張UPR |
|                         | < 戻る(B) 第77 キャンセル        |
|                         | クリック                     |

#### 印刷方式を変更する

3

印刷データの送信方法などが設定できます。

- 1 [スタート] [コントロールパネル] [プリンタとその他のハードウェア] [プリンタとFAX] の順 にクリックします。 Windows 2000: [スタート] - [設定] - [プリンタ] の順にクリック Windows Server 2003: [スタート] - [プリンタとFAX] の順にクリック Windows Vista: [ (の)] - [コントロールパネル] - [プリンタ] の順にクリック
- 2 プリンタアイコンを右クリックし、[プロパティ] をクリックします。

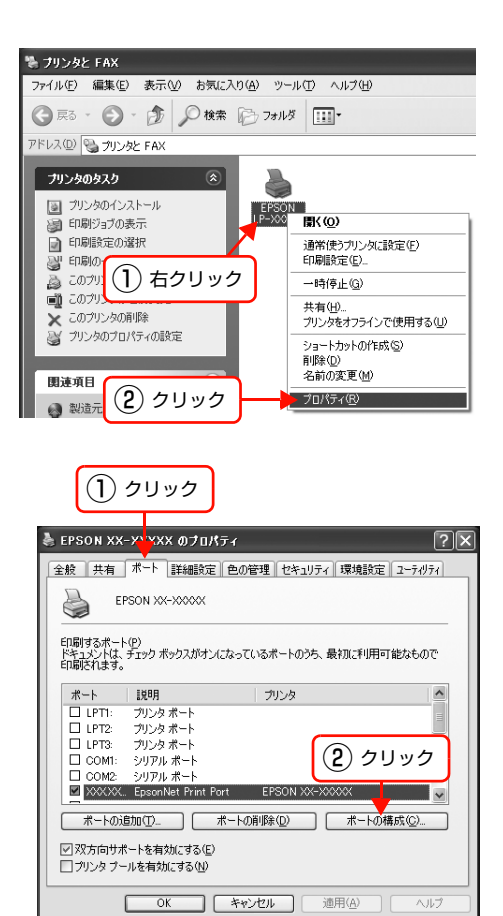

プロパティの画面で、[ポート] タブの [ポートの 構成] をクリックします。 4

印刷方式を選択して、[OK]をクリックします。

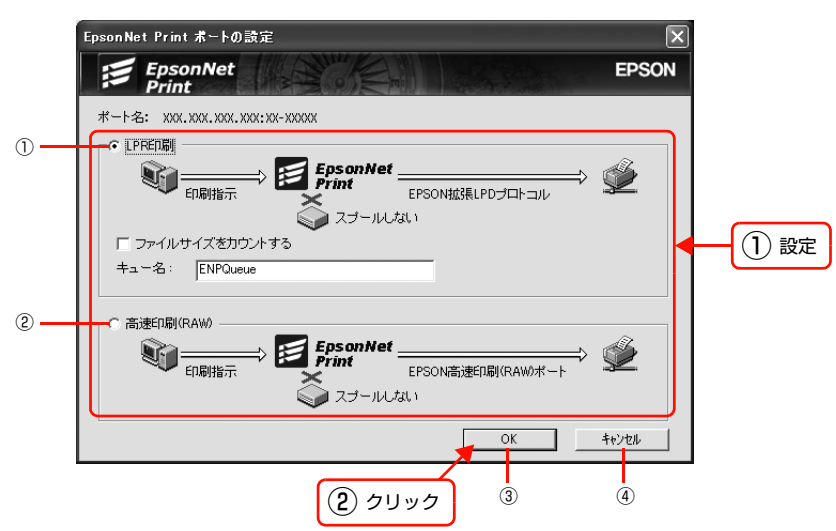

| 項目名                                                                       |         | 項目名                                                    | 内容                                                                                          |
|---------------------------------------------------------------------------|---------|--------------------------------------------------------|---------------------------------------------------------------------------------------------|
| 1                                                                         | ① LPR印刷 |                                                        | EPSON 拡張 LPD プロトコル(拡張印刷)を使用して、印刷データを直接プリンタに送信します。<br>「ファイルサイズをカウントする」にチェックを付けるとより高速に印刷できます。 |
|                                                                           |         | ファイルサイズを<br>カウントする                                     | チェックを付けると、LPD プロトコルを使用して、印刷データをコンピュータに一旦スプールして<br>からプリンタに送信します。                             |
|                                                                           |         | キュー名                                                   | 印刷キューに名前を付けられます。<br>通常は変更する必要はありません。                                                        |
| ② 高速印刷(RAW)     最も高速に印刷するときに選択します。       LPR 印刷で使用する LPD プロトコルを使わずに印刷します。 |         | 最も高速に印刷するときに選択します。<br>LPR 印刷で使用する LPD プロトコルを使わずに印刷します。 |                                                                                             |
| 3                                                                         | [0      | DK]                                                    | 設定を有効にして、画面を閉じます。                                                                           |
| 4                                                                         | [=      | キャンセル]                                                 | 設定を取り消して、画面を閉じます。                                                                           |

以上で終了です。

# EpsonNet Config(Web)の使い方

EpsonNet Config (Web) は、Web ブラウザからネットワークインターフェイスおよび本製品を設定するソフトウェ アです。また本製品の操作パネルで行う各種項目も、本ソフトウェア経由で設定できます。

| 動作環境                  |                                   |
|-----------------------|-----------------------------------|
| EpsonNet Config (Web) | は、下表の Web ブラウザが動作するコンピュータで使用できます。 |
| 対応 Web ブラウザ           | • InterNet Explorer Ver.5.5以降     |

• Apple Safari Ver.1.2 以降

#### Web ブラウザの設定に関する注意

プロキシサーバを使用する場合と使用しない場合で、Web ブラウザの設定が異なります。 ここでは Windows XP 版の Internet Explorer 6.0 を例に、プロキシサーバを使用する場合と使用しない場合の設定を 合わせて説明します。

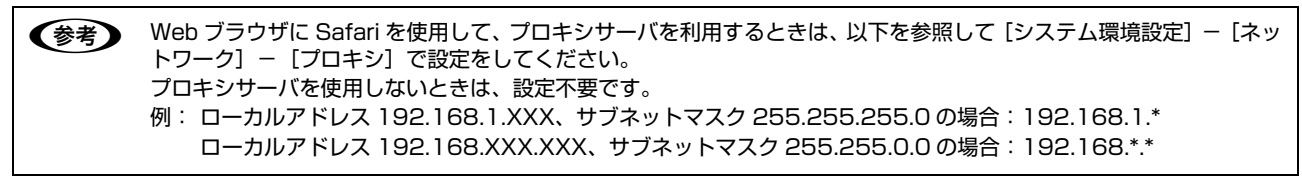

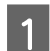

2

Internet Explorer を起動します。

**[ツール]-[インターネットオプション]をクリックします**。

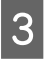

[接続]タブをクリックして、[LAN の設定]をク リックします。

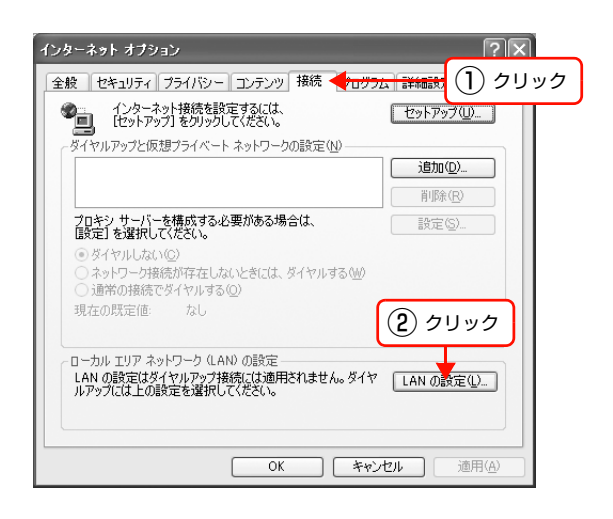

# プロキシサーバを使う場合、使わない場合ごとに設定を確認します。 プロキシサーバを使用する: [LAN にプロキシサーバーを使用する] にチェックを付ける プロキシサーバを使用しない: [LANにプロキシサーバーを使用する]のチェックを外す

Internet Explorer 5.5:
 [プロキシサーバーを使用する]を確認

以上で終了です。

| ローカル エリア           | ネットワーク (LAN) の設定 ?>                              |
|--------------------|--------------------------------------------------|
| 自動構成               | あた、手動による設定事項を上書きする場合があります。手動による                  |
| 設定事項を確             | 崔保するには、自動構成を使用不可にしてくだざい。<br>動的に確止する(A)           |
| □ 自動構成             |                                                  |
| アドレス(              | <u>R</u> ):                                      |
| プロキシ サーノ           |                                                  |
| LAN (こづ)<br>接続にはji | コキシ サーバーを使用する これらの設定はダイヤルアップまたは VPN<br>適用されません)② |
| アドレス(              | E): ポート(T): 詳細設定(O)                              |
|                    | ル アドレス(こはプロキシ サーバーを使用しない(B)                      |
| (1) 確認             |                                                  |

#### 起動

EpsonNet Config (Web)のインストールは不要です。ただし、以下の設定をしておいてください。

①設定に使うコンピュータへの IP アドレス設定

∠♂ 本書 10 ページ 「コンピュータのネットワーク設定」

②設定に使うコンピュータへの Web ブラウザのインストール

▲ 本書 55 ページ 「動作環境」

③ネットワークインターフェイスへの IP アドレス設定
 △ア 本書 16 ページ「ネットワークインターフェイスの設定」

!重要 EpsonNet Config (Windows) / (Mac OS) と EpsonNet Config (Web) から、同じネットワークインターフェ イスに対して同時に設定しないでください。

(参考) お使いの Web ブラウザによっては、入力できる文字種の制限があります。詳細は、お使いの Web ブラウザおよび OS の取扱説明書を参照してください。

#### Web ブラウザから起動

Windows の場合は Web ブラウザを起動しネットワークインターフェイスの IP アドレスをアドレスバーに入力して、 [Enter] または [return] キーを押します。

このとき、EpsonNet Config (Windows) / (Mac OS) を起動させないでください。

書式)https://ネットワークインターフェイスのIPアドレス/ 例)https://192.168.100.201/

(参考) IP アドレスを自動取得にしているときは、IP アドレスが変わることがあります。以前に入力した IP アドレスやブックマークなどを利用して指定しても EpsonNet Config (Web) が起動できないときは、操作パネルまたはネットワークステータスシートで本製品の IP アドレスを確認してください。

Mac OS X で Safari から起動する場合は、以下の手順で起動してください。

メニューから [Safari] - [環境設定] を選択します。

2

1

【ブックマーク】ウィンドウで、以下の項目にチェックを付けます。 ブックマークバー:Bonjourを表示(または Rendezvous を含める) ブックマークメニュー:Bonjourを表示(または Rendezvous を含める)

3 アドレスバー下のメニューに追加された [Bonjour](または [Rendezvous] )をクリックし、リストか ら本製品 (Bonjour/Rendezvous プリンタ名)を選択します。 EpsonNet Config (Web) が Safari 上で表示されます。

このとき、EpsonNet Config (Windows) / (Mac OS) は起動しないでください。

#### EpsonNet Config(Windows)/(Mac OS)から起動

EpsonNet Config (Windows) / (Mac OS)のリスト画面から、本製品を選択して [ブラウザの起動] をクリックします。

### 各項目の説明

インデックスとメニューの詳細を説明します。お使いの製品によっては、メニューや各項目内の詳細などが表示されない ことがあります。各メニューの詳細は、EpsonNet Config(Web)のヘルプを参照してください。

[プリンタ] 項目の詳細を表示させるには、Java Plug-in をインストールしておいてください。表示されないときは、以下の URL から Plug-in をダウンロードしてください。

http://www.epson.jp/epsonnet/java/

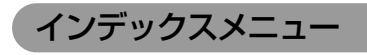

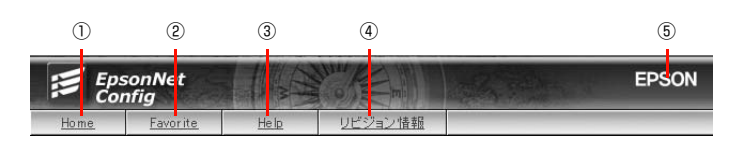

#### 1 Home

オープニング画面の[基本情報]が表示されます。

#### 2 Favorite

[管理者情報] で設定されたリンク先が表示されます。この項目名 [Favorite] は [オプション] – [管理者情報] の [お気に入り名] で変更できます。

#### ③ Help

ヘルプが表示されます。

#### ④リビジョン情報

リビジョン情報が表示されます。

#### **5** EPSON

エプソンのホームページが別ウィンドウで表示されます。

#### [情報] メニュー

プリンタ、スキャナ、ファクス、ネットワークインターフェイスの各種設定状況が確認できます。 お使いの製品によっては、表示される項目が異なります。以下は例になります。

| 情報                                      | プリンタ       |                                                                |
|-----------------------------------------|------------|----------------------------------------------------------------|
| ブリンタ                                    | 項目         | 内容                                                             |
| デバイス情報                                  | デバイス情報     | ネットワークインターフェイスと本製品の情報が表示されます。                                  |
| <u>)自転品情報</u><br>確認                     | 消耗品情報      | 消耗品の使用状況を表示します。                                                |
| <u>給紙情報</u><br><u>印刷動作</u><br>プリンタモード環境 | 確認         | 各種ステータスシートを選択して印刷できます。プリンタ、ネットワークイン<br>ターフェイスなどの設定状況が紙で確認できます。 |
| インターフェイス情報                              | 給紙情報       | 給紙装置の設定情報を表示します。                                               |
| スキャナ                                    | 印刷動作       | 本製品の情報を表示します。                                                  |
|                                         | プリンタモード環境  | 各プリンタモードの情報を表示します。                                             |
|                                         | インターフェイス情報 | 各種インターフェイスの設定情報を表示します。                                         |
| ファクス                                    |            |                                                                |
| <u>ファクス情報</u><br>ファクス番号                 | スキャナ       |                                                                |
| ネットワーク                                  | 項目         | 内容                                                             |
|                                         | スキャナ情報     | ネットワーク上でスキャナ機能を使用するための設定情報(メールアドレスや<br>保存先情報など)が表示されます。        |
| AppleTalk<br>IPP<br>SNMP<br>アクセス制限      | ファクス       |                                                                |
| <u>タイムアウト</u><br>時刻                     | 項目         | 内容                                                             |
|                                         | ファクス情報     | ファクス機能を使用するための情報が表示されます。                                       |
| <u> </u>                                | ファクス番号     | 短縮ダイヤル、グループダイヤル、クイックダイヤルの情報を表示します。                             |
| <u>メールサーバ情報</u>                         |            |                                                                |
|                                         | ネットワーク     |                                                                |
|                                         | 百日         | 内容                                                             |

| 項目        | 内容                                            |
|-----------|-----------------------------------------------|
| 基本情報      | ネットワークインターフェイスの情報を表示します。またオープニング画面で<br>もあります。 |
| TCP/IP    | TCP/IP の設定情報を表示します。                           |
| AppleTalk | AppleTalk の設定情報を表示します。                        |
| IPP       | IPP の設定情報を表示します。                              |
| SNMP      | SNMP の設定情報を表示します。                             |
| アクセス制御    | アクセス制御の設定情報を表示します。                            |
| タイムアウト    | タイムアウトの設定情報を表示します。                            |
| 時刻        | 時刻の設定情報を表示します。                                |

#### 共通設定

| 項目       | 内容                          |
|----------|-----------------------------|
| メールサーバ情報 | スキャン機能で使用するメールサーバの情報を表示します。 |

#### [設定]メニュー

プリンタ、スキャナ、ファクス、ネットワークインターフェイスなどの各種情報が設定できます。

お使いの製品によっては、表示される項目が異なります。以下は例になります。

| 設定                              | プリンタ       |                                                      |
|---------------------------------|------------|------------------------------------------------------|
| ブリンタ                            | 項目         | 内容                                                   |
| <u>給紙情報</u><br>印刷動作             | 給紙情報       | 給紙装置を設定します。                                          |
| <u>ゴリンタモード環境</u><br>インターファイス 博報 | 印刷動作       | 印刷動作を設定します。                                          |
|                                 | プリンタモード環境  | 各プリンタモードの情報を設定します。                                   |
| スキャナ                            | インターフェイス情報 | 各種インターフェイスを設定します。                                    |
| <u>スキャナ設定</u>                   | 7+++       |                                                      |
| ファクス                            |            |                                                      |
| <br>ファクス設定                      | 項目         | 内容                                                   |
| <u>ファクス番号</u>                   | スキャナ設定     | ネットワーク上でスキャナ機能を使用するための情報(メールアドレスや保存<br>先情報など)を設定します。 |
| ネットワーク                          |            |                                                      |
| TCP/IP<br>AppleTalk             | ファクス       |                                                      |
|                                 | 項目         | 内容                                                   |
| <u>アンセス制成</u><br><u>タイムアウト</u>  | ファクス設定     | ファクス機能を使用するための情報を設定します。                              |
| <u>時刻</u>                       | ファクス番号     | 短縮ダイヤル、グループダイヤル、クイックダイヤルを設定します。                      |
|                                 | ネットワーク     |                                                      |
|                                 | 項目         | 内容                                                   |
| ET1774                          | TCP/IP     | TCP/IP を設定します。                                       |
| <u>ボートコントロール</u><br>SSL/TLS通信設定 | AppleTalk  | AppleTalk を設定します。                                    |
|                                 | IPP        | IPP を設定します。                                          |
| -+                              | SNMP       | SNMP を設定します。                                         |
| オ ノショノ<br>                      | アクセス制御     | アクセス制御するための項目を設定します。                                 |
| <u>管理者情報</u><br>初期于一片           | タイムアウト     | タイムアウトの値を設定します。                                      |
| <u>ユーザー認証</u><br>リセット           | 時刻         | 時刻に関する設定をします。                                        |
| バスワード                           |            |                                                      |

#### 共通設定

| 項目       | 内容                          |
|----------|-----------------------------|
| メールサーバ設定 | スキャン機能で使用するメールサーバの情報を設定します。 |

## 設定 ブリンタ

# <u>給紙情報</u> 印刷動作 プリンタモード環境 インターフェイス情報

スキャナ

<u>スキャナ設定</u>

ファクス

#### ■ セキュリティ Г

|   | 坦日           | 内谷                                                     |
|---|--------------|--------------------------------------------------------|
|   | ポートコントロール    | LPR/RAW/FTP/IPP の各ポートの有効 / 無効を選択します。                   |
| 2 | SSL/TLS 通信設定 | SSL/TLS 通信する際の情報を設定します。                                |
| ٤ | CA 証明書       | CA 証明書のインポート、削除を実行します。                                 |
|   | サーバ証明書       | サーバ証明書を取得するための CSR の作成や、サーバ証明書のインポート、<br>エクスポートを実行します。 |

#### オプション

| _ |               |
|---|---------------|
|   | コーカラ 記中       |
|   | <u>ノアノ人設止</u> |
|   | ファクフェモ号       |
|   | <u>///m·</u>  |

ネットワーク

<u>TCP/IP</u> AppleTalk IPP SNMP アクセス制限 タイムアウト 時刻」

#### 共通設定

| 2.11        | ++          | . Cente |
|-------------|-------------|---------|
| <u>×=</u> / | <u>79 –</u> | ハ記文法    |

セキュリティ

ポートコントロール SSL/TLS通信設定 CA証明書 サーバ証明書

オブション

| 在午1日 十/小主大口      |
|------------------|
| 官理有情報            |
| <b>クロ世日 エーーレ</b> |
| 10 AUGUST        |
| コ ニー++* ニー=初言正   |
| <u></u>          |
| 11+7.uk          |
| 2021             |
| パフワード            |
|                  |

|          | 項目     | 内容                                                                                                    |
|----------|--------|----------------------------------------------------------------------------------------------------|
|          | 管理者情報  | 管理者名と、インデックスの [Favorite] からリンクする任意の URL などを<br>設定します。                                                                          |
|          | 初期モード  | 本製品を起動した際にどのモードを表示させるか選択します。 コピー/スキャン / プリントから選択します。                                                                           |
|          | ユーザー認証 | ユーザー認証のモードの設定とユーザー認証するための認証プロキシ for<br>MFP がインストールされているサーバのアドレスを設定します。<br>ユーザー認証機能の詳細は『取扱説明書 4 ユーザー認証編』(電子マニュア<br>ル)を参照してください。 |
| >        | リセット   | 本製品を工場出荷時に戻します。                                                                                                    |
| <u>-</u> | パスワード  | ネットワークインターフェイスの設定を保護するために、パスワードを設定します。                                                                                         |

# プリンタ情報の確認機能(Windows)

Windows では、プリンタをネットワークに接続しただけで、各 OS からプリンタの情報が確認できる機能があります。 これをユニバーサルプラグアンドプレイ機能といいます。ユニバーサルプラグアンドプレイを使用するには、コンポーネ ントのインストールとネットワークインターフェイスの設定が必要です。 *C* 本書 64 ページ「ユニバーサルプラグアンドプレイのインストール」

### ユニバーサルプラグアンドプレイ機能

#### デバイスアイコンの自動表示

プリンタ (ネットワークインターフェイス) をネットワークに接続するだけで、[マイネットワーク] または [ネットワー ク] 画面にデバイスアイコンが表示されます。

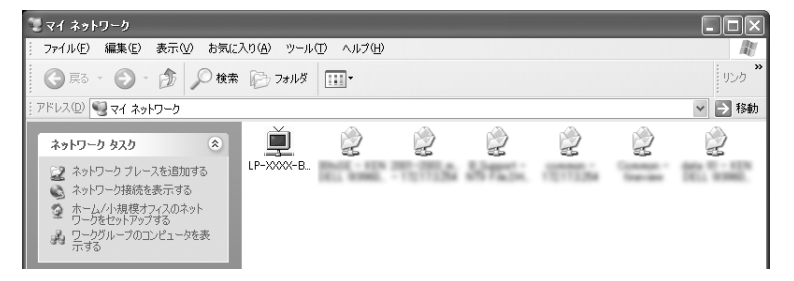

#### プリンタ情報の表示

自動表示されたデバイスアイコンをダブルクリックすると、プリンタの簡易情報が表示されます。 プリンタの簡易情報表示には、Web ブラウザを使用します。Web ブラウザは、Windows に標準で組み込まれているものが使用できます。

△ 本書 55 ページ「EpsonNet Config (Web)の使い方」

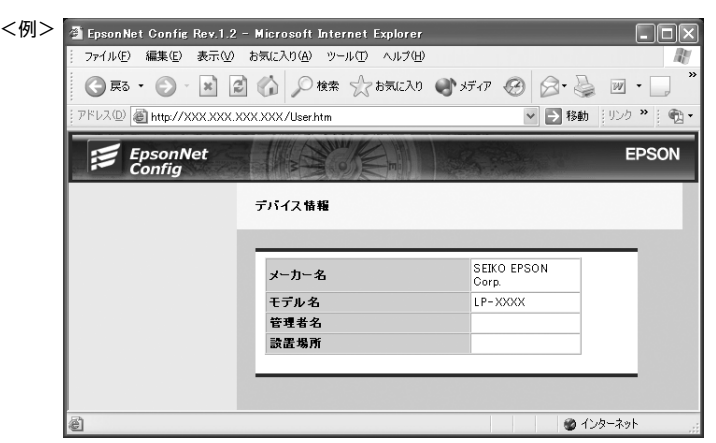

#### ネットワークインターフェイス情報の表示

自動表示されたデバイスアイコンを右クリックして [プロパティ] を選択すると、ネットワークインターフェイスの簡易 情報(IP アドレスなど)が確認できます。

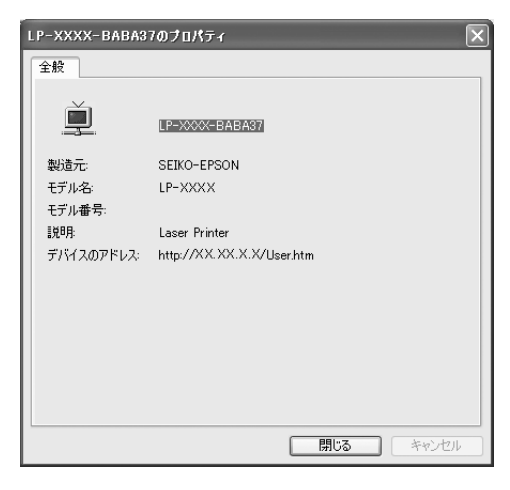

#### IP アドレスの自動設定

セグメント内で適切な IP アドレスが自動的に割り当てられる (DHCP サーバまたは UPnP の機能によって、ネットワー クインターフェイスの IP アドレスが自動的に設定される) ため、ネットワークインターフェイスの IP アドレス設定が不 要です。

ただし、TCP/IP印刷をするときは、手動で IP アドレスを設定することをお勧めします。

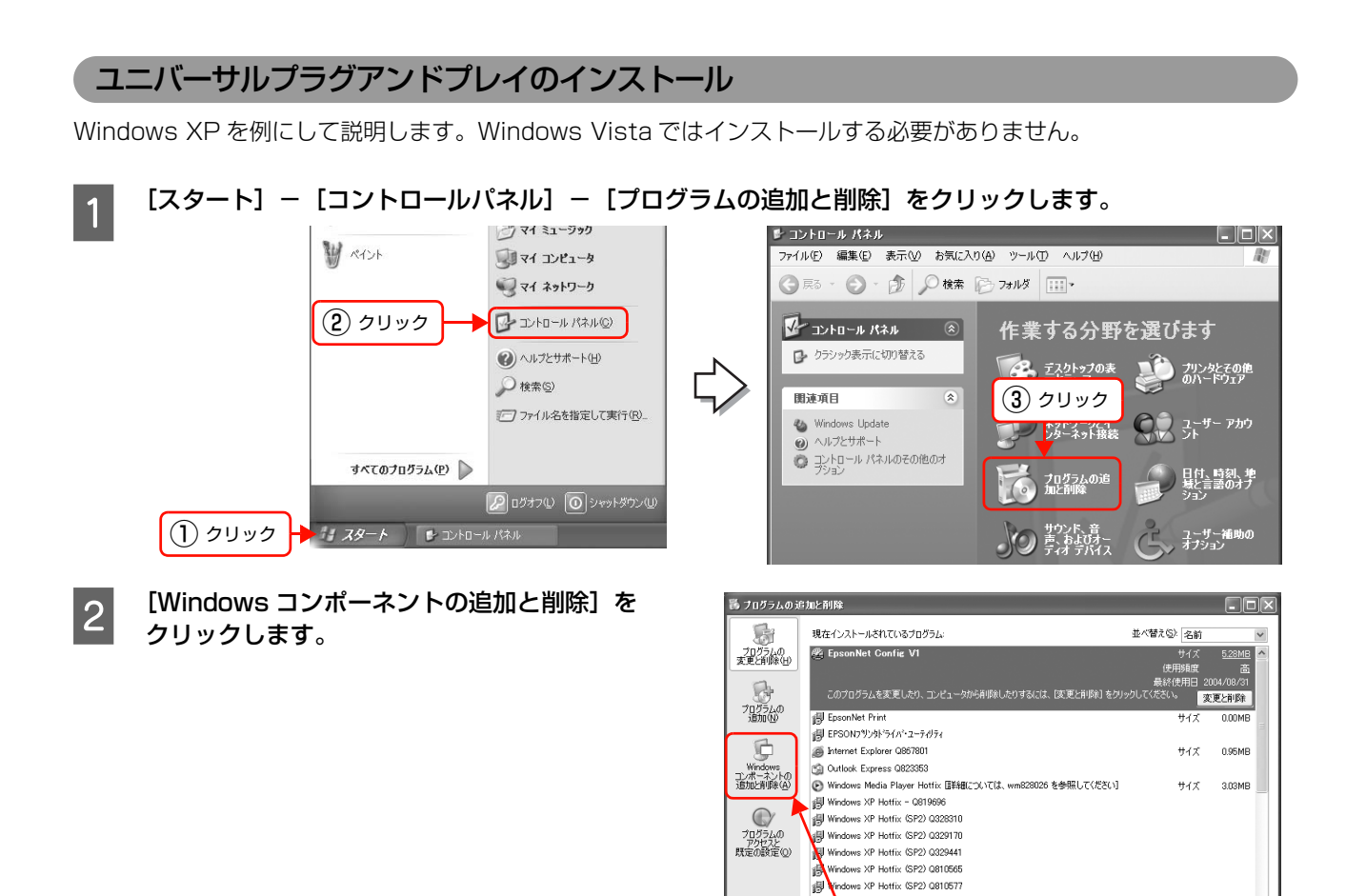

3 コンポーネントから [ネットワークサービス] を選 択して、[詳細] をクリックします。

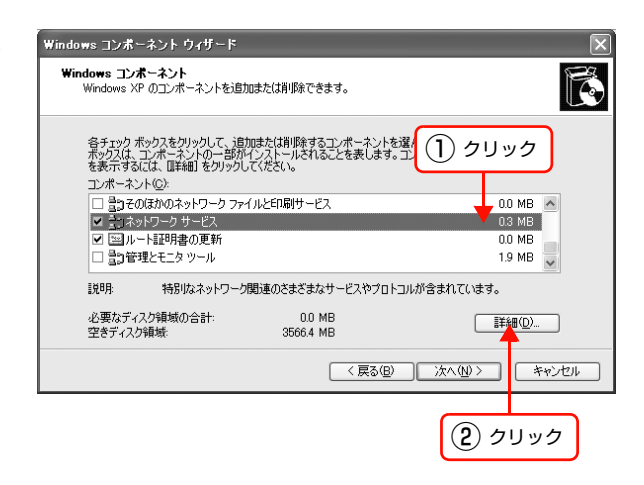

クリック

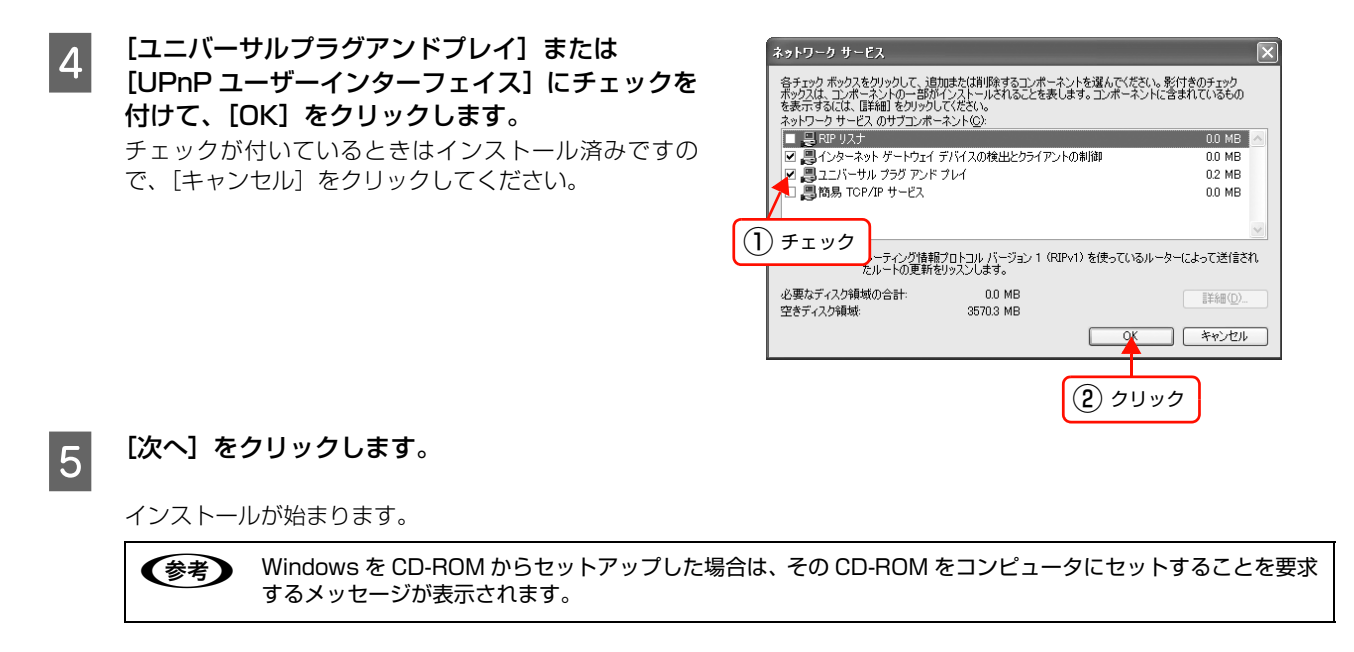

- 6 インストールが終了したら、コンピュータを再起動します。

以上で終了です。

# 7 SSL通信

本製品をネットワークに接続して使用すると、外部から不正にアクセスされたり、デー タが読み取られたりするなどの危険性があります。本製品にはそれらの行為を防止す る SSL(暗号化)通信機能が搭載されています。

本製品では、以下の機能を SSL 通信によって安全に使用できます。

- ブラウザによる本製品の設定や管理
- インターネット印刷プロトコル (IPP)

ここでは本製品が搭載している SSL 通信の設定方法や、利用方法、トラブルシュー ティングなどを説明します。

| 必要な設定                  | 67 |
|------------------------|----|
| 電子証明書の概要               | 68 |
| 設定方法                   | 69 |
| 印刷データの暗号化(セキュア IPP 印刷) | 74 |
| SSL 機能の設定や使用時のトラブル     | 75 |

# 必要な設定

SSL 通信を利用するには、本製品に電子証明書と秘密鍵のインポートが必要です。電子証明書のインポートは本製品に 搭載の EpsonNet Config (Web) で設定します。本製品には工場出荷時から電子証明書(自己署名証明書)をインポー トしているため、設定のために接続するときも SSL 通信(https でのアクセス)が可能です。

### ブラウザによる本製品の設定や管理

本製品の設定や管理を安全に利用するには、EpsonNet Config (Web) で以下の設定が必要です。

- サーバ証明書のインポート
- 利用するサーバ証明書の選択(自己署名証明書または CA 署名証明書)
- 暗号強度の設定(High/Medium/Low の選択)
- SSL リダイレクト機能の設定

### インターネット印刷プロトコル(IPP)

インターネット印刷プロトコル (IPP) を SSL 通信でセキュアにした IPPS プロトコルにすることで、印刷データを暗 号化して読み取られることを防止します。インターネット印刷プロトコル (IPP) を SSL 通信で利用するには、EpsonNet Config (Web) で以下の設定が必要です。

- サーバ証明書のインポート
- 利用するサーバ証明書の選択(自己署名証明書または CA 署名証明書)
- 暗号強度の設定(High/Medium/Low の選択)
- ポートコントロール機能の設定

# 電子証明書の概要

SSL 通信をするためには、電子証明書が必要です。

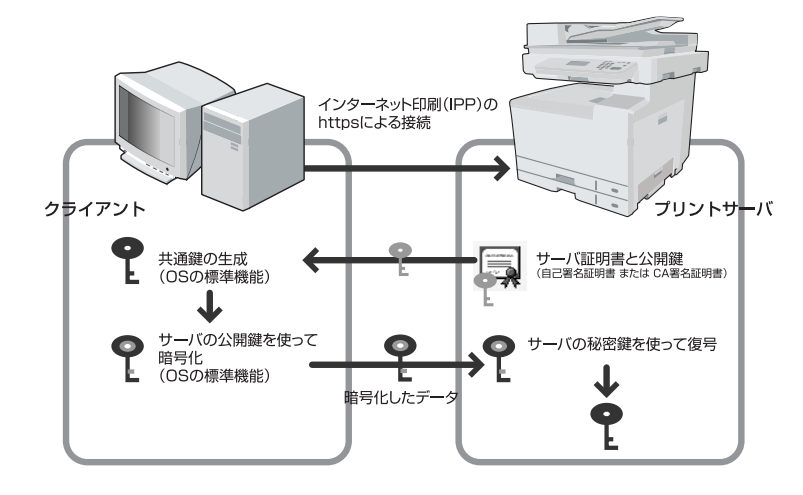

#### サーバ証明書

SSL 通信をするために、以下のいずれかのサーバ証明書が必要です。

#### 自己署名証明書

本製品が自ら発行した証明書です。認証機関(CA 局)が発行していないため信頼性はありません。 本製品は、工場出荷時から自己署名証明書を本体に内蔵しています。

- 新規に電子証明書を取得することなく、SSL 通信によるデータの暗号化ができます。
- EpsonNet Config (Web) を使用して、証明書の作成 / 更新ができます。
- CA 局が発行した信頼された証明書ではないため、次の問題があります。
  - \*「なりすまし」は防げません。
  - \* セキュリティの警告画面が表示されることがあります。
  - \* インターネット上では使用しないでください。

#### CA 署名証明書

認証機関(CA 局)が発行した証明書です。CA 局で審査を受け有料で発行してもらうことができます。 本製品で CSR(証明書発行要求)を作成して、その CSR を CA 局に送付して CA 署名証明書を入手します。

- 取得した証明書を本製品にインストールして使用できます。
- セキュリティの警告画面が表示されません。
- インターネット上で使用しても安全が確保されます。
- 以下の CA 局の証明書が使用できます。
  - \* Verisign
  - \* 日本ジオトラスト
  - \* セコムトラストシステムズ
  - \* Microsoft 証明書サービス (Windows 2000 Server/Windows Server 2003 に付属のツール)

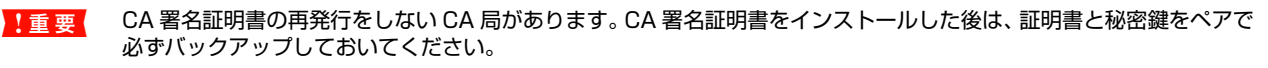

# 設定方法

各使用方法に必要な設定をします。

設定に必要な EpsonNet Config (Web) へのアクセス方法は以下の通りです。

- 書式) https://本製品の IP アドレス /
- 例) https://192.168.100.201/

### サーバ証明書のインポート

サーバ証明書には、自己署名証明書と CA 署名証明書があります。「必要な設定」と「電子証明書の概要」を確認して、 使用する方法に必要な証明書をインポートします。

△ 本書 67 ページ 「必要な設定」

△ 本書 68 ページ 「電子証明書の概要」

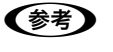

サーバ証明書のインポートには本製品の時計機能を利用するため、サーバ証明書のインポート操作前に本製品の日時を 正しく設定してください。

#### 自己署名証明書を使用

1

EpsonNet Config (Web) で [設定] メニューの [セキュリティ] – [サーバ証明書] から [自己署名証 明書の更新 / 作成] 画面を開きます。

2 [コモンネーム]を入力します(必須)。

本製品にアクセスする際に用いる IP アドレス、FQDN 名などの識別子を入力します。

(参考) [コモンネーム]の入力は、カンマ文字で、以下のようにディスティングイッシュネーム(CN)を複数に分割できます。
 例) コモンネームの入力:192.168.192.1,SBC01.epson.net
 作成されるコモンネーム情報:CN=192.168.192.1, CN=SBC01.epson.net

3 証明書の有効期間を選択します。

[作成]をクリックして、[今すぐリセット]をクリックします。

以上で終了です。

4

#### CA 署名証明書を使用

CA 署名証明書の入手方法とインポート方法を併せて説明します。

本製品に CA 署名証明書をインポートする前に、利用するすべてのコンピュータに CA 局が発行する CA (ルート / 中間) 証明書をインストールしておくことをお勧めします。

#### CA 署名証明書の入手

CA 署名証明書入手に必要な CSR(証明書発行要求)の作成方法を説明します。

!重要 CSR は作成するごとにペアとなる秘密鍵情報が生成されます。本製品は、生成した CSR と秘密鍵情報を1組のみ保存します。新たに CSR を作成操作をすると、前回作成した CSR と秘密鍵を破棄して上書保存します。

1

EpsonNet Config (Web) で [設定] メニューの [セキュリティ] – [サーバ証明書] から [証明書発行 要求 (CSR) の作成] 画面を表示します。

2

3

4

「コモンネーム」を入力します(必須)。

必要に応じて、「組織名」、「部署名」、「都道府県名」、「市区町村名」、「国別記号」を入力します。

(参考) • 国別記号は、ISO3166 で規定される 2 文字の国コードを使用してください。

• [コモンネーム]、[組織名]、[部署名]、[都道府県名]、[市区町村名]の入力は、カンマ文字でそれぞれの ディスティングイッシュネームを複数に分割できます。

• CSR 作成において利用可能文字や文字数制限などの入力規約については、CA 局の方針に従ってください。

#### [作成] をクリックして CSR を作成します。

作成した CSR は、[名前を付けて保存] をクリックすると DER (バイナリ) フォーマットで保存されます。 Bae64 形式で保存するときは、「-----BEGIN CERTIFICATE REQUEST-----」から「-----END CERTIFICATE REQUEST-----」までをコピー & ペーストしてテキストエディタなどを使用して保存してください。

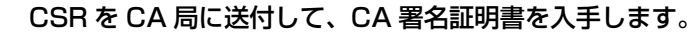

送付方法や送付形態は、CA 局の方針に従ってください。 入手した CA 署名証明書は、EpsonNet Config(Web)にアクセスするコンピュータに保存してください。

!重要 CA 局より CA 署名証明書が交付されるまでは、CSR を作成しないでください。交付された CA 署名証明書が インポートできなくなります。

#### CA 署名証明書のインポート

交付された CA 署名証明書を本製品にインポートします。

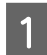

EpsonNet Config(Web)で[設定]メニューの[セキュリティ]-[サーバ証明書]から[CA 署名証明 書のインポート]画面を表示して、CA 署名証明書をインポートします。

コンピュータに保存した証明書ファイルを選択して、[インポート]をクリックします。

!重要 本製品の日時が正しく設定されていないと、CA 署名証明書のインポートに失敗することがあります。

### 2 インポートした CA 署名証明書と秘密鍵のバックアップ保存をします。

上重要 本製品の故障や誤操作による電子証明書の喪失に備えて、CA署名証明書をインストールした後は、証明書と秘密鍵をペアで必ずバックアップしておいてください。 *L*③ 本書 73 ページ「秘密鍵付き証明書(PKCS#12)の保存と復元」

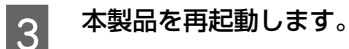

以上で終了です。

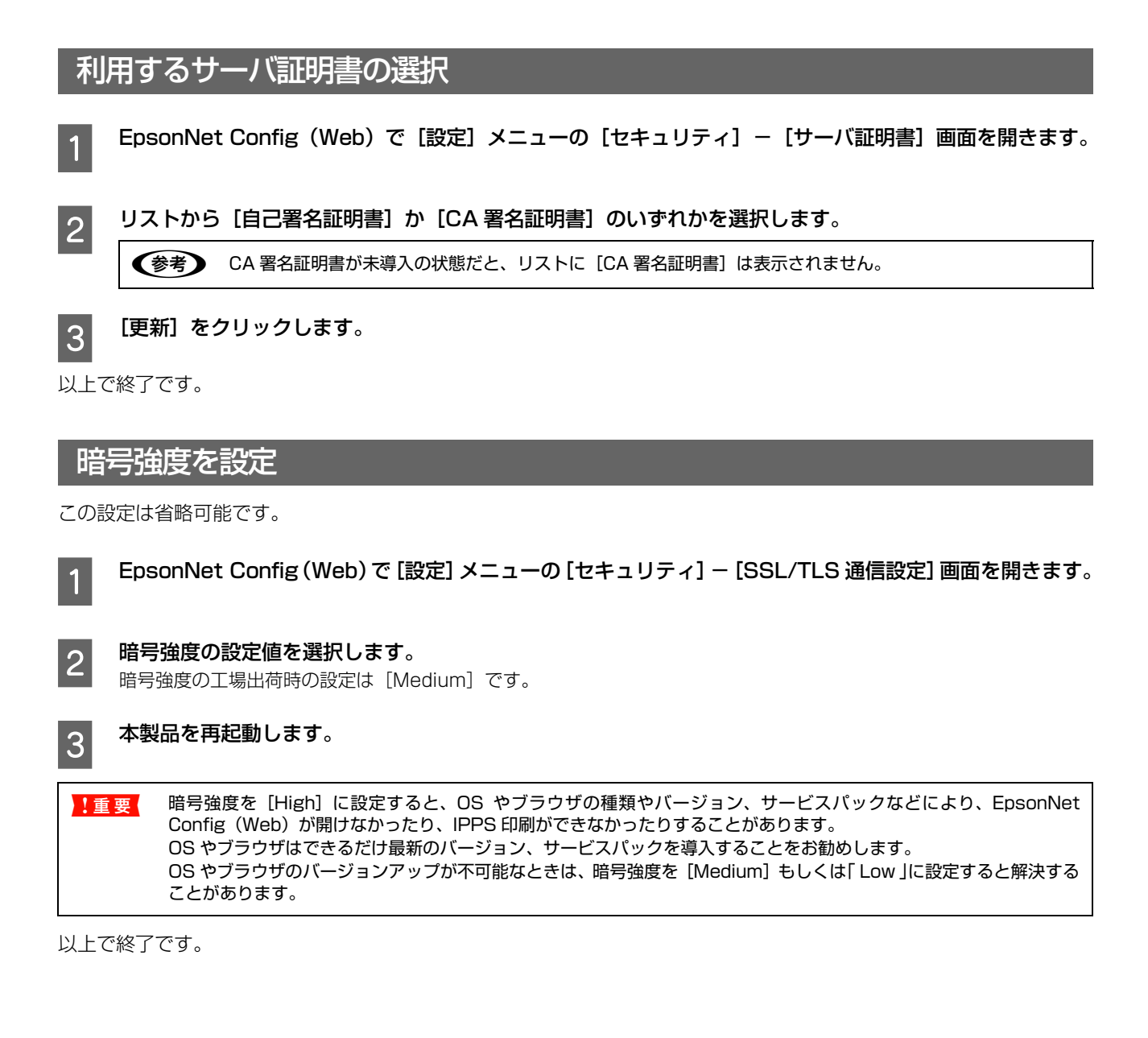

### SSL リダイレクト機能の設定

この設定は省略可能です。

SSL リダイレクト機能を ON にすると、ユーザーが EpsonNet Config (Web) を利用する時に、アクセス方法を意識 することなく常に SSL 通信でアクセスします。

OFF にすると、ユーザーがブラウザの URL アドレスに入力したアクセス方法で EpsonNet Config (Web) にアクセスします。

| SSL リダイレクト設定            | http:// ****** と入力した場合 | https:// ****** と入力した場合                |  |
|-------------------------|------------------------|----------------------------------------|--|
| ON(チェックを付ける)            | 自動的に https アクセスに変更     | かりに https アクセスに変更<br>h的に https アクセスに変更 |  |
| OFF(チェックを外す) http でアクセス |                        |                                        |  |

EpsonNet Config (Web) で [設定] メニューの [セキュリティ] – [SSL/TLS 通信設定] 画面を開きます。

[Web] アクセスの [自動的に HTTPS 接続にリダイレクトする] にチェックを付けます。

【送信】をクリックして、【今すぐリセット】をクリックします。

(参考) この機能は EpsonNet Config (Web) のアクセス方法にのみ適用され、IPPS の印刷には適用されません。

以上で終了です。

1

2

3

### ポートコントロールの設定

IPP 暗号 (Port443) を有効にします。

(参考) こ

この設定は IPPS 印刷にのみ有効で、EpsonNet Config(Web)の SSL 通信には影響しません。 IPPS 印刷を使用するときは、不要な印刷ポートを無効にすることをお勧めします。

1 EpsonNet Config (Web) で [設定] メニューの [セキュリティ] – [ポートコントロール] 画面を開きます。

2

IPP 暗号 (Port443) を [有効] に設定します。

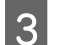

[送信] をクリックして、[今すぐリセット] をクリックします。

以上で終了です。
## 秘密鍵付き証明書(PKCS#12)の保存と復元

本製品の故障や誤操作などによる電子証明書の喪失に備えて、CA 署名証明書と秘密鍵をペアで保存 (エクスポート)、保存した CA 署名証明書と秘密鍵を製品に復元 (インポート) できます。なお自己署名証明書は保存 (エクスポート) できません。

#### 保存(エクスポート)

- EpsonNet Config (Web) で [設定] メニューの [セキュリティ] [サーバ証明書] [秘密鍵付き証 明書のインポート / エクスポート] 画面を開きます。
- 2 ファイルを暗号化するために [秘密鍵パスワード] を入力します。

<u>!重要</u>入力した [秘密鍵パスワード] のパスワードを忘れると、インポートできなくなります。[秘密鍵パスワード] の管理は、気を付けてください。

(参考)

[秘密鍵パスワード]の入力は省略できますが、ファイルが暗号化されず危険にさらされるため [秘密鍵パスワード]を設定してエクスポートすることを推奨します。

ファイルを保存する場所とファイル名を指定します。

(参考) エクスポート時のファイル名の初期値は「cert\_\*\*\*\*\*\*.p12」です。\*\*\*\*\*\* は、本製品の MAC アドレス下 6 桁 です。必要に応じてファイル名は変更してください。

以上で終了です。

3

復元(インポート)

 EpsonNet Config (Web) で [設定] メニューの [セキュリティ] – [サーバ証明書] – [秘密鍵付き証 明書のインポート / エクスポート] 画面を開きます。

**2** インポートしたいファイルを指定します。

3 エクスポート時に指定した [秘密鍵パスワード] を入力します。

**(参考)** すでに有効期限が満了した証明書は本製品にインポートできません。証明書のインポートに失敗したときは、本 製品の日時が正しく設定されているか確認してください。

**4** [インポート] をクリックします。

# 印刷データの暗号化(セキュア IPP 印刷)

印刷データを暗号化して印刷する方法は、インターネット印刷(IPP)を利用して実現できます。手順は基本的に IPP 印刷と同じです。

#### 印刷前の準備

インターネット印刷(IPP)のウィザード画面で URL の書式を以下のように記述します。 書式) https:// [コモンネーム]:443/EPSON\_IPP\_Printer

[コモンネーム] はサーバ証明書のインポートで指定した情報を入力してください。 ∠37 本書 69 ページ 「サーバ証明書のインポート」

以下のページの手順に従って、印刷するプリンタドライバのポートをインターネット印刷(IPP)に変更してください。 ♪ 本書 30 ページ「インターネット(IPP)で印刷する」

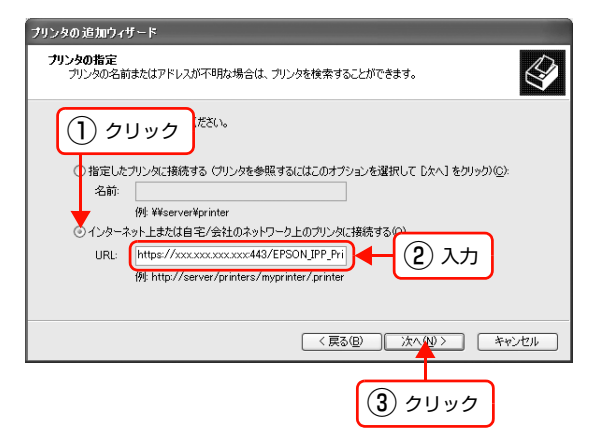

#### 印刷時

印刷先のポートを https の IPP ポートに変更するだけで、通常の印刷が暗号化されます。 印刷を実行すると以下の画面が表示されます。[はい]をクリックして印刷を続行します。

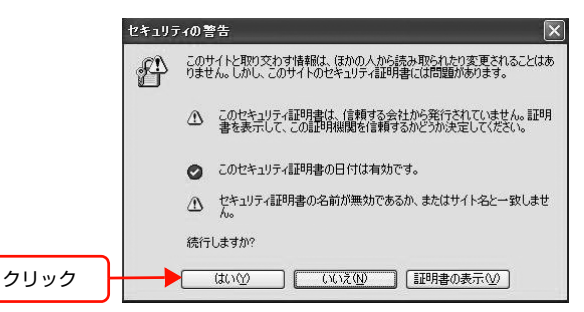

# SSL 機能の設定や使用時のトラブル

# 証明書がインストール / インポートできない

#### 入手した CA 署名証明書と作成した CSR の情報が一致していますか?

CA 署名証明書を入手するために作成した CSR は、同一の情報を有していないとインストールできません。以下の点を 確認してください。

- 複数の製品でCSRを同時に作成した際に、一致しない機器にインストールしようとしていませんか?情報を確認して 一致する機器にインストールしてください。
- 認証局に CSR を送付した後、再度 CSR 作成を実行した。CA 署名証明書を再取得してください。

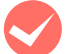

**入手した CA 署名証明書のファイル容量が5 KB 以上ありませんか?** 5 KB を超える CA 署名証明書は、インストールできません。

**エクスポートした証明書をインストールする際のパスワードは正しいですか?** パスワードを忘れた場合、エクスポートした証明書をインストールできません。

# EpsonNet Config(Web)にアクセスできない

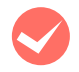

# EpsonNet Config (Web) で [セキュリティ] – [SSL/TLS 通信設定] の設定を [High (3DES-168,AES-256)] に設定しませんでしたか?

使用しているブラウザが SSL 256 ビットに対応していない古いバージョンだとアクセスできません。

- SSL 256 ビット対応のブラウザをご利用ください。
- 暗号強度を [Medium] や [Low] に変更してご利用ください。

# EpsonNet Config(Web)にアクセスすると警告が表示される

| エラーメッセージ                                | 原因                                                                  | 対処                                                    |
|-----------------------------------------|---------------------------------------------------------------------|-------------------------------------------------------|
| この証明書は、信頼する会社から発行され<br>ていません。・・・・(以下省略) | 自己署名証明書を使用しています。                                                    | そのままでも問題ありませんが、警告表<br>示を消すためには、認証局から証明書を<br>取得してください。 |
|                                         | 使用する CA 署名証明書を検証する CA<br>証明書がコンピュータにインストールさ<br>れていません。              | 使用する CA 署名証明書を検証する CA<br>証明書をコンピュータにインストールし<br>てください。 |
|                                         | 使用する CA 証明書が中間 CA であり、<br>ルート CA までのチェィンをたどること<br>ができません。           | ルート認証局の CA 証明書をコンピュー<br>タにインストールしてください。               |
| 有効期限が切れている                              | 本製品もしくはお使いのコンピュータの<br>日付け、時刻、時差の設定が正しくあり<br>ません。                    | 本製品およびお使いのコンピュータの<br>「日付時刻設定」を正しく設定してくださ<br>い。        |
|                                         | 有効期限が切れています。                                                        | 証明書を取得し直してください。                                       |
| セキュリティ証明書の名前が一致しませ<br>ん・・・(以下省略)        | 自己署名証明書もしくは CSR 作成時に<br>入力した [コモンネーム] 情報とブラウ<br>ザに入力した URL が一致しません。 | 証明書の「コモンネーム」情報と同一内<br>容をブラウザの URL に入力してくださ<br>い。      |

# 証明書を操作すると警告が表示される

| エラーメッセージ                   | 原因                                                               | 対処                                                                                                    |
|----------------------------|------------------------------------------------------------------|----------------------------------------------------------------------------------------------------|
| CA 証明書のインポートに失敗しました        | 最大インポート可能数(6通)を超えて<br>CA 証明書をインポートしようとしまし<br>た。                  | 不要な CA 証明書を削除してください。                                                                                                    |
|                            | インポートしようとしたファイルが<br>X509形式の証明書ファイルと異なりま<br>す。                    | X509形式の証明書ファイルであるか確<br>認してください。                                                                                                    |
|                            | インポートしようとした証明書ファイル<br>が 5KB を超えています。                             | インポート可能な証明書ファイルサイズ<br>は、5 KB までです。                                                                                                    |
|                            | インポートしようとした証明書の有効期<br>限がすでに過ぎています。                               | 有効期限内の証明書ファイルを入手して<br>インポートするか、本製品の日時、時差<br>が正しく設定されているか確認してくだ<br>さい。                                                                                         |
|                            | ファイル未選択のままで[インポート]<br>ボタンをクリックしました。                              | ファイルを選択してから [インポート]<br>ボタンをクリックしてください。                                                                                                    |
| CA 証明書の削除に失敗しました           | インポートされていない証明書の [削除]<br>ボタンをクリックしました。                            | インポート済みの項目の [削除] ボタン<br>をクリックしてください。                                                                                                    |
| 自己署名証明書の作成に失敗しました          | コモンネームを未入力状態で自己署名証<br>明書を作成しました。                                 | コモンネームは、必ず入力してください。                                                                                                    |
|                            | コモンネームの入力に入力可能文字以外<br>(例. 日本語)を入力しました。                           | 入力可能な文字は半角英数 64 文字以内<br>です。                                                                                                    |
|                            | 、(カンマ)を使用しています。                                                  | カンマと空白の使用には、注意が必要で<br>す。詳しくは、EpsonNet Config のへ                                                                                                    |
|                            | 空白を使用しています。                                                      | ルプを参照してください。                                                                                                    |
| 証明書発行要求(CSR)の作成に失敗しま<br>した | コモンネームを未入力状態で CSR を作<br>成しました。                                   | コモンネームは、必ず入力してください。                                                                                                    |
|                            | コモンネーム、組織名、部署名、市町村<br>名、都道府県名いずれかの入力に入力可<br>能文字以外(例.日本語)を入力しました。 | 入力可能な文字は半角英数 64 文字以内<br>です。                                                                                                    |
|                            | 、(カンマ)を使用しています。                                                  | カンマと空白の使用には、注意が必要で<br>す。詳しくは、EnsonNet Config のへ                                                                                                    |
|                            | 空白を使用しています。                                                      | ルプを参照してください。                                                                                                    |
| CA 署名証明書のインポートに失敗しました      | インポートしようとしたファイルが<br>X509形式の証明書ファイルと異なりま<br>す。                    | X509形式の証明書ファイルであるか確<br>認してください。                                                                                                    |
|                            | インポートしようとした証明書ファイル<br>が 5KB を超えています。                             | インポート可能な証明書ファイルサイズ<br>は、5 KB までです。                                                                                                    |
|                            | インポートしようとした証明書の有効期<br>限がすでに過ぎています。                               | 有効期限内の証明書ファイルを入手して<br>インポートするか、本製品の日時、時差<br>が正しく設定されているか確認してくだ<br>さい。                                                                                         |
|                            | インポートする CA 署名証明書が生成し<br>た秘密鍵と不整合です。                              | 本製品から作成した CSR による CA 署<br>名証明書か確認してインポートしてくだ<br>さい。<br>一旦 CSR を作成したら、CA 局から送付<br>される証明書をインポートするまで、<br>CSR の作成操作をしないでください。<br>CA 局から入手した証明書がインポート<br>できなくなります。 |

| エラーメッセージ                         | 原因                                                                                                    | 対処                                                                    |
|----------------------------------|----------------------------------------------------------------------------------------------------|-----------------------------------------------------------------------|
| 秘密鍵付き証明書(PKCS#12形式)のインポートに失敗しました | <ul> <li>インポートしようとしたファイルが<br/>X509形式の証明書ファイルと異なり<br/>ます。</li> <li>インポートをしようとしたファイルが<br/>PKCS#12形式と異なります。</li> </ul> | 各証明書ファイルの形式を確認してくだ<br>さい。                                             |
|                                  | インポートしようとした証明書ファイル<br>が 10KB を超えています。                                                                               | インポート可能な証明書ファイルサイズ<br>は、10KB までです。                                    |
|                                  | インポートしようとした証明書の有効期<br>限がすでに経過しています。                                                                                 | 有効期限内の証明書ファイルを入手して<br>インポートするか、本製品の日時、時差<br>が正しく設定されているか確認してくだ<br>さい。 |
|                                  | 入力した秘密鍵パスワードが正しくあり<br>ません。                                                                                          | 正しいパスワードを入力してください。                                                    |

# 証明書を削除してしまった

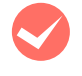

CA 署名証明書を削除した場合、バックアップファイルがありますか?

CA 署名証明書はエクスポートできます。バックアップファイルとしてエクスポートした CA 署名証明書をインポートしてください。

バックアップファイルがないときは、証明書を取得した認証局にお問い合わせください。

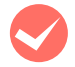

CA 証明書を削除した場合、証明書を入手した認証局にお問い合わせください。

CA 証明書はエクスポートできません。証明書を取得した認証局にお問い合わせください。

# 8 付録

| EpsonNet ソフトウェアの削除方法 |  |
|----------------------|--|
| ネットワーク共有に必要な環境と基礎知識  |  |
| プリンタを共有するには          |  |
| PING コマンドによる通信確認方法   |  |
| 用語集                  |  |

# EpsonNetソフトウェアの削除方法

各 OS ごとの削除方法を説明します。 ∠3 本書 79 ページ「Windows 用ソフトウェアを削除する」 ∠3 本書 80 ページ「Mac OS X 用ソフトウェアを削除する」

# Windows 用ソフトウェアを削除する

削除するには、管理者の権限を持つユーザーでログオンしてください。

1

2

[スタート] - [コントロールパネル] の順にクリックして、[プログラムの追加と削除] をクリックします。 Windows 2000: [スタート] - [設定] - [コントロールパネル] - [アプリケーションの追加と削除]をダブルクリック Windows Vista: [ 🚱 ] - [コントロールパネル] - [プログラムのアンインストール] の順にクリック

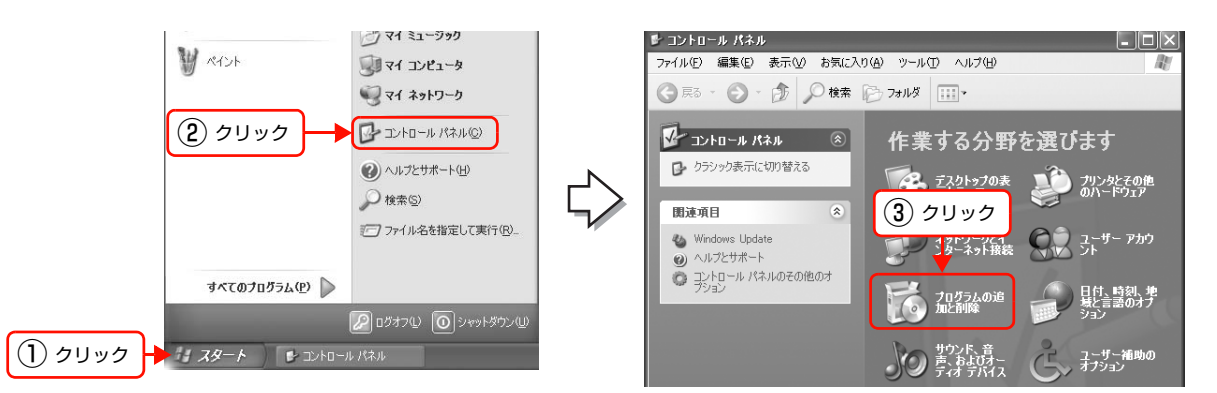

**削除するソフトウェアを選択して、[変更と削除] をクリックします。** Windows Vista: [アンインストール](または [アンインストールと変更] )をクリックして、[ユーザーアカウント 制御] 画面で〔続行〕をクリック

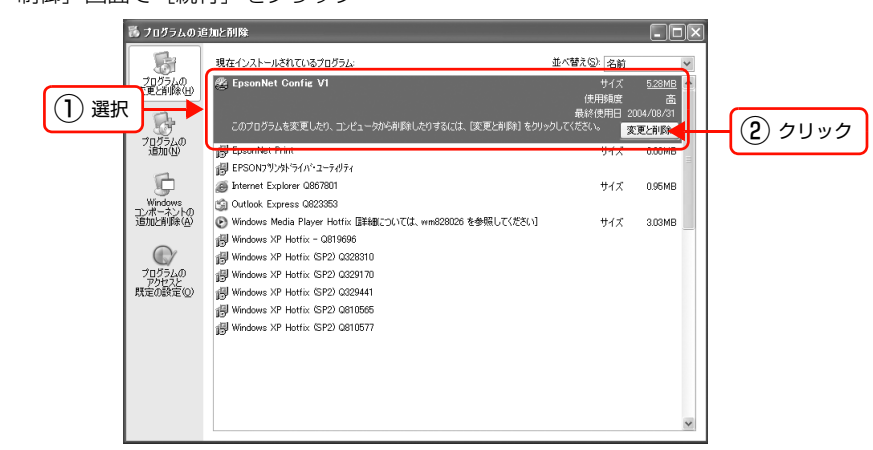

3 この後は、画面の指示に従ってください。

# Mac OS X 用ソフトウェアを削除する

削除するには管理者権限を持つユーザーでログオンしてください。EpsonNet Config (Mac OS)の削除方法を説明します。

- 1 コンピュータに本製品の『ソフトウェア CD-ROM』をセットして、表示されたアイコンをダブルクリック します。
- 2 フォルダ内の [Mac OS X] をダブルクリックします。
- 3 モデル選択画面が表示されたときは、お使いの機種を選択します。
- **4** [ネットワークソフトウェアのインストール] をクリックします。
- 5 [EpsonNet Config (設定ツール)]の 
  with の たりリックします。
- 6 [認証] 画面が表示されたら、パスワードを入力してください。
- 7 表示された画面で [続ける...] をクリックします。
- 8 [ライセンス] 画面の使用許諾内容を確認して、[同意] をクリックします。
- 9 画面上部のリストから [アンインストール] を選択 して、[アンインストール] をクリックします。

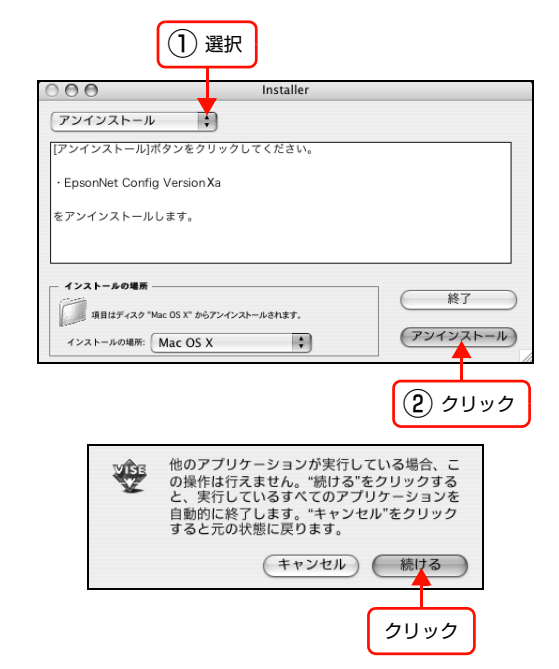

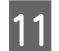

10

この後は、画面の指示に従ってアンインストールします。

# 12 [終了] をクリックします。

[続ける] をクリックします。

インストール終了後に[再起動]をクリックします。

# ネットワーク共有に必要な環境と基礎知識

プリンタのネットワーク共有に必要なネットワーク環境を説明します。

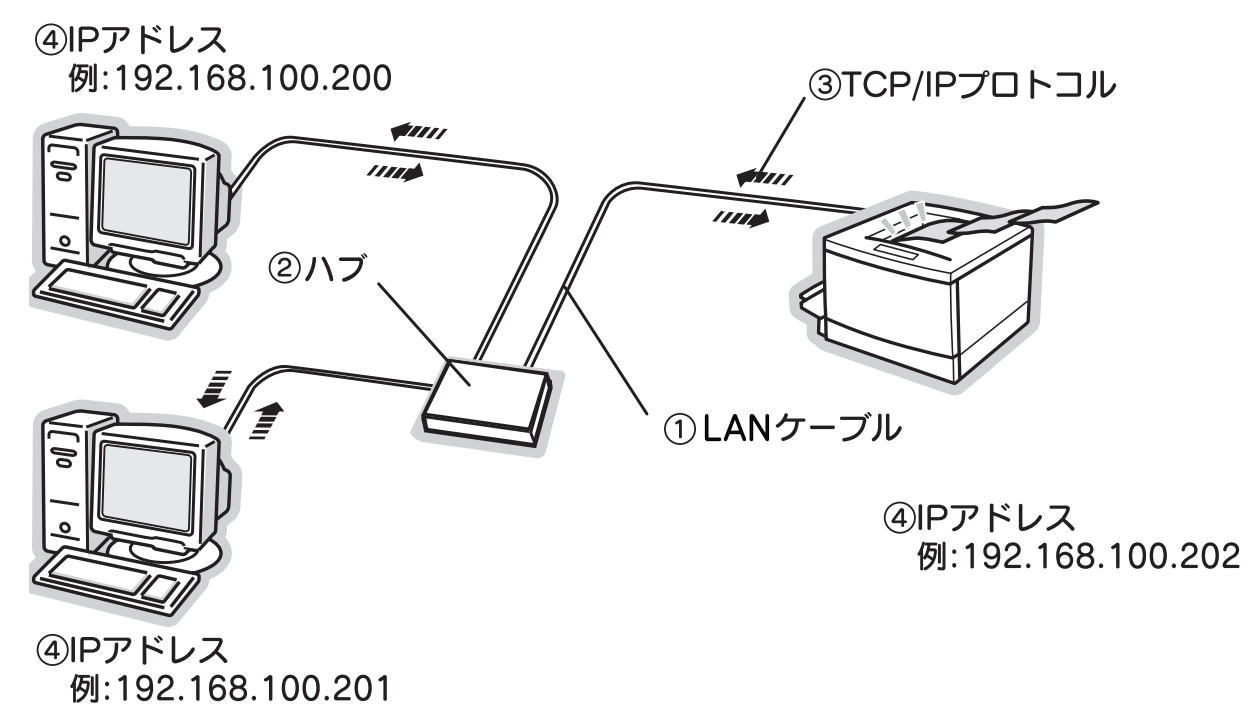

#### ① LAN(ラン)ケーブル

市販のLANケーブル(ストレートケーブル)を使用してください。ケーブルの接続の規格には 10Base と 100Base があります。本製品のネットワークインターフェイスは、10Base-T(テンベースティー)、100Base-TX(ヒャクベー スティーエックス)、1000Base-T(センベースティー)に対応しています。詳細は以下を参照してください。 *L*37 本書 6 ページ「」

本製品のネットワークインターフェイスには、シールドツイストペアケーブル(カテゴリ 5 以上または 5e 以上)を使用してください。

#### ②ハブ(HUB)

LAN ケーブルを接続するための集線装置です。ネットワーク上のコンピュータやプリンタはハブを介して接続します。

#### ③ TCP/IP(ティーシーピーアイピー)

ネットワークの通信にはさまざまな規約があり(これをプロトコルといいます)、TCP/IP はその中の 1 つです。イン ターネット上の通信で使用される、世界的な標準プロトコルです。ネットワーク上のすべてのコンピュータに組み込む必 要があります。

#### ④ IP アドレス(アイピーアドレス)

電話機 1 台につき 1 つの電話番号が必要であるように、コンピュータをネットワーク上で使用するには、コンピュータ 1 台につき 1 つの識別子(アドレス)が必要です。この識別子のことを IP アドレスといい、電話番号と同様に数字の羅 列(例:192.168.192.168)で表されます。ネットワーク上のすべてのコンピュータやプリンタに IP アドレスを割 り振る必要があります。

∠ 示本書82ページ「IPアドレスは何番に設定する?」

# IPアドレスは何番に設定する?

複数のコンピュータで IP アドレスが重複すると、正常に通信できません。そのため、IP アドレスは世界的な機関で集中 管理されています。外部接続(インターネットへの接続、電子メールの送受信など)をするときには、日本ネットワーク インフォメーションセンター: JPNIC(http://www.nic.ad.jp/)に申請して、正式に IP アドレスを取得する必要があ ります(通常はインターネットサービスプロバイダ(通称 ISP)が代行します)。

ただし、外部のネットワークに接続しない閉じた環境では、外部との接続を将来的にも一切行わないという条件のもと に、以下の範囲のプライベートアドレスが使用できます。

| プライベートアドレス | 10.0.0.1 ~ 10.255.255.254     |
|------------|-------------------------------|
|            | 172.16.0.1 ~ 172.31.255.254   |
|            | 192.168.0.1 ~ 192.168.255.254 |

**!重要** 本製品のネットワークインターフェイスの工場出荷時の IP アドレスは [192.168.192.168] に設定されています が、製品の仕様上、このままでは使用できません。この IP アドレスを使用するときは、一旦消してから同じ値を IP アドレスとして再入力してください。

#### IP アドレスの割り振り方

IP アドレスをネットワーク上のコンピュータに割り振る前に、「サブネットマスク」というものを理解しなければなりません。

電話番号に市外局番があるように、IP アドレスにもエリアを示す仕組みがあります。このエリアは、概念的には会社や 部門などで分け、物理的にはゲートウェイまたはルータ<sup>※</sup>といわれる中継器で分けます。

※ ゲートウェイ・ルータとは

同一プロトコルを使用した社内ネットワークで、部門間に設置する中継器をルータ、社内ネットワークと外部(インターネット)との間に設置す る中継器をゲートウェイと考えてください。なお、ルータによって分けられるエリアをセグメントといいます。

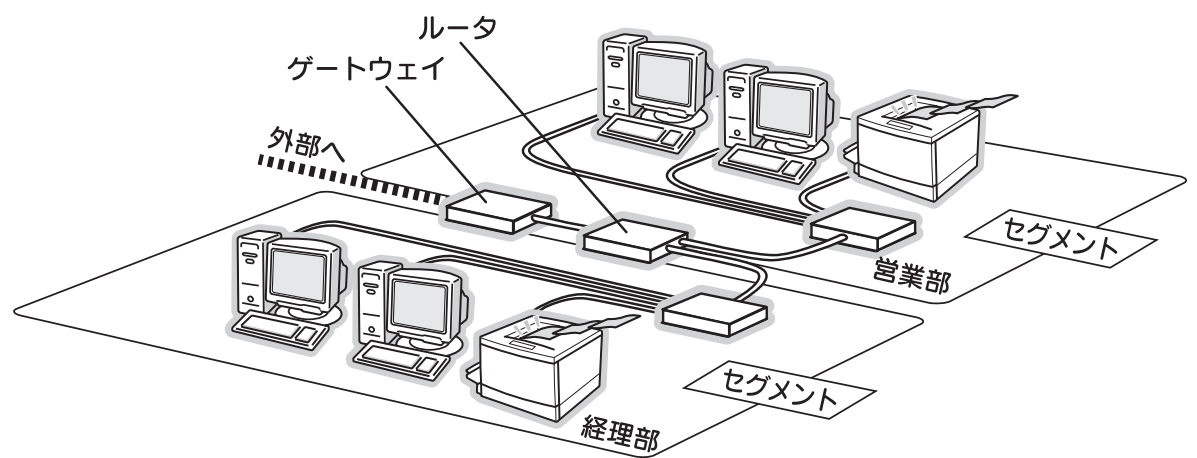

エリアを示す仕組みに利用されるのが、サブネットマスクです。サブネットマスクは、IP アドレスと同様、数字の羅列 (例: 255.255.255.0)で表されます。

サブネットマスクは、IP アドレスに被せるマスクと考えてください。下表の例では、サブネットマスクの「255」にかかる部分がエリアのアドレス(これをネットワークアドレスといいます)、「0」にかかる部分がエリア内の各機器のアドレスになります。サブネットマスクの詳細な説明は、インターネットなどを参照してください。 <例> IP アドレスが「192.168.100.200」の場合

| エリアを示すアドレス ―― | [               | - 各機器のアドレス |
|---------------|-----------------|------------|
| IPアドレス        | 192.168.100.200 |            |
| サブネットマスク      | 255.255.255.0   |            |

| IPアドレス      | あるコンピュータは 192.168.100.200、他のコンピュータには 192.168.100.201、本製品<br>のネットワークインターフェイスには 192.168.100.202のように、サブネットマスクの「0」に<br>かかる部分の数値を 1 ~ 254 の間で設定してください。 |
|-------------|----------------------------------------------------------------------------------------------------|
| サブネットマスク    | 通常は、255.255.255.0 であれば、問題ありません。プリンタを利用するすべてのコンピュータ<br>で同じ値にしてください。                                                                                |
| ゲートウェイ (GW) | ゲートウェイになるサーバやルータのアドレスを設定します。ゲートウェイがない場合は、設定の必要はありません。                                                                                             |

<例>

ります。次表を参考に設定してください。

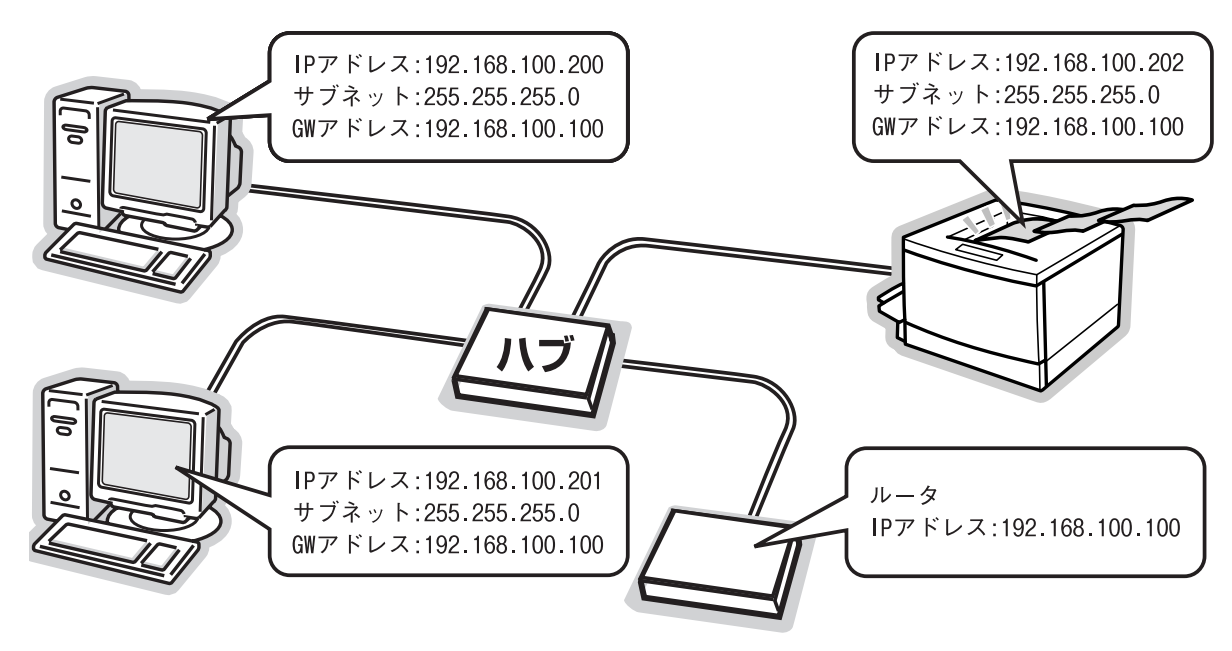

# プリンタを共有するには

コンピュータにネットワークまたはローカルで直接接続したプリンタを、他のコンピュータから共有して使用する手順を 説明します。

プリンタをネットワークまたはローカルで直接接続したコンピュータをプリントサーバといい、プリントサーバに印刷許可を受けるコンピュータをクライアントといいます。

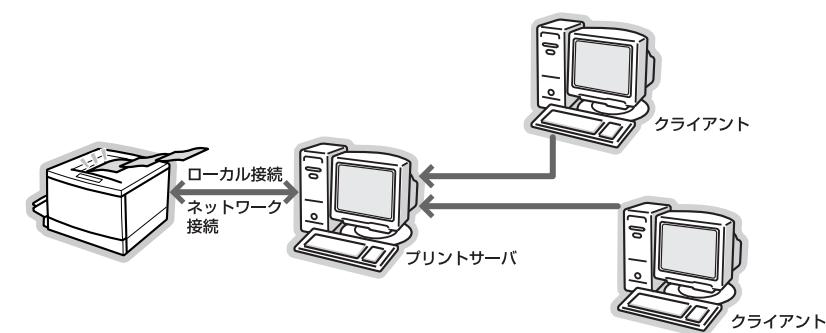

共有設定を始める前に、プリントサーバからネットワークまたはローカルで直接接続したプリンタへ、印刷ができること を確認してください。

#### プリンタをネットワークで直接接続する場合

△ 本書 7ページ「印刷環境の確認」

#### プリンタをローカルで直接接続する場合

△ 『取扱説明書 1 セットアップ編』(冊子)

各 OS の設定方法を確認して、プリントサーバおよびクライアントを設定してください。

#### Windows の場合

△ 字 本書 85 ページ「プリントサーバの設定(Windows)」
 △ 字 本書 90 ページ「クライアントの設定(Windows)」

 Windows XP Service Pack 2 以降をインストールしている環境において、本製品を Windows の共有プリンタ接続 で使用するときは、EPSON ステータスモニタまたは EPSON プリンタウィンドウ !3 から利用できる機能に制限が発 生することがあります。制限事項と回避方法の詳細に関しては、エプソンのホームページを参照してください。
 < http://www.epson.jp >

#### Mac OS の場合

△ 3 本書 94 ページ 「プリントサーバの設定 (Mac OS X)」
 △ 3 本書 95 ページ 「クライアントの設定 (Mac OS X)」

#### Windows 環境の追加ドライバ機能

追加ドライバ機能とは、プリントサーバに各 OS のプリンタドライバをインストールしておけば、クライアントは本製品の『ソフトウェア CD-ROM』を使用せずに、プリントサーバから自動コピーでプリンタドライバをインストールできるため、インストール手順を簡略化できます。

手順の詳細は、以下を参照してください。 ∠3 本書 85 ページ「プリントサーバの設定(Windows)」 追加ドライバを削除するには、以下を参照してください。 ∠3 本書 88 ページ「追加ドライバを削除するには」

# プリントサーバの設定(Windows)

プリントサーバとして設定する手順と追加ドライバをプリントサーバにインストールする手順を併せて説明します。 追加ドライバの詳細は以下を参照してください。 ∠☞ 本書 84 ページ 「Windows 環境の追加ドライバ機能」

設定を始める前に、管理者の権限を持つユーザーでログオンしてください。

#### [スタート] – [プリンタ] / [プリンタと FAX] を開きます。 1 Windows XP : ① [スタート] - [コントロールパネル] の順にクリック [スタート] メニューに [プリンタと FAX] が表示されている場合は、[プリンタと FAX] をクリックして、手順2に進む ② [プリンタとその他のハードウェア] をクリック ③ [プリンタと FAX] をクリック Windows Vista : [ 🚱 ] – [コントロールパネル] – [プリンタ] の順にクリック Windows Server 2003: [スタート] - [コントロールパネル] - [プリンタとFAX] にカーソルを合わせ、手順2 に進む [スタート] メニューに [プリンタと FAX] が表示されている場合は、[プリンタと FAX] をクリックして、手順2に進む Windows 2000 : [スタート] - [設定] - [プリンタ] の順にクリック 本製品のアイコンを右クリックして、[共有]をク 2 **厭((0)** リックします。

印刷設定(E). 一時停止(G) (1) 右クリック (2) クリック 共有(出)\_ プリンタをオフラインで使用する(U) ショートカットの作成(S) 削除(<u>D</u>) 名前の変更(<u>M</u>) プロパティ(B) Windows XP で以下の画面が表示されたら、どちらかを選択し、画面の指示に従ってプリンタ共有の準備をし (参考) ます。 👹 EPSON LP-XXXX のプロパティ ?× 全般 共有 ポート 詳細設定 色の管理 環境設定 ユーティリティ EPSON LP-X000X セキュリティのため、Windows はこのコンピュータへのリモート アクセスを無効にしまし た。リモート アクセスを有効にし、ガリンタを安全に共有するにするには、 ネットワーフ セットアップ ワイザードを実行してください。 どちらかを選択 してクリック た険性を理解した上でウィザードを使わない設定を選択する場合はここをクリックし てなだい。

 $\mathbb{R}$ 

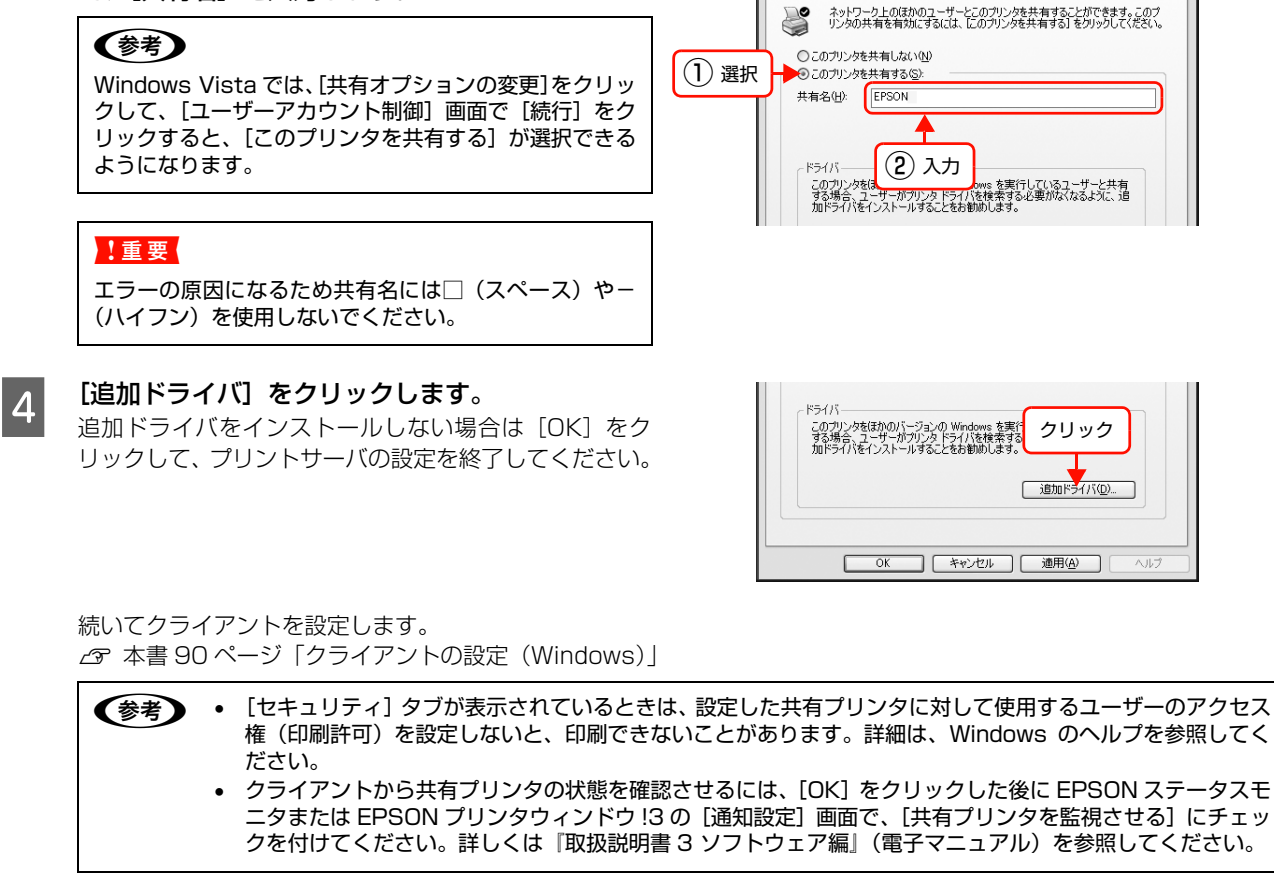

クライアントの Windows バージョンにチェック を付け(または選択して)、[OK]をクリックします。

[共有する] / [このプリンタを共有する] を選択し

て、[共有名] を入力します。

#### (参考)

5

3

「環境」(Windows Vista では「プロセッサ」) では CPU の種類を確認してください。

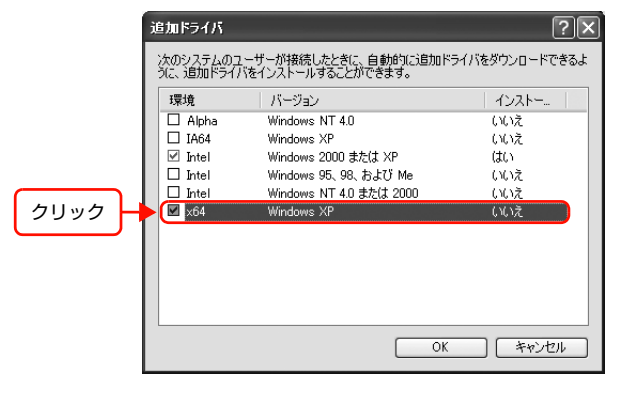

右のメッセージが表示されたら、本製品の『ソフト 6 ウェア CD-ROM』をコンピュータにセットして [OK] をクリックします。 メッセージが表示されない場合は、そのまま手順2に進み

ます。

| <例>Windows          | クリック                                                                                                    |        |
|---------------------|----------------------------------------------------------------------------------------------------|--------|
| 777,20099.).<br>200 | Windows 2000 Server CD-ROM のラベルのけいた CD を<br>CD-ROM ドライブ (E) に挿入して、IOKI をグリックしてくたさい。<br>フロッピー ディスクやネットワーク サーバーなど、BIの地開からファイ<br>ルをコピーする場合も、IOKI をグリックしてください。 |        |
| *CD-R               | OM ドライブの記号は環境によって                                                                                                    | 異なります。 |

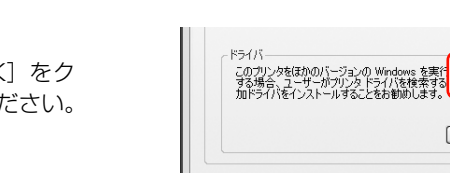

🖁 EPSON LP-XXXXX のプロパティ

全般 共有 ポート 詳細設定 色の管理 セキュリティ 環境設定 ユーティリティ

OK キャンセル 適用(<u>A</u>)

クリック

追加ドライバ(D)...

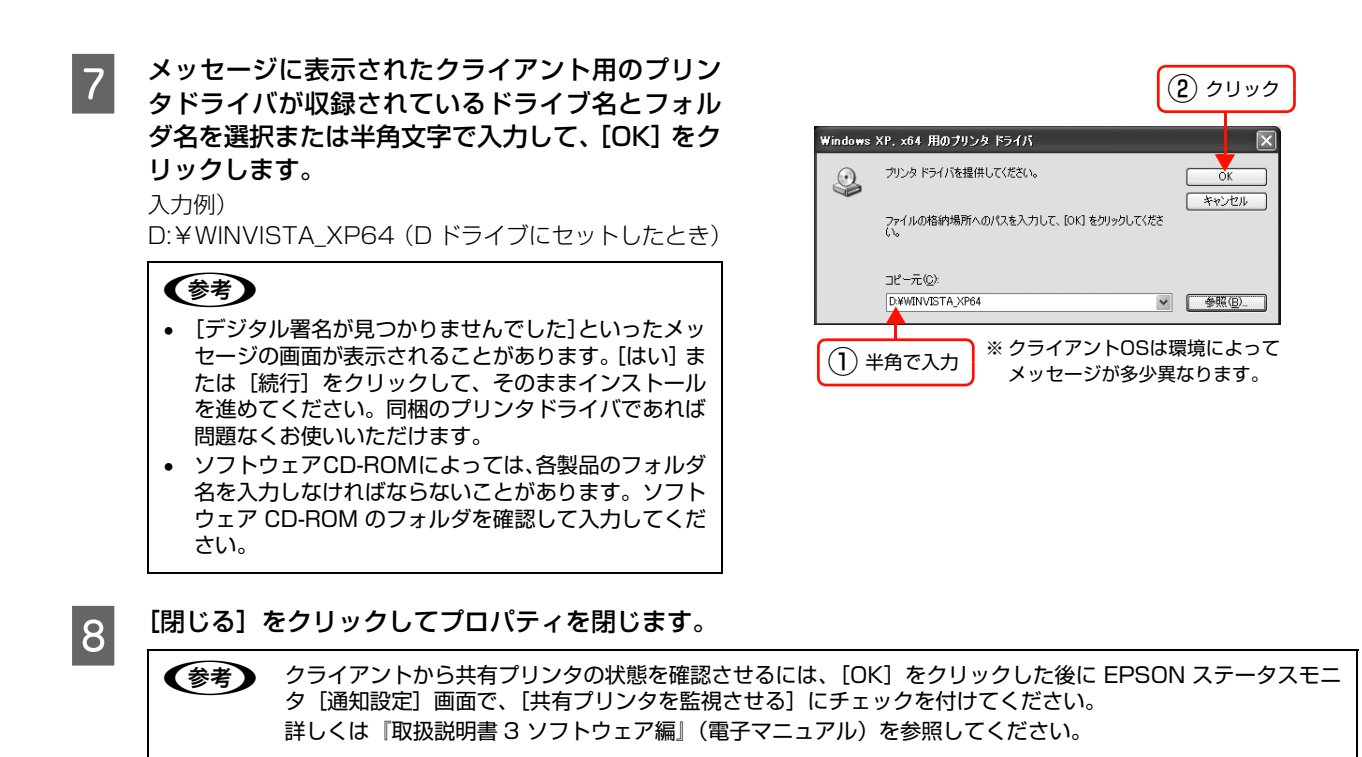

これでプリンタを共有させるためのプリントサーバの設定は終了です。続いて各クライアントを設定します。 ∠37 本書 90 ページ「クライアントの設定 (Windows)」

追加ドライバを削除するには、以下を参照してください。 ♪ 本書 88 ページ「追加ドライバを削除するには」

# 追加ドライバを削除するには

プリントサーバにクライアント用の追加ドライバをインストールしたときは、以下の手順で追加ドライバを削除(アンインストール)できます。

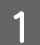

#### 起動中のアプリケーションソフトをすべて終了します。

[スタート] – [プリンタ] / [プリンタと FAX] を開きます。 2 Windows XP : ① [スタート] - [コントロールパネル] の順にクリック [スタート] メニューに [プリンタと FAX] が表示されている場合は、[プリンタと FAX] をクリックして、手順3に進む ② [プリンタとその他のハードウェア] をクリック ③ [プリンタと FAX] をクリック [ 🚱 ] - [コントロールパネル] - [プリンタ] の順にクリック Windows Vista : Windows Server 2003: [スタート] - [コントロールパネル] - [プリンタと FAX] にカーソルを合わせてマウス を右クリックして、[開く] をクリック [スタート] メニューに [プリンタと FAX] が表示されている場合は、[プリンタと FAX] をクリックして手順3に進む [スタート] - [設定] - [プリンタ] の順にクリック Windows 2000 :

| 3 | [ファイル] - [サーバーのプロパティ] をクリッ<br>クします。 |
|---|-------------------------------------|
|   | Windows Vista:                      |
|   | プリンタを何も選択しないでウィンドウ内で右クリック           |
|   | - [管理者として実行]- [サーバーのプロパティ]を         |
|   | クリック                                |

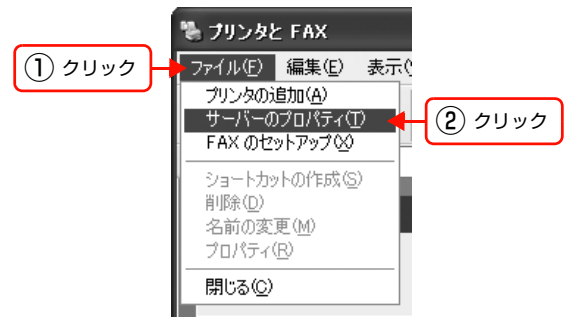

4 [ドライバ] タブをクリックして、[インストールされたプリンタドライバ] リストを開きます。

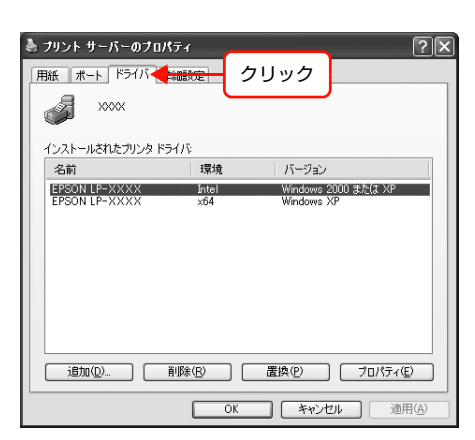

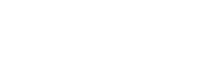

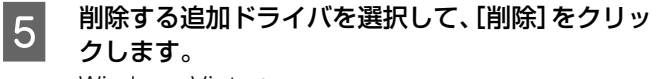

Windows Vista: [ドライバとパッケージの削除] 画面が表示されたら、ど ちらかを選択して [OK] をクリック

| フリント サーバーのフロ<br>用紙 ボート ドライバ [<br>のののののののの | パティ<br>洋細設定         | [?][                                     |
|-------------------------------------------|---------------------|------------------------------------------|
| インストールされたプリンタド<br>名前<br>EPSON LP-XXXX     | ライバ:<br>環境<br>Intel | バージョン<br>Windows 2000 またけ XP             |
| EPESON LP-XXXX ① 選択                       | x64                 | Windows XP                               |
| 追加(12)                                    | 削除(B) CK            | 置換(2)     プロパティ(2)       キャンセル     連用(A) |
| 2                                         | クリック                |                                          |

6 削除を確認するメッセージが表示されたら、[はい] をクリックします。

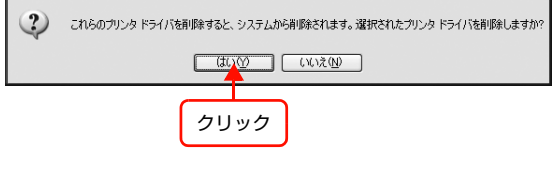

ブリント サーバー プロパティ

【閉じる】をクリックしてプロパティを閉じます。

| 紙 ボート ドライバ 副    | ¥細設定           |                                            |
|-----------------|----------------|--------------------------------------------|
| WINXP           |                |                                            |
| インストールされたプリンタ ド | 51/5           |                                            |
| 名前              | 環境             | バージョン                                      |
| EPSON LP-XXXXX  | Intel          | Windows 2000 または XP                        |
|                 |                |                                            |
| 通加(0)           | <u>育川降余(R)</u> | 置換(P) 7ロパライ(E)                             |
| ·追加(Q)          | 削除图            | 置換(2) ( プロパティ(2)                           |
| 追加(2)           | 育[除( <u>R)</u> | またのでので、            キャンセル             キャンセル |

以上で終了です。

7

# クライアントの設定(Windows)

ここでは、[プリンタ] / [プリンタと FAX] フォルダから、プリントサーバの共有プリンタに接続してプリンタドライ バをインストール (コピー) する手順を説明します。

Windows デスクトップ上の [ネットワークコンピュータ] や [マイネットワーク] から、共有プリンタへ接続してプリ ンタドライバをインストールすることもできます。最初の接続方法が異なるだけで、基本的な設定方法はここでの説明と 同じです。

<u>!重要</u> Windows 2000 Server、Windows Server 2003 はサーバ OS のため、クライアントとしての設定はしないでくだ さい。

プリントサーバの設定が終了している場合は、以下の各クライアント OS の設定に進みます。 ∠す 本書 91 ページ 「Windows 2000/Windows XP/Windows Vista」

プリントサーバの設定が終了していない場合は、プリントサーバを設定してください。 ∠☞ 本書 85 ページ「プリントサーバの設定 (Windows)」

プリントサーバに追加ドライバ機能でプリンタドライバをインストールしたときは、クライアント設定時に本製品の『ソフトウェア CD-ROM』を使用せずに設定できます。 ∠テ本書 84 ページ「Windows 環境の追加ドライバ機能」

#### EPSON ステータスモニタ

- 追加ドライバ機能を利用してプリンタドライバをクライアントにインストールしたときは、EPSON ステータスモニ タはインストールされません。印刷に問題はありませんので、そのままお使いいただけます。
- 共有したプリンタの状況をクライアントから確認するには、『ソフトウェア CD-ROM』から EPSON ステータスモニタ をインストールしてください。またプリントサーバの共有プリンタ側で、共有プリンタを監視できるように設定して ください。詳細は『取扱説明書3ソフトウェア編』(電子マニュアル)を参照してください。

#### Windows 2000/Windows XP/Windows Vista

Windows が稼動するコンピュータをクライアントとして設定する手順を説明します。 設定を始める前に、管理者の権限を持つユーザーでログオンしてください。

#### 【スタート】- 【プリンタ】 / 【プリンタと FAX】を開きます。

Windows XP: ① [スタート] – [コントロールパネル] の順にクリック

- [スタート] メニューに [プリンタと FAX] が表示されている場合は、[プリンタと FAX] をク リックして、手順 2 に進む
- ② [プリンタとその他のハードウェア] をクリック
- ③ [プリンタと FAX] をクリック

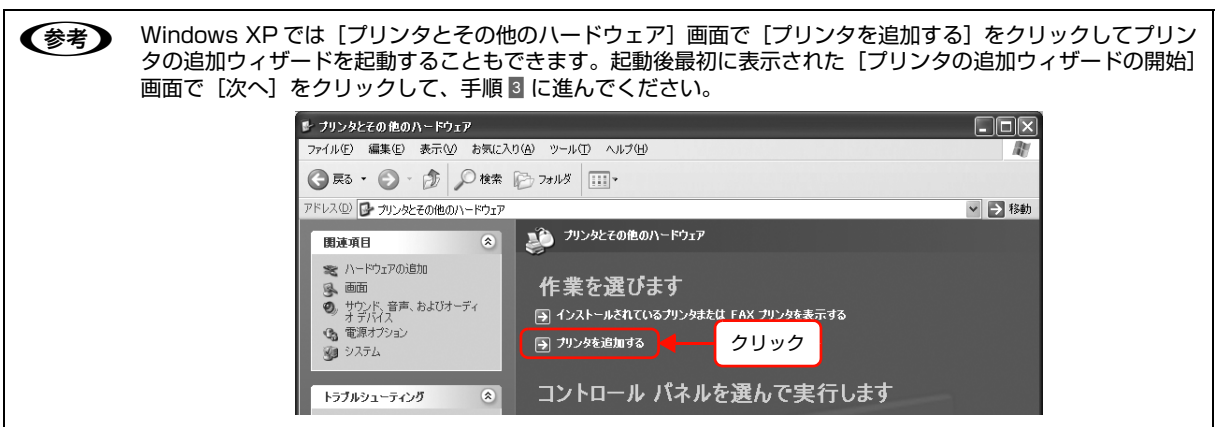

Windows Vista: [ 🚱 ] - [コントロールパネル] - [プリンタ] の順にクリック Windows 2000: [スタート] - [設定] - [プリンタ] の順にクリック

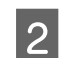

1

#### プリンタの追加ウィザードを起動します。

Windows XP: ① [プリンタのタスク] の [プリンタのインストール] を クリック

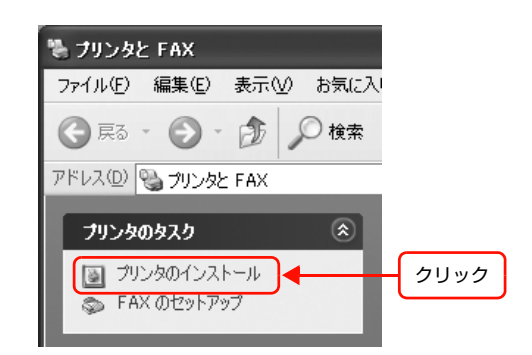

 ② [プリンタの追加ウィザードの開始] 画面で [次へ] を クリック
 Windows Vista :
 [プリンタのインストール] をクリック
 Windows 2000 :
 ① [プリンタの追加] をダブルクリック

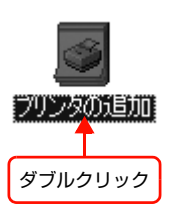

 ② [プリンタの追加ウィザードの開始] 画面で [次へ] を クリック

#### 使用する共有プリンタを探します。 3

Windows XP :

① [ネットワークプリンタ、またはほかのコンピュータ に接続されているプリンタ]を選択して、[次へ]を クリック

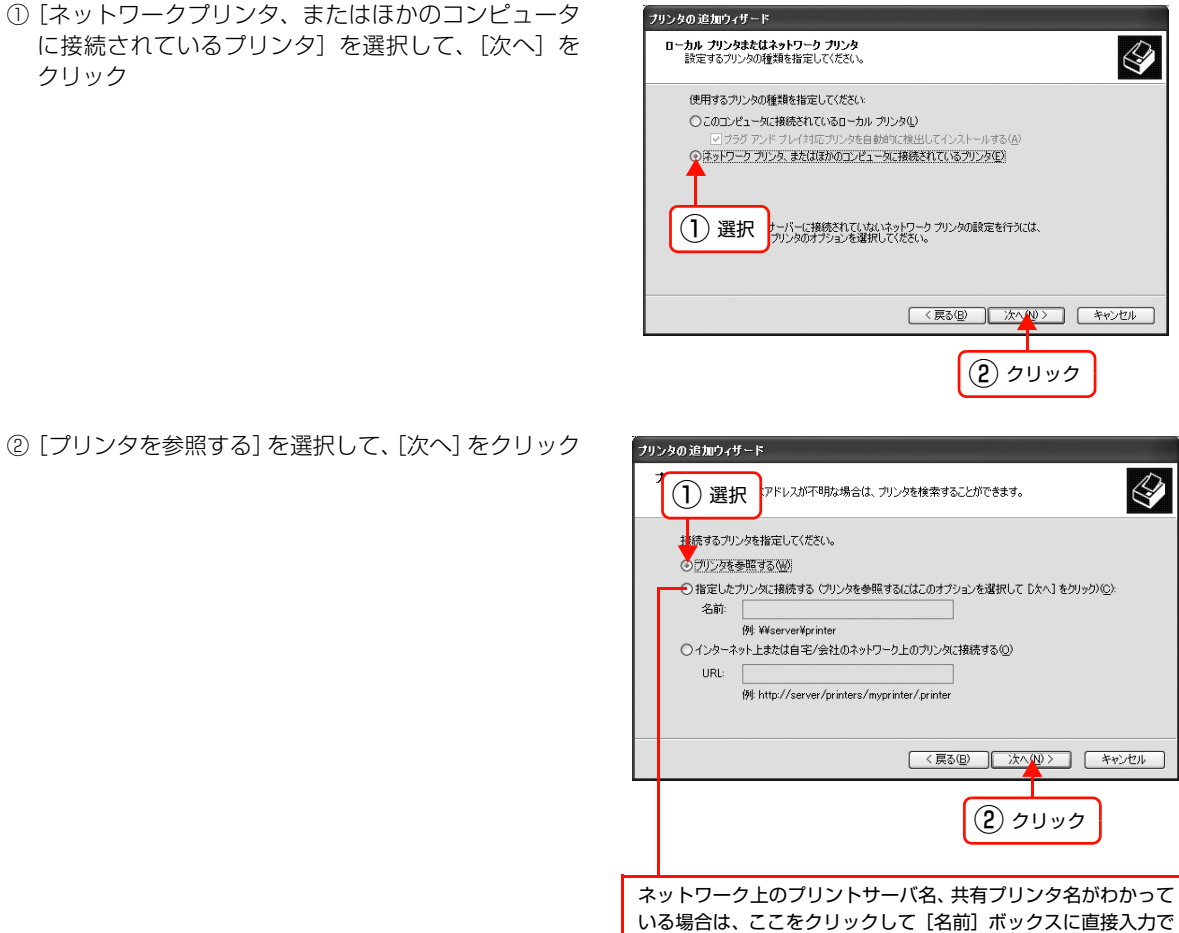

Windows Vista: ① 「ネットワーク、ワイヤレスまたは Bluetooth プリンタを追加します」を選択して、「次へ」を クリック

きます。

- ② 自動的にプリンタが検索された場合は、手順 4 に進む プリンタが検索されない場合は、[停止]をクリックして[探しているプリンタはこの一覧には ありません] をクリック
- ③[共有プリンタを名前で選択する]を選択して[次へ]をクリック ネットワーク上のプリンタ接続先がわかっているときは、入力欄に以下の書式で直接入力(半角 文字)することもできます。

¥¥プリントサーバ名¥共有プリンタ名

Windows 2000 :

① [ネットワークプリンタ] を選択して [次へ] をクリッ

ク

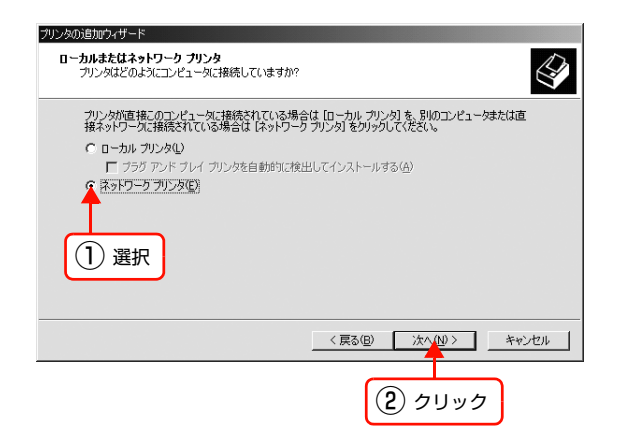

② [プリンタ名を入力するか [次へ]をクリックしてプリンタを参照します]が選択されていることを確認して、[次へ]をクリック

| プリンタの追加ウィザード<br>プリンタの検索<br>どのようにプリンタを検索しますか?                                        |        |
|-------------------------------------------------------------------------------------|--------|
| ブリンタをがわからない場合は、ネットワークを参照してください。<br>シャのオーマン・ハルン球目は「アイドギン」                            |        |
|                                                                                     | 1      |
| (2) クリック                                                                            | _      |
| ネットワーク上のプリンタ接続先がわかっている場合は、この,<br>カ欄に以下の書式で直接入力(半角文字)することもできます<br>¥¥プリントサーバ名¥共有プリンタ名 | 入<br>。 |

#### 4 共有プリンタを設定したプリントサーバをクリッ クし、共有プリンタの名前をクリックして[次へ] をクリックします。

Windows Vista :

- ユーザー名、パスワードを入力する画面が表示されたら、プリントサーバマシンの情報入力
- ② 共有プリンタの名前をクリックして [選択] をクリック
- ③ [プリンタの追加] 画面が表示されたら [次へ] をク リック

#### 参考

- プリントサーバで共有プリンタを設定したときに、プリンタの名称を変更していることがあります。ご利用のネットワークの管理者に確認してください。
- すでに該当製品のプリンタドライバがインストールされているときは、既存のプリンタドライバを使用するか、新しいプリンタドライバを使用するか選択してください。選択を促すダイアログが表示されたら、メッセージに従って選択してください。
- Windows Vista の標準ユーザーで設定していたとき は、[ユーザーアカウント制御] 画面が表示されます。 管理者アカウントのパスワードを入力してください。
- 5 画面の指示に従って設定を終了します。

| ブリンタの追加ウィザード                                 |                        |
|----------------------------------------------|------------------------|
| <b>ブリンタの参照</b><br>ブリンタの一覧が表示されたら、希望のプリンタを選択し | JT(#261).              |
| (1) クリック<br>SONLP-XXXX                       |                        |
| 共有フリンタ(S):<br>こえ ficrosoft Windows Network   | <u>^</u>               |
| Workgroup                                    |                        |
| E Server                                     |                        |
| EPSONLP-XXXX EPSO                            | N LP-XXXX              |
|                                              | ×                      |
| プリング情報<br>コメント:<br>状態:<br>(2) クリック           | 印刷待ちドキュメント:            |
| (                                            | 〈 戻る(四) (次へ(N) > キャンセル |
|                                              | ③ クリック                 |

# プリントサーバの設定(Mac OS X)

Mac OS X が稼動するコンピュータをプリントサーバとして設定する手順を説明します。

参考

Mac OS X v10.3 以降のプリンタ共有機能は、各クライアントのコンピュータが Mac OS X v10.3 以降で起動しているときのみ使用できます。

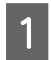

3

#### 本製品の電源を入れます。

2 [Dock] または [アプリケーション] フォルダか ら [システム環境設定] を開き [共有] をクリック します。

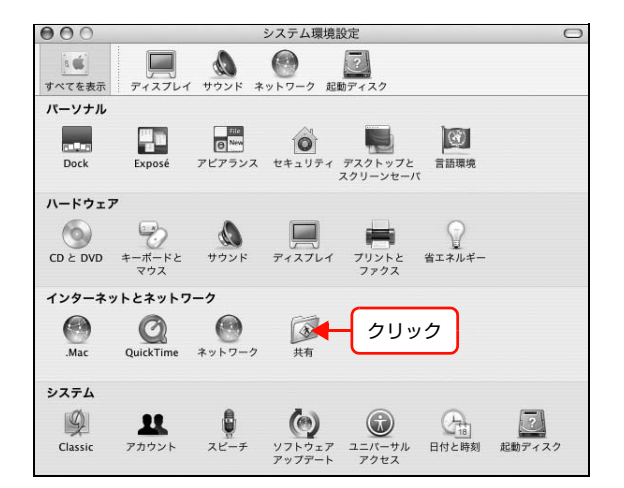

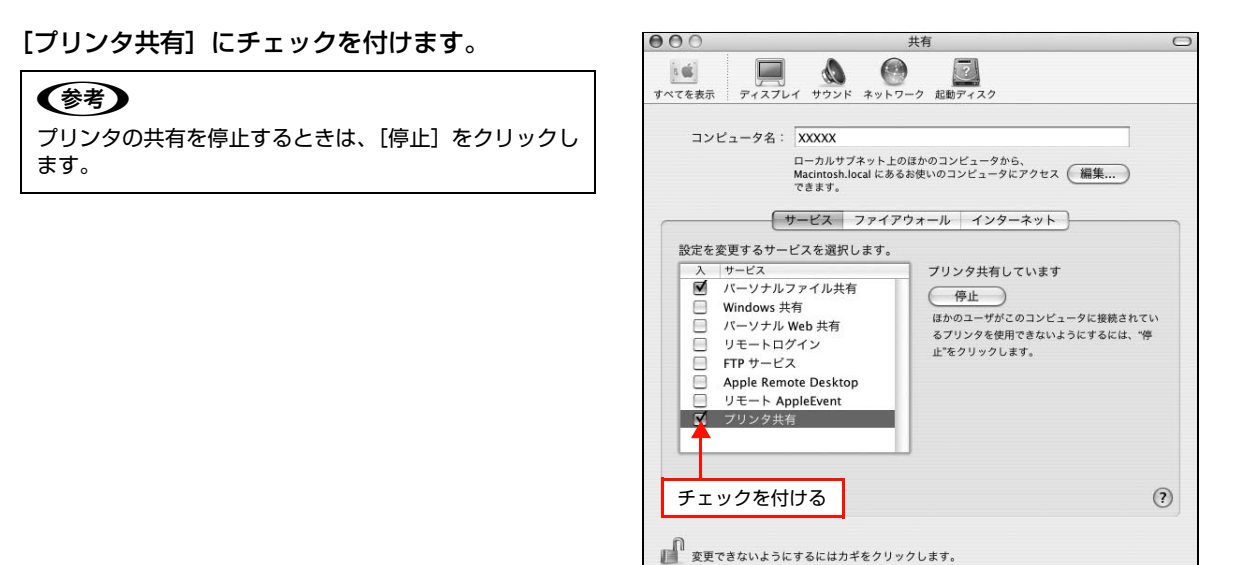

**[システム環境設定]-[システム環境設定を終了]をクリックします。** 

以上で終了です。

4

# クライアントの設定(Mac OS X)

ネットワーク上の共有プリンタは、各ユーザーの[プリンタ設定ユーティリティ]に自動的に追加されます。通常の方法 でアプリケーションソフトの[ページ設定]画面や[プリント]画面を設定して印刷してください。

Mac OS X v10.3 以降のプリンタ共有機能は、各クライアントのコンピュータが Mac OS X v10.3 以降で起動中のときのみ使用できます。
 共有プリンタの電源が切れていても、各ユーザーの[プリンタ設定ユーティリティ]に共有プリンタが表示されたままになることがあります。
 共有プリンタを直接接続しているコンピュータがシステム終了すると、共有プリンタは各ユーザーの[プリンタ設定ユーティリティ]から自動的に消えます。
 各ユーザーの[プリンタ設定ユーティリティ]に複数のプリンタが追加されているときは、共有プリンタをデフォルトプリンタとして選択するか、印刷のたびに共有プリンタを選択してください。
 クライアントとサーバの OS が異なるときは、印刷できないことがあります。

# PING コマンドによる通信確認方法

TCP/IP ネットワーク環境で、コンピュータに設定された IP アドレスと本製品に設定した IP アドレスを確認してから、 コンピュータと本製品の通信ができているか確認します。 ∠3 本書 96 ページ「Windows 2000/Windows XP/Windows Vista で確認する」 ∠3 本書 97 ページ「Mac OS X で確認する」

Windows 2000/Windows XP/Windows Vista で確認する

- 【スタート](または [ ❹ ])− [すべてのプログラム](または [プログラム])− [アクセサリ] − [コ マンドプロンプト] の順にクリックします。
- 2 キーボードから [ipconfig] と入力して、[Enter] キーで実行します。

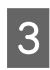

IPアドレスを確認します。 「Ethernet adapter ローカル エリア接続」の「IP Address」を確認します。

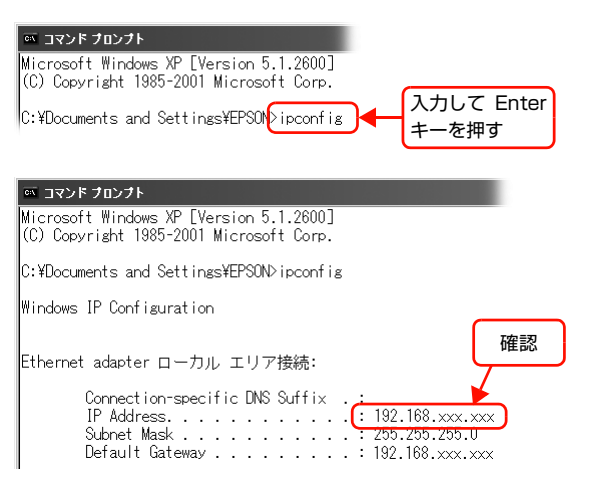

- 本製品の IP アドレスを確認します。 IP アドレスはネットワークステータスシートで確認できます。 ∠☞ 『取扱説明書 2 使い方編』(冊子)
- 5

6

4

キーボードから [ping] スペース [本製品の IP ア ドレス] を入力して、[Enter] キーで実行します。

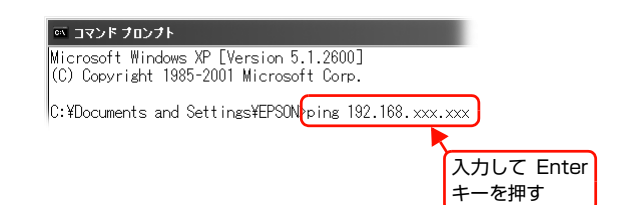

通信しているときは、図 1 のように [Reply from 本製品の IP アドレス] が表示されます。 通信していない ときは画面に [Destination host unreachable] や、図 2 のように [Request timed out] が表示され ます。通信していないときは、各機器のネットワーク設定を確認してください。

| 図 1                                                                                                    | 図 2                                                                                |
|----------------------------------------------------------------------------------------------------|------------------------------------------------------------------------------------|
| אלכםל אכאב 🔤                                                                                                    | マンド プロンプト                                                                          |
| Microsoft Windows XP [Version 5.1.2600]<br>(C) Copyright 1985-2001 Microsoft Corp.                                                                                                    | Microsoft Windows XP [Version 5.1.2600]<br>(C) Copyright 1985-2001 Microsoft Corp. |
| C:¥Documents and Settings¥EPSON>ping 192.168.xxx.xxx                                                                                                    | C:¥Documents and Settings¥EPSON>ping 192.168.xxx.xxx                               |
| Pinging 192.168.100.200 with 32 bytes of data:                                                                                                    | Pinging 192.168.xxx.xxx with 32 bytes of data:                                     |
| Reply from 192.168.xxx.xxx: bytes=32 time=2ms TTL=30<br>Reply from 192.168.xxx.xxx: bytes=32 time=2ms TTL=30<br>Reply from 192.168.xxx.xxxx: bytes=32 time=2ms TTL=30<br>Partic from 192.168.xxx.xxxx: bytes=32 time=2ms TTL=30 | Request timed out.<br>Request timed out.<br>Request timed out.                     |

# Mac OS X で確認する

3

4

5

6

1 [アップル] メニュー - [システム環境設定] の順に クリックします。

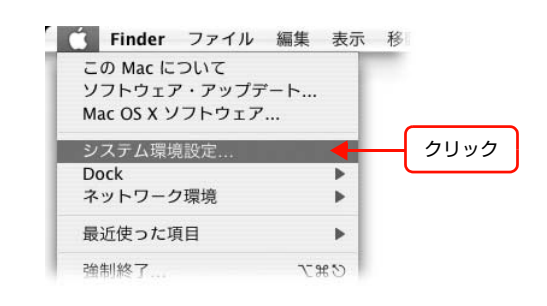

2 [ネットワーク] をクリックして、[ネットワーク環 境:]で[自動]が選択されていることを確認します。

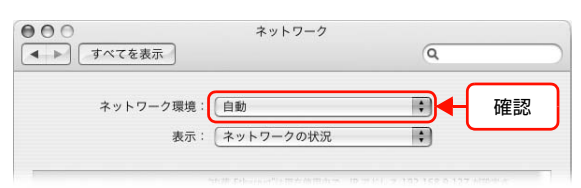

[表示] リストから [内蔵 Ethernet] を選択します。

[IP v 4 の設定] リストから、ネットワーク環境に

DHCP サーバを使用している場合は[DHCP サーバを参

照]を選択、IPアドレスを固定で使用している場合は[手

[TCP/IP] タブをクリックします。

合わせて項目を選択します。

[IP アドレス]を確認します。

入力]を選択します。

| 000            | ネットワーク          | ,    |          |    |
|----------------|-----------------|------|----------|----|
| ▲ ▶ すべてを表示     |                 |      | Q        |    |
| ネットワーク環境       | 1: 自動           |      | •        |    |
| 表示             | モ: (内蔵 Ethernet |      |          | 選択 |
| TCP/IP         | PPPoE AppleTalk | プロキシ | Ethernet |    |
| IPv4 の設定: 〔手入  | л               | 18   | •        |    |
| IP アドレス: XXX.  | xxx.xxx.xxx     |      |          |    |
| サブネットマスク: XXX. | XXX.XXX.XXX     |      |          |    |

 キットワーク

 マーク環境:

 クリック

 ットワーク環境:

 東京:

 内蔵 Ethernet

 マーク

 マーク

 東京:

 内蔵 Ethernet

 マーク

 マーク

 東京:

 内蔵 Ethernet

 マーク

 マーク

 マーク

 マーク

 マーク

 マーク

 マーク

 マーク

 マーク

 マーク

 マーク

 マーク

 アーク

 マーク

 マーク

 マーク

 アーク

 アーク

 アーク

 アーク

 アーク

 アーク

 アーク

 アーク

 アーク

 アーク

 アーク

 アーク

 アーク

 アーク

 アーク

 アーク

 アーク

 アーク

 アーク

 アーク

 アーク

 アーク

 ア

ネットワーク
 オットワーク環境:
 自動
 表示:
 内蔵 Ethernet
 ・
 ・
 ・
 ・
 ・
 ・
 ・
 ・
 ・
 ・
 ・
 ・
 ・
 ・
 ・
 ・
 ・
 ・
 ・
 ・
 ・
 ・
 ・
 ・
 ・
 ・
 ・
 ・
 ・
 ・
 ・
 ・
 ・
 ・
 ・
 ・
 ・
 ・
 ・
 ・
 ・
 ・
 ・
 ・
 ・
 ・
 ・
 ・
 ・
 ・
 ・
 ・
 ・
 ・
 ・
 ・
 ・
 ・
 ・
 ・
 ・
 ・
 ・
 ・
 ・
 ・
 ・
 ・
 ・
 ・
 ・
 ・
 ・
 ・
 ・
 ・
 ・
 ・
 ・
 ・
 ・
 ・
 ・
 ・
 ・
 ・
 ・
 ・
 ・
 ・
 ・
 ・
 ・
 ・
 ・
 ・
 ・
 ・
 ・
 ・
 ・
 ・
 ・
 ・
 ・
 ・
 ・
 ・
 ・
 ・
 ・
 ・
 ・
 ・
 ・
 ・
 ・
 ・
 ・
 ・
 ・
 ・
 ・
 ・
 ・
 ・
 ・
 ・
 ・

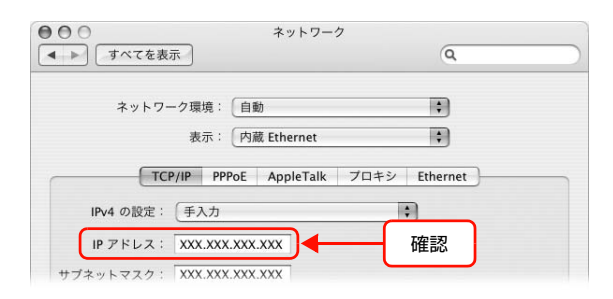

| Q                               | [Ping] タブをクリックします。                                                  | 000                                                                                                    | ネットワークユ                                                          | ーティリティ                                       |            |
|---------------------------------|---------------------------------------------------------------------|----------------------------------------------------------------------------------------------------|------------------------------------------------------------------|----------------------------------------------|------------|
| 0                               |                                                                     | <ul> <li>Info Netstat</li> <li>ping コマンドを送信</li> <li>ping コマンドを</li> <li>● ping エマンドを</li> <li>● ping を 10</li> </ul> | AppleTalk Ping Lookup<br>言するネットワークア クリッ<br>回数制限なく送信する<br>回だけ送信する | Traceroute Whois Finger                      | Portsscan  |
| 9                               | ネットワークアドレス入力欄に本製品の IP アドレ<br>スを入力します。<br>本製品のIPアドレスはネットワークステータスシートで | <ul> <li>Info Netstat</li> <li>ping コマンドを送信</li> </ul>                                                                | ネットワークユ<br>AppleTalk Ping Lookup<br>言するネットワークアドレスを入?             | ーティリティ<br>Traceroute Whois Finger<br>カしてください | Portsscan  |
| 確認できます。<br>∠☞『取扱説明書 2 使い方編』(冊子) | 確認ぐきます。<br>♪ 『取扱説明書 2 使い方編』(冊子)                                     | ◯ ping コマンドを<br>● ping を 10                                                                                           | XXX.XXX.XXX<br>回数制限なく送信する<br>回だけ送信する<br>選択                       | ) (例:10.0.2.1 または www.domain.co              | m)<br>Ping |
| $\cap$                          | [Ping] をクリックします。                                                    | 000                                                                                                    | ネットワークユ                                                          | ーティリティ                                       |            |
| U                               |                                                                     | - Info Netstat                                                                                                    | AppleTalk Ping Lookup                                            | Traceroute Whois Finger                      | Portsscan  |
|                                 |                                                                     | ping コマンドを送信                                                                                                    | 言するネットワークアドレスを入:<br>XXX.XXX.XXX.XXX                              | カしてください<br>(例:10.0.2.1 または www.domain.co     | um)        |
|                                 |                                                                     | $\bigcirc ping \exists \forall \forall k \in \mathbb{N}$ $\bigcirc ping \ back back back back back back back back$    | 回数制限なく送信する<br>回だけ送信する                                            |                                              | Ping       |
|                                 |                                                                     |                                                                                                    |                                                                  | ٢                                            |            |

通信しているときは、送信した信号がすべて返信されるため、図1のように [O% packet loss] が表示さ れます。通信していないときは、送信した信号がすべて返信されないため、図2のように [100% packet loss] が表示されます。通信していないときは、各機器のネットワーク設定を確認してください。

図1

| 217 | 0 |
|-----|---|
| IXI | ~ |

| 確認                                                           | 石隺記                                                         |
|--------------------------------------------------------------|-------------------------------------------------------------|
| 64 bytes from 192.168.9.127; icmp_seq=6 ttl=64 time=0.227 ms | ping: sendto: Host is down                                  |
| 64 bytes from 192.168.9.127; icmp_seq=7 ttl=64 time=0.229 ms | ping: sendto: Host is down                                  |
| 64 bytes from 192.168.9.127; icmp_seq=8 ttl=64 time=0.284 ms | ping: sendto: Host is down                                  |
| 64 bytes from 192.168.9.127; icmp_seq=9 ttl=64 time=0.284 ms | ping: sendto: Host is down                                  |
| 192.168.9.127 ping statistics                                | PING 192.168.9.250 (192.168.9.250): 56 data bytes           |
| 10 packets transmitted, 10 packets received, 0% packet loss  | 192.168.9.259 ping statistics                               |
| round-trip min/avg/max/stddev = 0.165/0.213/0.307707077 ms   | 10 packets transmitted, 0 packets received 100% packet loss |

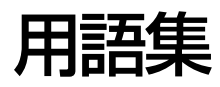

#### 16進数

0~9の数字と、a~fまでのアルファベット6文字を数字として用いて表現する。

#### Α

#### APIPA(エーピーアイピーエー)

Automatic Private IP Addressing。ネットワーク機器に対して IP アドレスを自動的に割り当て、利用するための機能。DHCP サーバが存在しない小規模なネットワークなどで、IP アドレスの割り当てと管理を行う。APIPA を利用することによって、ユーザーはネットワークの IP アドレスを意識することなく、ネットワーク上のほかのクライアント等と通信できる。

#### AppleTalk(アップルトーク)

すべての Mac OS に標準搭載の LAN システム規格、もしくはネットワークソフトウェアの名称。Mac OS の標準的な ネットワークプロトコルになっている。

#### ARP(アープ)

Address Resolution Protocol。TCP/IP プロトコル群に属するアドレス解決プロトコル。ホストの IP アドレスから MAC アドレスを検索するときに用いる。相手のホストが保持している IP アドレスと MAC アドレスの対応法を変更す る場合にも使う。

#### В

#### Bonjour(ボンジュール)

Mac OS X v10.2 から採用された LAN 内の通信プロトコル。Mac OS X v10.3 までは Rendezvous (ランデブ) といわれていた。IETF (Internet Engineering Task Force) で議論されている「Zeroconf」という技術がベースになっている。TCP/IP ネットワーク上で動作し、IP アドレスの自動割り当て、IP アドレスに対するサービス名の割り当て、LAN 内の Bonjour/Redezvous 対応機器の認識という 3 つの作業を自動で行う。

#### С

#### CA(シーエー)

Certification Authorityの略。電子証明書の発行 / 失効を行う機関。

#### CA(シーエー)署名証明書

認証機関(CA)で発行された証明書。

#### CA(シーエー)証明書

CA 署名証明書を発行した認証機関の証明書。

#### CSR(シーエスアール)署名証明書

Certificate Signing Request の略。電子署名を取得するための、認証局への要求。SSL 通信に使用するキーペア(公開鍵と秘密鍵)を作成し、このキーペアによって名前やタイトルなど証明書発行に必要な情報を暗号化し、送信する。

#### DHCP(ディーエイチシーピー)

Dynamic Host Configuration Protocol。コンピュータの IP アドレスやデフォルト・ゲートウェイなどの TCP/IP 関連情報をサーバに問い合わせて自動的に設定するプロトコル。クライアントの起動時に、サーバが空いている IP アドレスを自動的に割り当てる。

#### DNS(ディーエヌエス)

Domain Name System。ネットワーク上のコンピュータ名と、その IP アドレスとの対応付けを行う仕組み。IP アドレスは 4 桁の 8 ビット単位での数値のため、人間にとっては覚えにくい。そこで、人間が覚えやすいような名前(ドメイン名)との対応を保存しておき、必要に応じてドメイン名から IP アドレスへの変換を行う。変換を行うサーバを DNS サーバという。

#### Е

#### EtherTalk( $( - \psi - b - \phi)$ )

Mac OS 用の LAN を実現するためのシステムの1つ。LAN を使って運用する AppleTalk ネットワークのこと。LAN を接続し、コントロールパネルで EtherTalk を選択すればよい。

#### F

#### FQDN(エフキューディーエヌ)

Fully Qualified Domain Name。インターネットやイントラネット等の TCP/IP ネットワーク上でホスト名に続けてドメイン名まで省略せずにすべて指定した記述形式のこと。

例えば「LP-XXXX-XXXXX.epson.co.jp」のようにホスト名(LP-XXXX-XXXXX)とドメイン名(epson.co.jp)の すべてを指定した形式のこと。

#### I

#### IPP(アイピーピー)

Internet Printing Protocol。IPP を使うことで、インターネットを経由した印刷が可能となる。

#### IP アドレス

IP による通信でネットワーク内の各コンピュータに割り振られる番号(アドレス)のこと。国内では日本ネットワーク インフォメーションセンター(JPNIC)が IP アドレスの登録手続きを代行しており、ここから世界的にユニークな IP アドレスを取得できる。

#### L

#### LPR(エルピーアール)

Line Printer Daemon Protocol。BSD UNIX で使われてきたリモート印刷プロトコル。TCP/IP 上で動作する。

#### Μ

#### MACアドレス

Media Access Control アドレス。ネットワーク機器に組み込まれている機器固有の物理アドレス。

#### MIB(ミブ)

Management Information Base。ネットワーク管理のための SNMP (Simple Network Management Protocol) マネージャと SNMP エージェントとでやり取りされるネットワーク管理のための一種のデータベースで、100 以上の オブジェクト (管理対象) を含むテーブルになっている。管理対象となる機器ごとに MIB を持つ。

#### Ρ

#### PING(ピング)

TCP/IP が実装されたコンピュータ間で送受信テストをして、接続の確認に使用するコマンド。LAN 環境もしくはコン ピュータ自体の設定に障害が発生している場合、障害箇所を特定する際に、まずローカル・ホストに対して PING コマ ンドを実行して、正常に TCP/IP が実装されているか確認する。

#### R

#### Rendezvous(ランデブ)

Mac OS X v10.2 から採用された LAN 内の通信プロトコル。IETF(Internet Engineering Task Force)で議論されている「Zeroconf」という技術がベースになっている。TCP/IPネットワーク上で動作し、IPアドレスの自動割り当て、IPアドレスに対するサービス名の割り当て、LAN内のRendezvous対応機器の認識という3つの作業を自動で行う。 Mac OS X v10.4 以降では Bonjour(ボンジュール)に名称変更された。

#### S

#### SNMP(エスエヌエムピー)

Simple Network Management Protocol。TCP/IP ネットワーク管理の標準プロトコルで、ネットワークの構成や、 ハブ、ルータなどのネットワーク機器に関しての管理情報のやり取りに使用される。ネットワーク管理システムは「マ ネージャ」、ネットワーク機器は「エージェント」などといわれる。

#### SSL(エスエスエル)

#### Secure Sockets Layer の略。

Netscape Communications 社が開発したセキュリティ機能付きの HTTP プロトコル。データを暗号化することで、 データの改ざんや他者への成りすましを防ぐ。SSL を使用しているウェブページ(https://)では、ブラウザにカギの マークが表示され、暗号化していることを表示する。

#### т

#### TCP/IP(ティーシーピーアイピー)

Transmission Control Protocol/Internet Protocol。インターネット標準の通信プロトコル。RFC(Request for Comments)の形で公開されているため、広く普及している。

#### U

#### UPnP(ユーピーエヌピー)

Universal Plug and Play。Microsoftの新技術で、Windows Me で機能が提供されている。Web ベースのプロトコルを使って各種のデバイスが互いに存在を確認しあい、やり取りできるようにするもの。例えばプリンタをネットワークに接続するだけで、ネットワーク上でプリンタを認識できる。

#### い

#### インターネット印刷

Windows 2000 以降の OS に実装されている機能。Web ブラウザから、ファイアウォールを越えた先にあるプリンタ に印刷できる。

#### え

#### エンティティタイプ

オブジェクトのタイプ。これによって、オブジェクトが正当なものであるか否かを識別できる。

#### け

#### ゲートウェイ

クライアントのアクセスを代行する代理サーバ。企業では一般に社内 LAN とインターネットの間にゲートウェイ・サーバを設置し、社内 LAN からはゲートウェイ・サーバ経由でインターネットへアクセスする。異なるプロトコルのシステムやネットワークを相互に接続する。中継機能専用のコンピュータはルータといい、ゲートウェイとは区別する。

#### さ

#### サブネットマスク

TCP/IP ネットワークでは、同じネットワーク部を持ったコンピュータ同士が通信できる。したがってネットワーク部と ホスト部とを区別する必要があり、その際に使用されるのがサブネットマスク。サブネットマスクは IP アドレス同様に 32 ビットからなり、クラス C では 24 ビット(255.255.255.0)が標準で使用される。

#### し

#### シールドツイストペアケーブル

電線を2本ずつより合わせて対にしたケーブル。LAN ケーブルや電話のモジュラーケーブル、USB ケーブルなどに使われている。電気干渉に強い構造となっているものを、シールド型という。

#### F

#### ゾーン名

AppleTalk で設定される、サーバやプリンタなどのネットワーク資源を論理的に扱うためのグループ。

#### た

#### ダイナミック DNS

IP アドレスとホスト名の組み合わせを動的に更新する DNS。これにより、ホストの IP アドレスが DHCP によって変わっても、ホスト名は維持される。LAN 内にダイナミック DNS 対応の DHCP サーバが必要。

#### ね

#### ネットワーククラス

IP アドレスは、ネットワーク ID とホスト ID の区切り位置によって、A、B、C の 3 つのクラスに分けられる。例えば、 クラス A は、IP アドレスの上位 8 ビットがマスクされている。どのクラスに属するかは、企業などが IP アドレスを取 得する際に決定する。

#### は

# ハブ

ネットワークを構築する際に必要な集線装置。 複数本のシールドツイストペアケーブルを RJ-45 モジュラージャックで 接続し、スター型 LAN を構築する。

# 索引

### 数字

100Base-TX ... 6 10Base-T ... 6

# в

Bonjour ... 8, 33 Bonjour 名 ... 24 Bonjour を使用する ... 24

# С

CA 署名証明書 ... 68, 70

# D

DHCP ... 100 DNS ... 49, 100, 102

# Е

EPSON AppleTalk ... 8, 33 EPSON TCP/IP ... 8, 33 EpsonNet Config ... 43 EpsonNet Config (Web) ... 55 EpsonNet Config (Web) 版 ... 43 EpsonNet Config (Windows/Mac) ... 17, 18 EpsonNet EasyInstall ... 17, 43 EpsonNet Print ... 43, 45 EpsonNet Print (LPR) 印刷 ... 12 EpsonNet Print Port ... 48 EpsonNet Print (LPR) 印刷 ... 8

# I

IPP 暗号 (Port443) ... 72 IPPS プロトコル ... 67 IPP 印刷 ... 12 IP アドレス ... 13, 23, 36, 81, 82, 100

# L

LPR印刷 ... 12, 54

### 0

Offirio SynergyWare PrintDirector ... 44

### Ρ

PING ... 96 PING による設定 ... 23

# R

Rendezvous ... 8, 33 RJ-45 コネクタ ... 6

# S

SSL 通信 ... 67 SSL リダイレクト ... 72

# あ

暗号強度 ... 71

# い

インターネット(IPP) 印刷 … 12 インターネット(IPP) 印刷 … 8 インデックスメニュー … 58

# き

キュー名 … 54 共有 … 81, 84

# <

クライアント ... 90, 95

# Ζ

工場出荷時設定 ... 25 高速印刷(RAW)... 54

# さ

サーバ ... 85,94 サーバ経由 ... 7 サーバ証明書 ... 71,68 サブネットマスク ... 23,51

# し

シールドツイストペアケーブル … 6 自己署名証明書 … 68, 69 自動 … 23 手動 … 23 情報メニュー … 59

# す

ステータスシート ... 35 ステータスランプ ... 6

#### せ

設定メニュー ... 60

### F

ソフトウェアの削除 … 79

# ち

直接接続 ... 7

# っ

通信エラーとする時間 ... 51

# τ

データランプ … 6 デフォルトゲートウェイ … 23 電子証明書 … 68

# ح

動作環境 ... 6 特定のアドレスへの探索を有効にする ... 51

# ね

ネットワーク アドレス … 51

# ひ

標準 TCP/IP 印刷 ... 8, 27 標準 TCP/IP(LPR)印刷 ... 8 標準 TCP/IP(LPR)印刷 ... 12

### ふ

ファイルサイズをカウントする … 54 プライベート IP 自動指定 (APIPA) による設定 … 23 プリンタ名 … 24

### ほ

ポートコントロール … 72 ポートタイプ選択 … 49

### Ø

ユニバーサルプラグアンドプレイ … 62

### 5

ランプ … 6